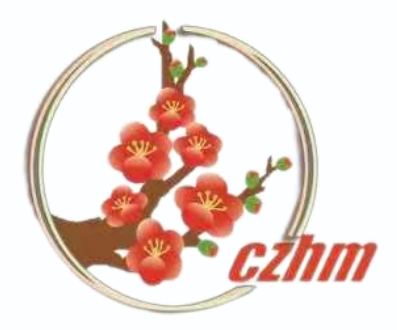

# 教师家固在线沟通马官。

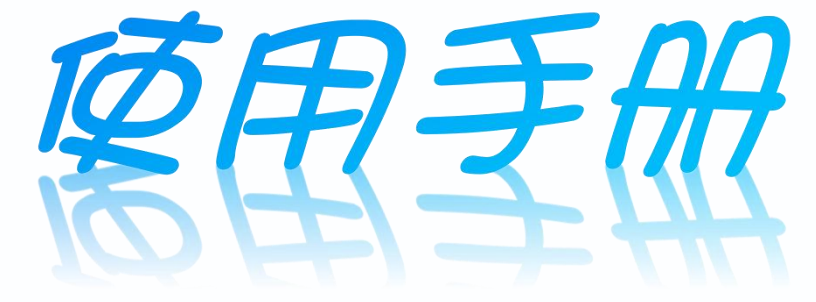

#### 常州市天宁区红梅中心幼儿园

| 目录                                                         |
|------------------------------------------------------------|
| 第一部分 腾讯QQ                                                  |
| 1.QQ怎么语音、视频通话(适用路径:日常在线沟通,线上邀约家访)                          |
| 2.QQ群怎么分享照片、视频(适用路径:日常在线沟通、分享)                             |
| 3.QQ群怎么分享文件(适用路径:日常在线沟通、分享)4                               |
| 4.QQ群怎么分享照片、视频、文件(适用路径:适用于日常在线沟通、分享)                       |
| 5.怎么在QQ群进行直播(适用路径:云端开放活动,云上家长会议,家园共育直播)6                   |
| 6.怎么在QQ群进行直播(适用路径:云端开放活动,云上家长会议,家园共育直播)                    |
|                                                            |
| 第二部分 腾讯会议 (适用路径:云端开放活动,云上家长会议,家园共育直播)                      |
| 1.怎么注册登录····                                               |
| 2.怎么预定会议····                                               |
| <mark>3.怎么进行直播····</mark> ································ |
| 4.怎么进行图片、视频、文档、屏幕共享······12                                |
| 5.怎么进行线上聊天互动                                               |
|                                                            |
| 第三部分 微信                                                    |
| 1.怎样用微信进行语音、视频通话(适用路径:日常在线沟通,线上邀约家访)                       |
| 2.微信群怎么传输图片、视频(适用路径:日常在线沟通,线上邀约家访)                         |
| 3.微信怎么分享文档(适用路径:日常在线交流、分享)17                               |
| 4.微信群怎样进行接龙(适用路径:收集数据,家园活动在线报名)                            |

#### 第三部分 微信小程序

| 1.怎么使用微信群报数(适用路径:收集数据,家园活动在线报名)… |  |
|----------------------------------|--|
| 2.怎么制作幼儿电子奖状(适用路径:日常在线沟通)        |  |
| 3.怎么使用码上游(手机端)制作二维码(适用路径:日常在线沟通) |  |

#### 第四部分 钉钉

| 1.钉钉怎么语音、视频通话(适用路径:日常在线沟通,线上邀约家访  | )27 |
|-----------------------------------|-----|
| 2.钉钉怎么传输图片、视频(适用路径: 日常在线沟通,线上邀约家访 | )28 |
| 3.钉钉怎么分享文件、文档(适用路径:日常在线交流、分享)     |     |
| 4.钉钉群怎么进行直播(适用于日常在线交流、分享)         | 30  |

第五部分 沪江 CC-TALK

| 1.CCtalk怎么和家长线上沟通(适用路径:日常在线沟通,线上邀约家访)        | )      <br> -<br> |
|----------------------------------------------|-------------------|
| 2.CCtalk群怎么进行直播(适用路径:云端开放活动,云上家长会议,家园共育直播)   | 3                 |
| 3.CCtalk直播时怎么进行分享(适用路径:云端开放活动,云上家长会议,家园共育直播) | )<br>)<br>)       |
| 4.CCtalk直播后怎么进行回看(适用路径:云端开放活动,云上家长会议,家园共育直播) | 6                 |

|  | 篑 | 六语 | 1分 |  | 掌 | 通 | 家 | 一 |  |
|--|---|----|----|--|---|---|---|---|--|
|--|---|----|----|--|---|---|---|---|--|

| 1.掌通家园怎么新建家园联系册(适用路径:日常在线沟通)          | 38 |
|---------------------------------------|----|
| 2.掌通家园怎么点评宝宝在园表现 (适用路径:曰常在线沟通)        | 39 |
| 3.掌通家园怎么 发布音乐相册(适用路径:曰常在线沟通)          | 40 |
| 4.掌通家园怎么 使用模板发布通知(适用路径: 曰常发布通知)       | 41 |
| 5.掌通家园怎么发布班级公告(适用路径: 日常发布通知)          | 42 |
| 6.掌通家园怎么发起直播(适用于云端开放活动,云上家长会议,家园共育直播) | 44 |

第七部分 剪映 (适用于日常在线沟通)

| 1.剪   | 同款        | 2 | 一模机     | 反模           | ī, |      |      |      |      | • • • | ••• | • • • |      |      | •••• | •••• | • • • • | •••• | • | ••••• | •••• | <br>• • • • | • • • • |      |      | <br> | • • • • | •••• | •••• |      | <br>• • • | • • • • | • | ,<br>     |      | <br>• • • • • | • • • • |      | <br> | 46     |    |
|-------|-----------|---|---------|--------------|----|------|------|------|------|-------|-----|-------|------|------|------|------|---------|------|---|-------|------|-------------|---------|------|------|------|---------|------|------|------|-----------|---------|---|-----------|------|---------------|---------|------|------|--------|----|
|       |           |   |         |              |    |      |      |      |      |       |     |       |      |      |      |      |         |      |   |       |      |             |         |      |      |      |         |      |      |      |           |         |   |           |      |               |         |      |      |        |    |
|       |           |   |         |              |    |      |      |      |      |       |     |       |      |      |      |      |         |      |   |       |      |             |         |      |      |      |         |      |      |      |           |         |   |           |      |               |         |      |      |        |    |
|       |           |   |         |              |    |      |      |      |      |       |     |       |      |      |      |      |         |      |   |       |      |             |         |      |      |      |         |      |      |      |           |         |   |           |      |               |         |      |      |        |    |
|       |           |   |         |              |    |      |      |      |      |       |     |       |      |      |      |      |         |      |   |       |      |             |         |      |      |      |         |      |      |      |           |         |   |           |      |               |         |      |      | 1 2 2  |    |
| O DUI | 10 .      |   | ヒンヌエ    | <u> </u>     |    |      |      |      |      |       |     |       |      |      |      |      |         |      |   |       |      |             |         |      |      |      |         |      |      |      |           |         |   |           |      |               |         |      |      | 10     | ١. |
| FIU   | 4FT       |   | 5 7日) 水 | <b>シ</b> ・一、 |    | <br> | <br> | <br> | <br> |       |     |       | <br> | <br> |      |      |         |      |   |       |      | <br>        |         | <br> | <br> | <br> |         |      |      | <br> | <br>      |         |   | 1.0 0.0 4 | <br> | <br>          |         | <br> | <br> | · 21 V | 4  |
| 6.7   | <u>+다</u> |   |         | オエト          |    |      |      |      |      |       |     |       |      |      |      |      |         |      |   |       |      |             |         |      |      |      |         |      |      |      |           |         |   |           |      |               |         |      |      | - TT   |    |
|       |           |   |         |              |    |      |      |      |      |       |     |       |      |      |      |      |         |      |   |       |      |             |         |      |      |      |         |      |      |      |           |         |   |           |      |               |         |      |      |        |    |
|       |           |   |         |              |    |      |      |      |      |       |     |       |      |      |      |      |         |      |   |       |      |             |         |      |      |      |         |      |      |      |           |         |   |           |      |               |         |      |      |        |    |

**第九部分** 问卷星电脑端(适用路径: 数据收集,家园活动在线报名)

| 1.怎么新建家长调查问卷…                                                                                                  |     |                               | • |  | • • • • • • • • • |  |  |  | · · · · · · · · · · | •••••• |        |  |  | • • • • • • • • • |  | • • • • • • • | • • • • • • • | 5       | 4  |
|----------------------------------------------------------------------------------------------------|-----|-------------------------------|---|--|-------------------|--|--|--|---------------------|--------|--------|--|--|-------------------|--|---------------|---------------|---------|----|
|                                                                                                    |     |                               |   |  |                   |  |  |  |                     |        |        |  |  |                   |  |               |               | 1.1.1.1 | ÷. |
| 2.怎么进行家长调查问卷内                                                                                                  | 容编辑 | · · · · · · · · · · · · · · · |   |  |                   |  |  |  |                     |        | •••••• |  |  |                   |  | •••••         |               | 5       | 5  |
|                                                                                                    |     |                               |   |  |                   |  |  |  |                     |        |        |  |  |                   |  |               |               |         |    |
| the second second second second second second second second second second second second second second second s |     |                               |   |  |                   |  |  |  |                     |        |        |  |  |                   |  |               |               |         |    |

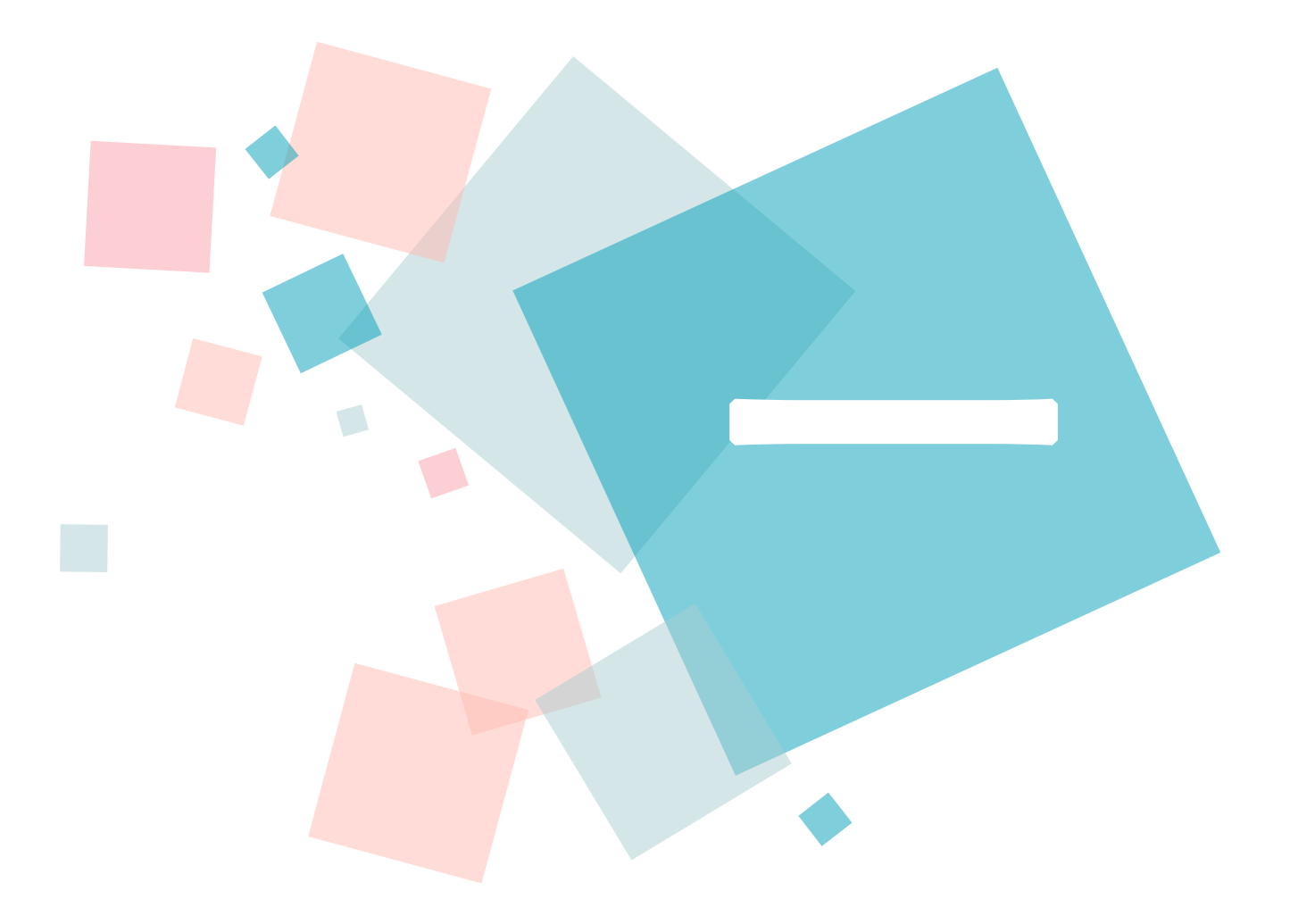

## 腾讯QQ

### (一) QQ怎么语音、视频通话(适用路径:日常在线沟通,线上邀约家访)

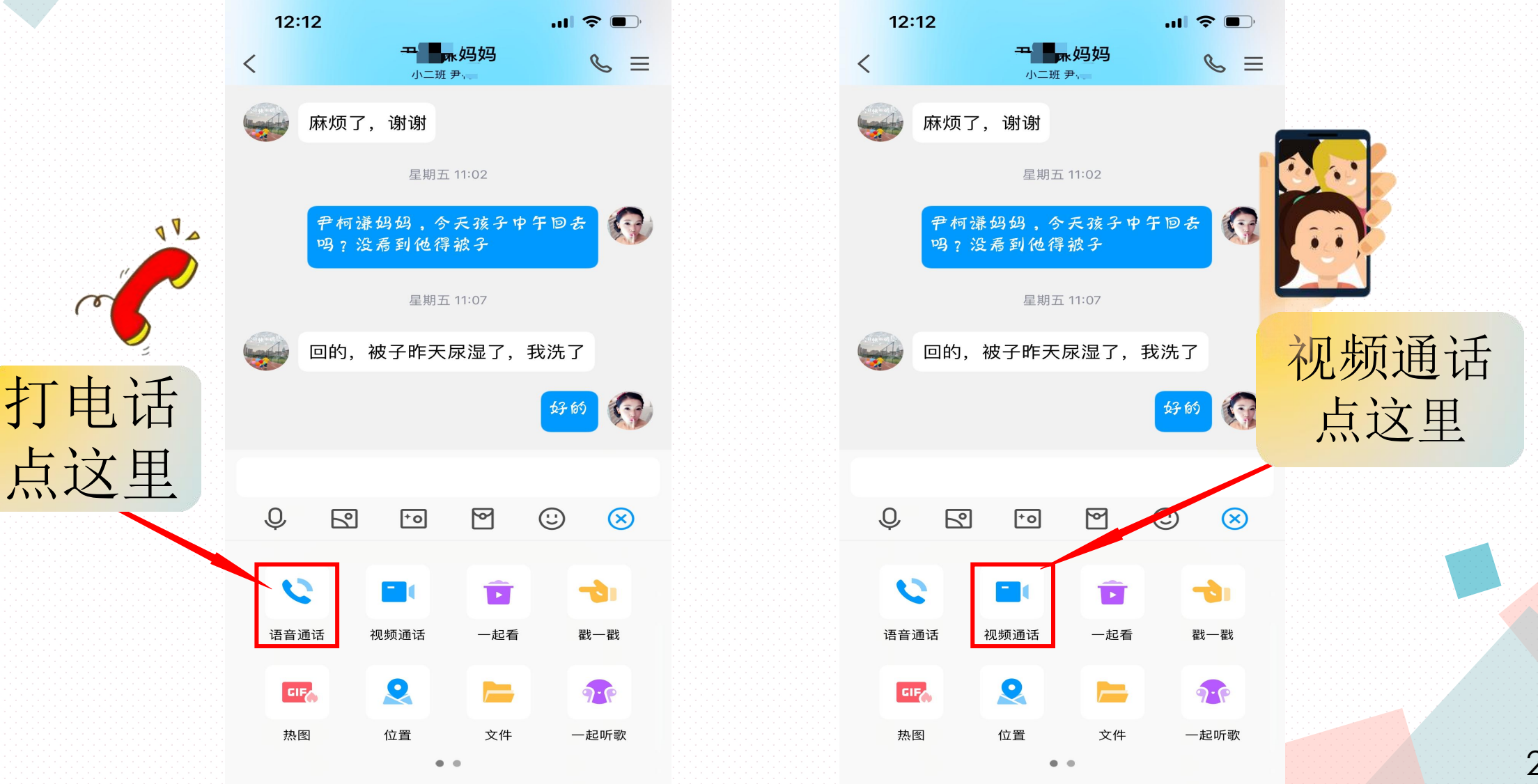

(二)QQ群怎么分享照片、视频(适用路径:日常在线沟通、分享)

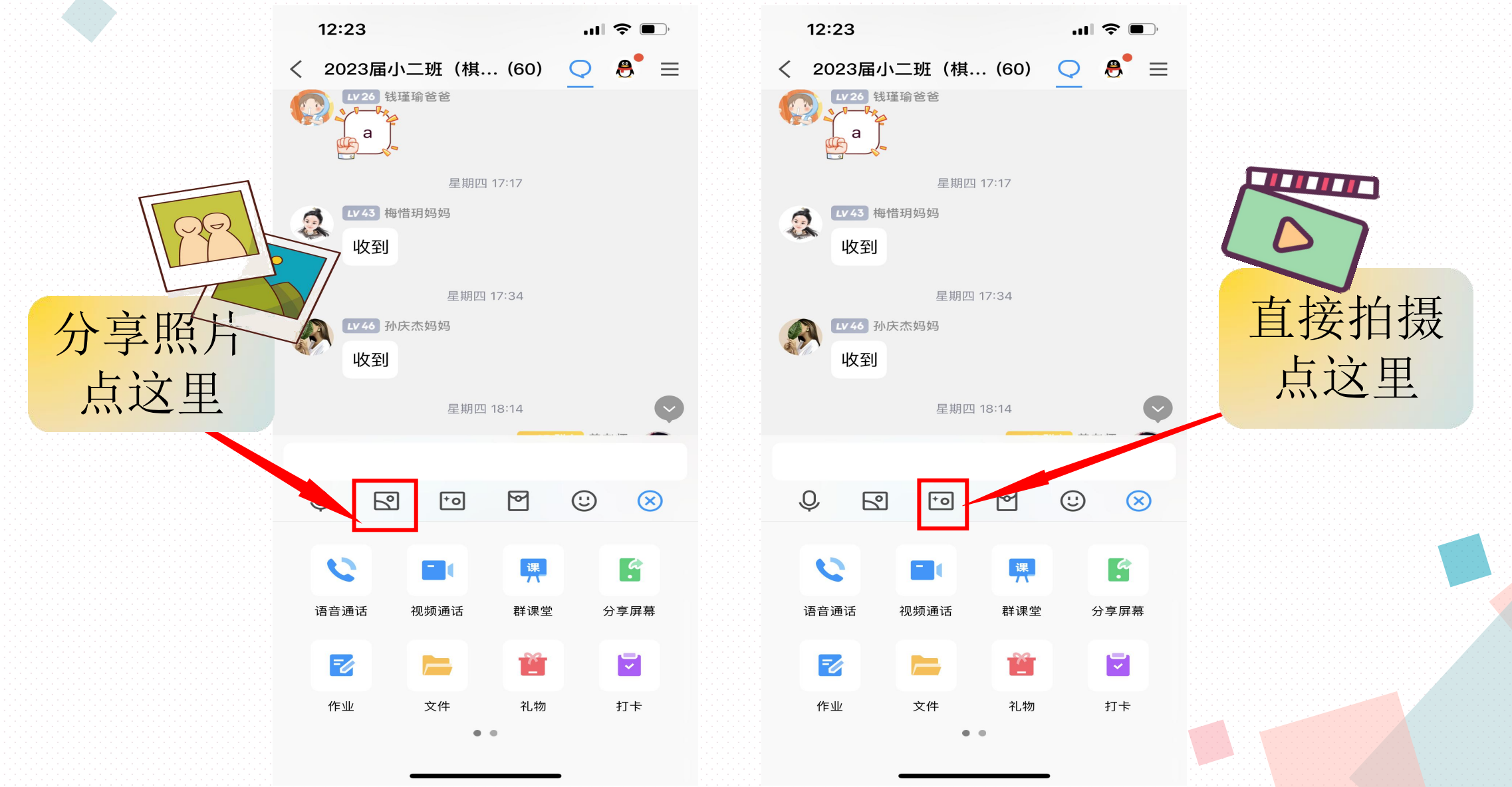

(三) QQ群怎么分享文件(适用路径:日常在线沟通、分享)

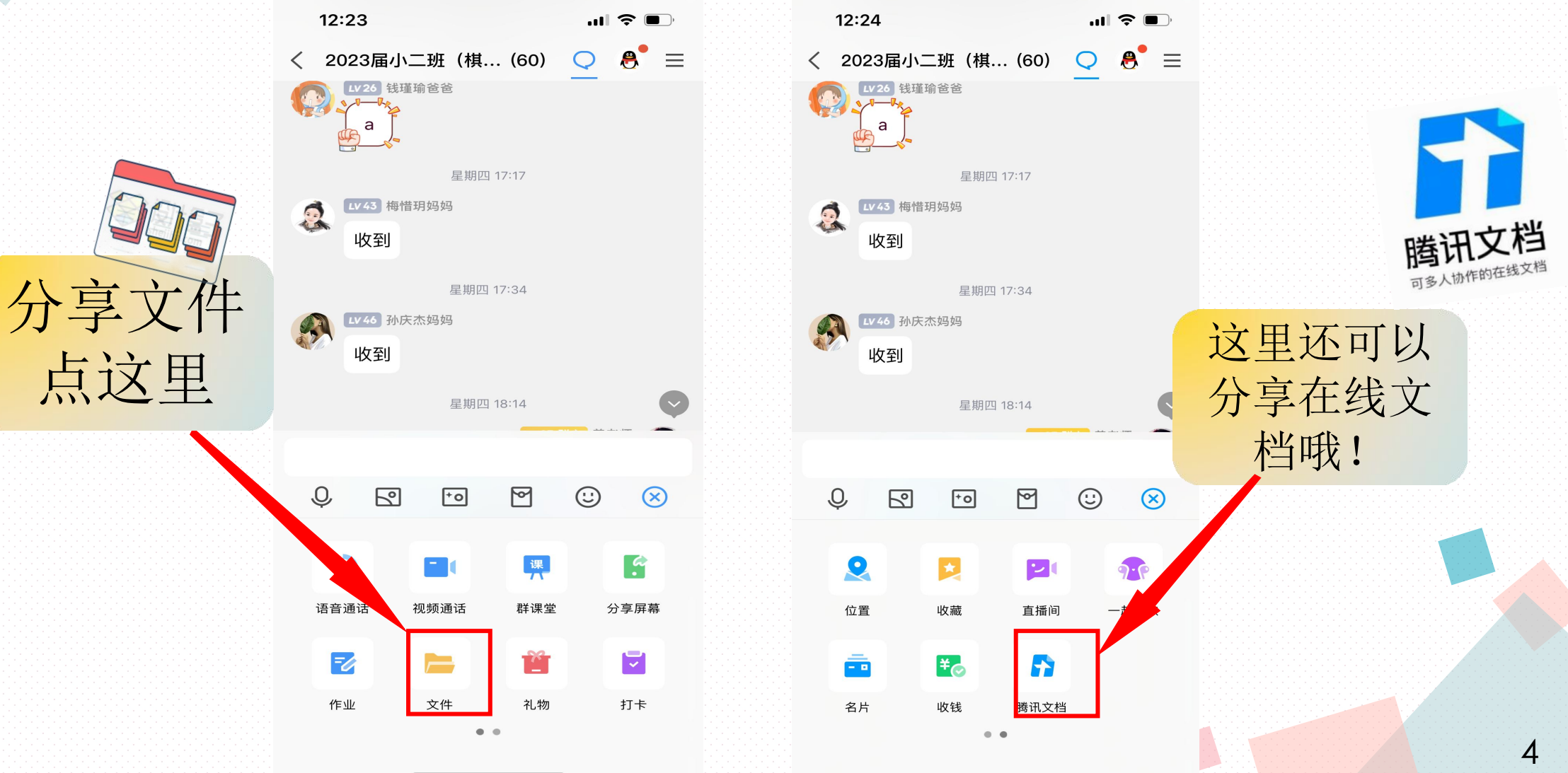

## (四) QQ群怎么分享照片、视频、文件

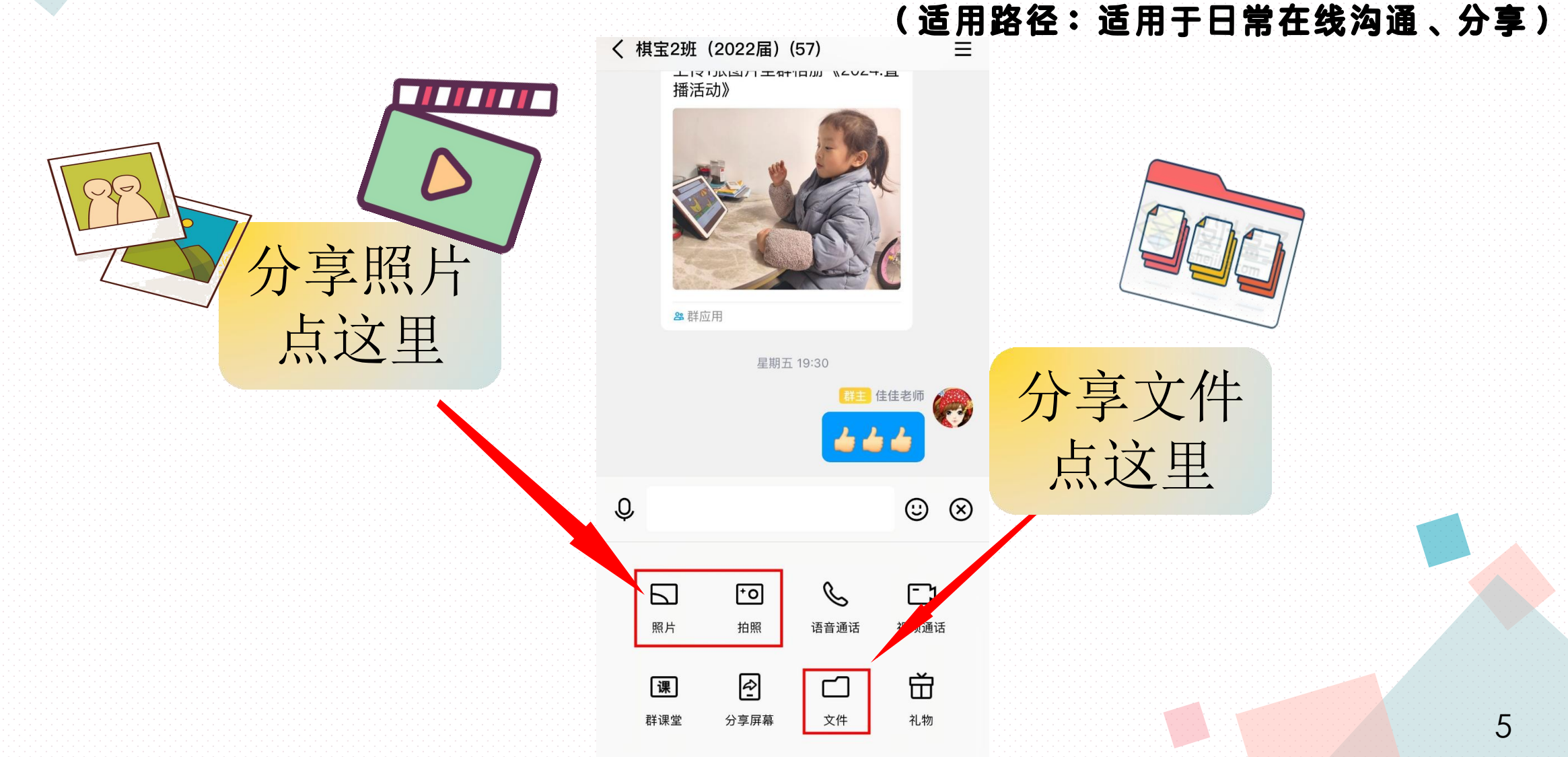

## (五)怎么在QQ群进行直播

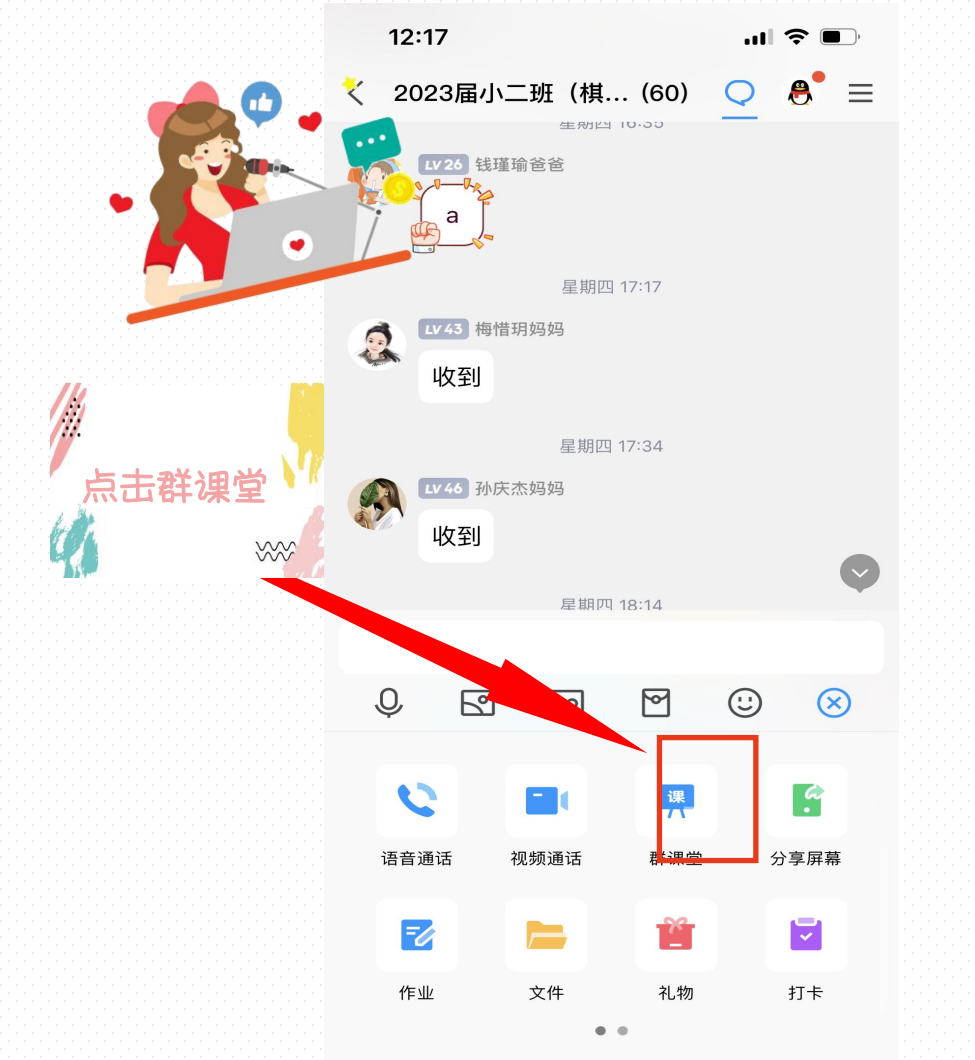

#### (适用路径:云端开放活动,云上家长会议,家园共育直播)

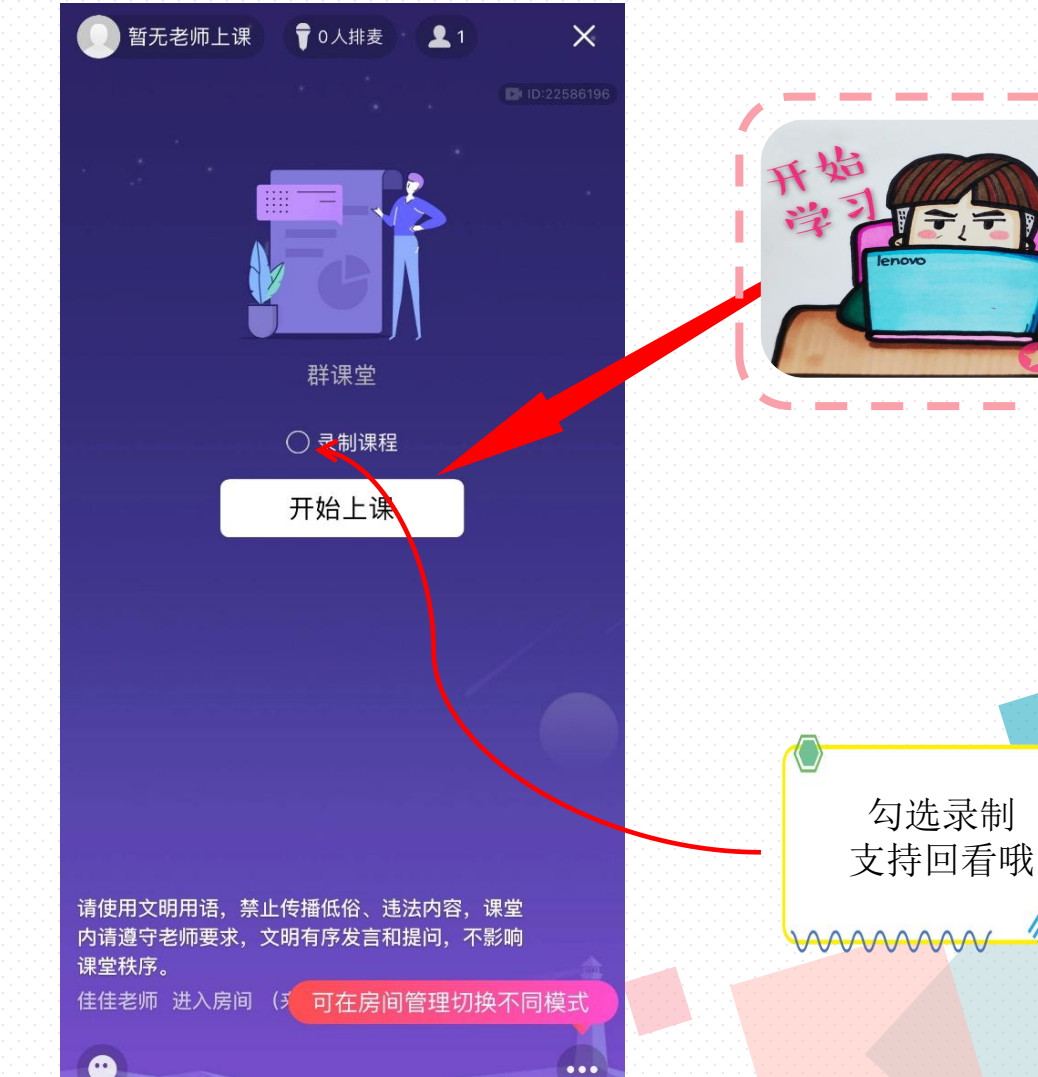

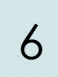

. . . . .

1.1.1

. . . . .

. .

## (六)怎么在QQ群进行直播

#### (适用路径:云端开放活动,云上家长会议,家园共育直播)

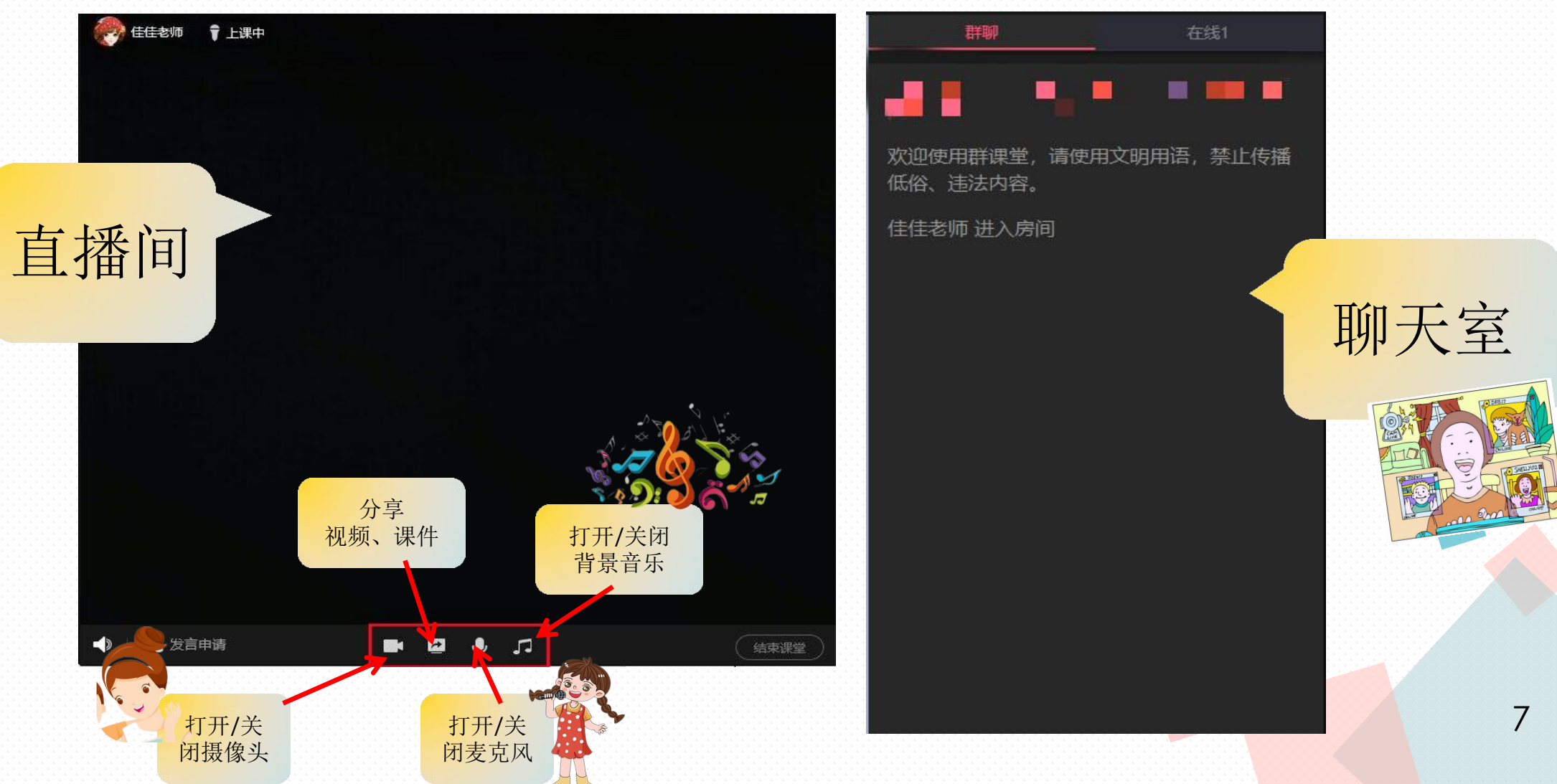

## 腾讯会议

(适用路径:云端开放活动,云上家长会议,家园共育直播)

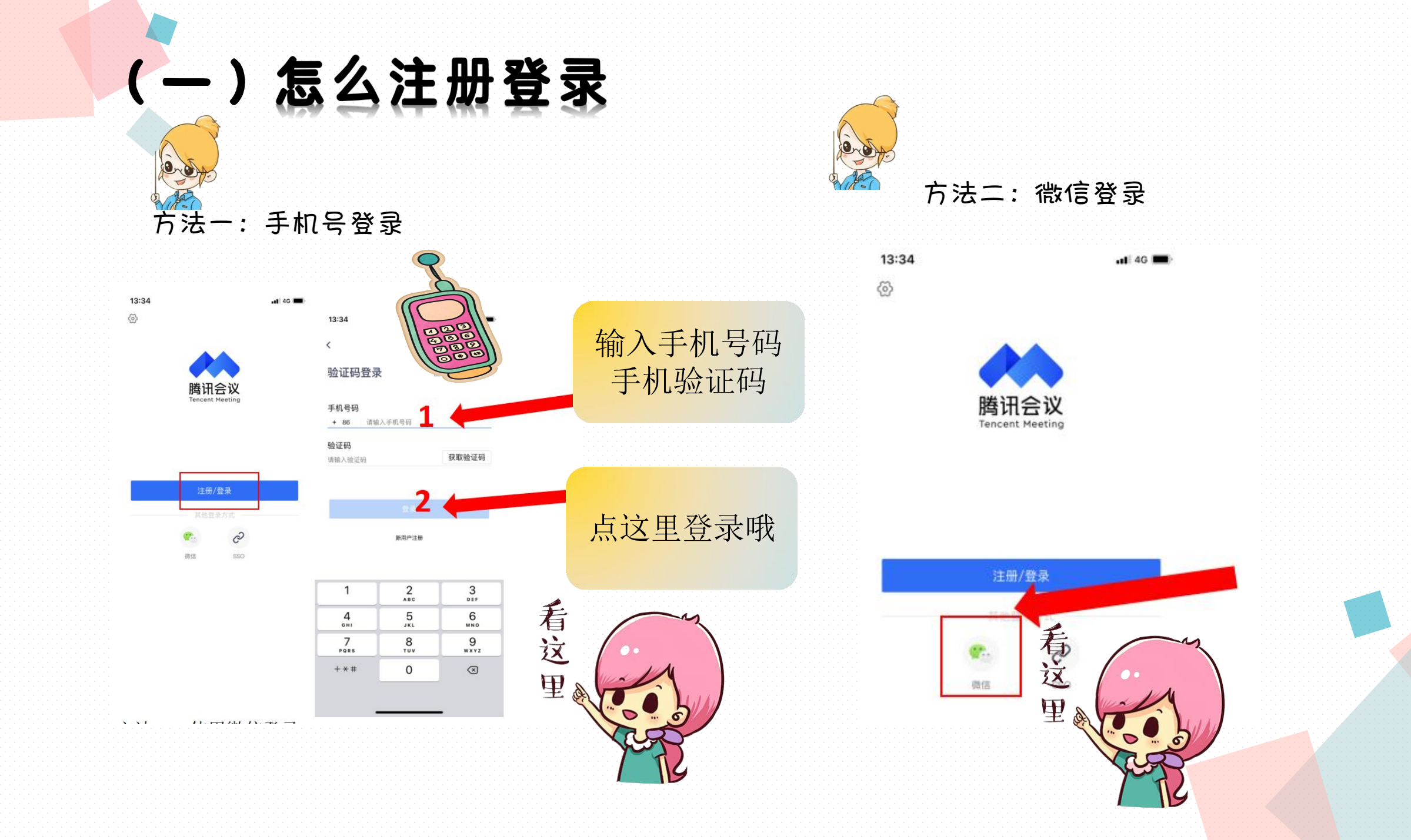

(二) 怎么预定会议

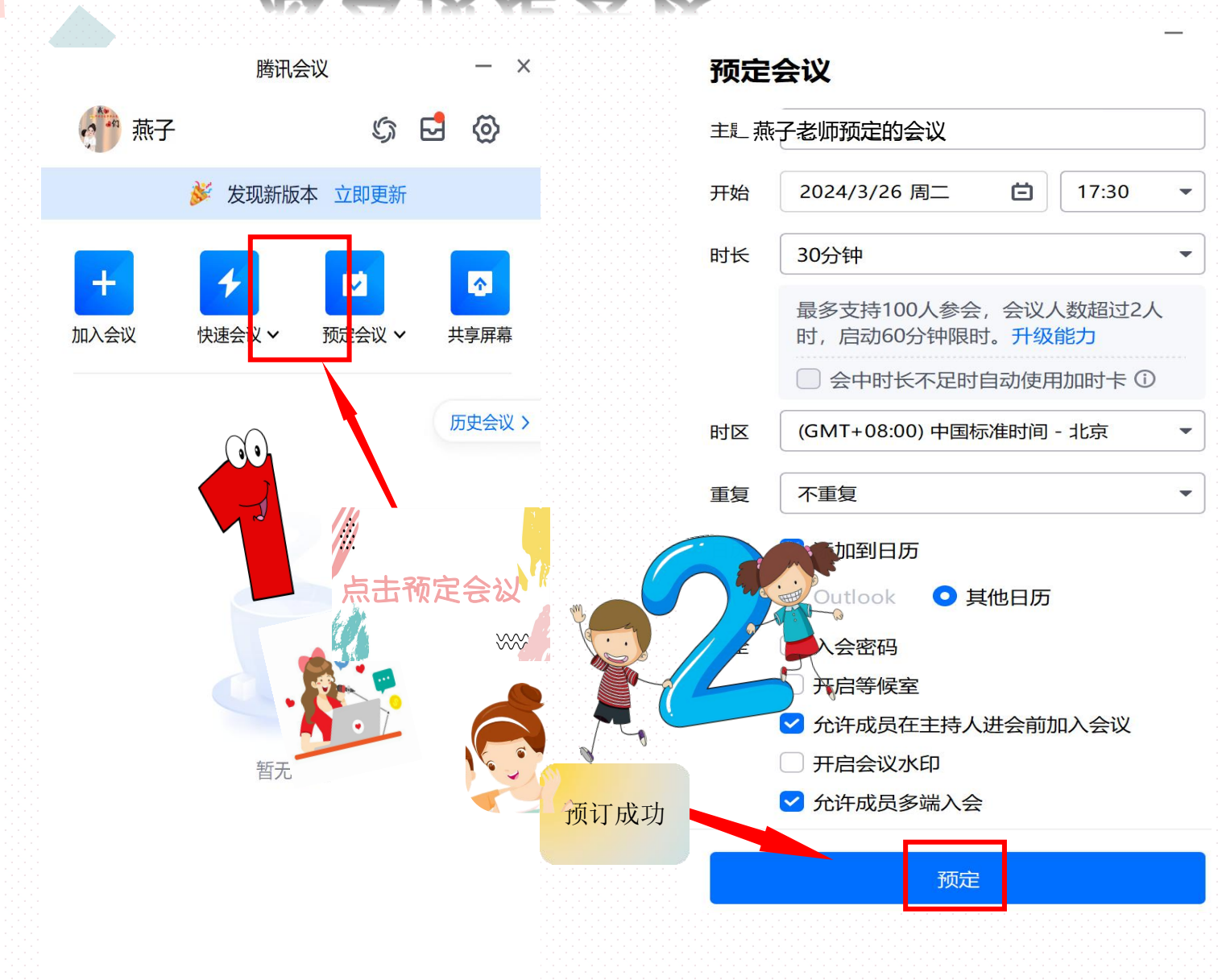

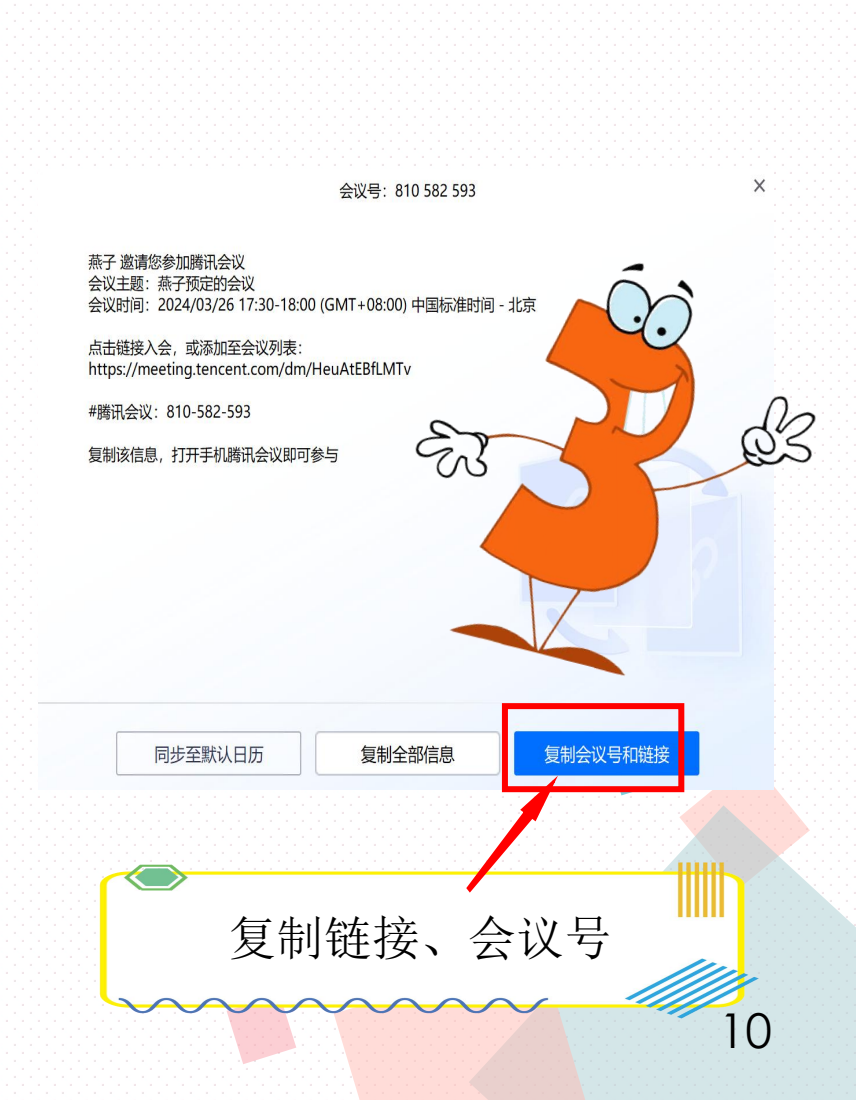

(三) 怎么进行直播

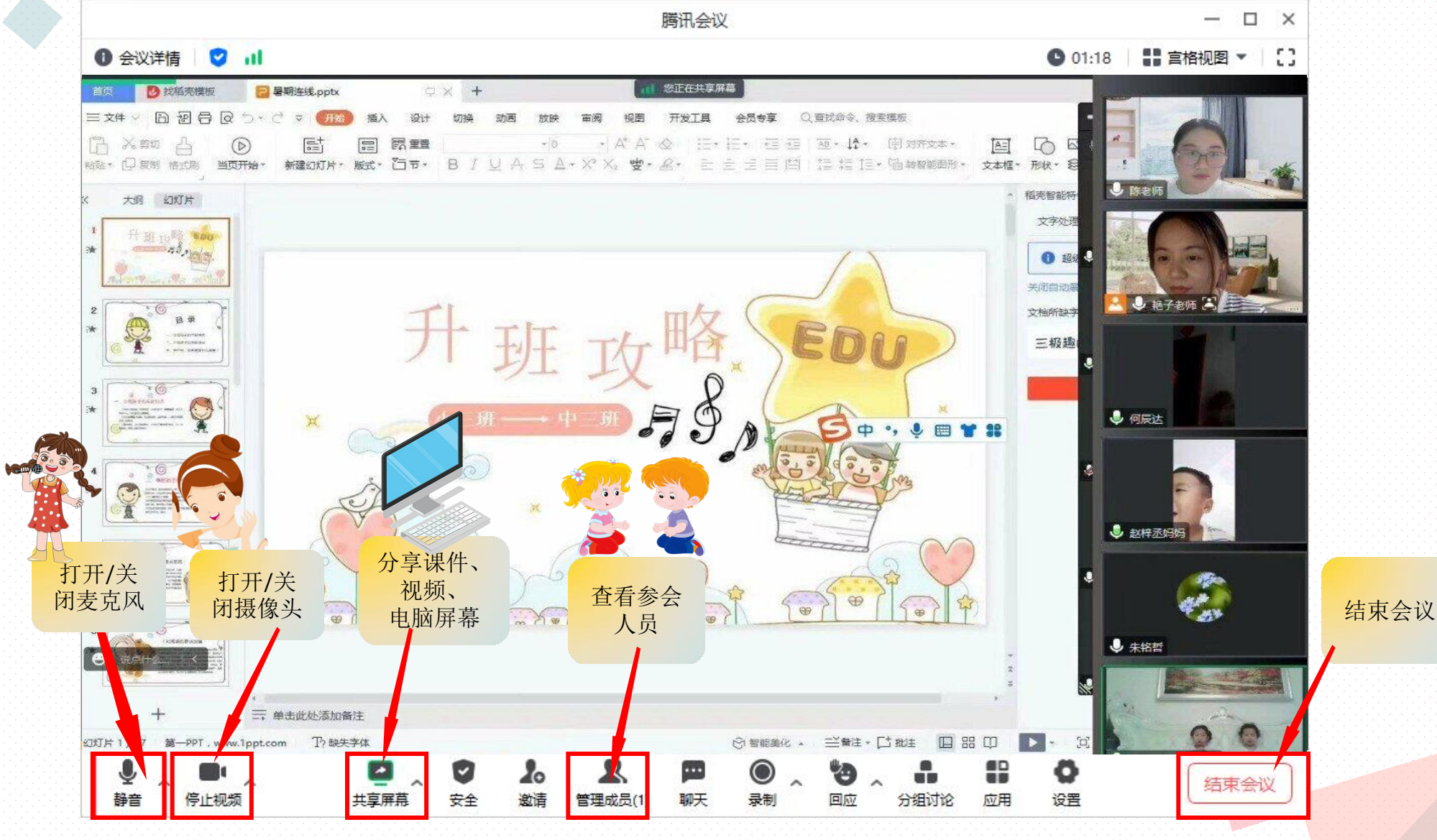

## (四) 怎么进行图片、视频、文档、屏幕共享

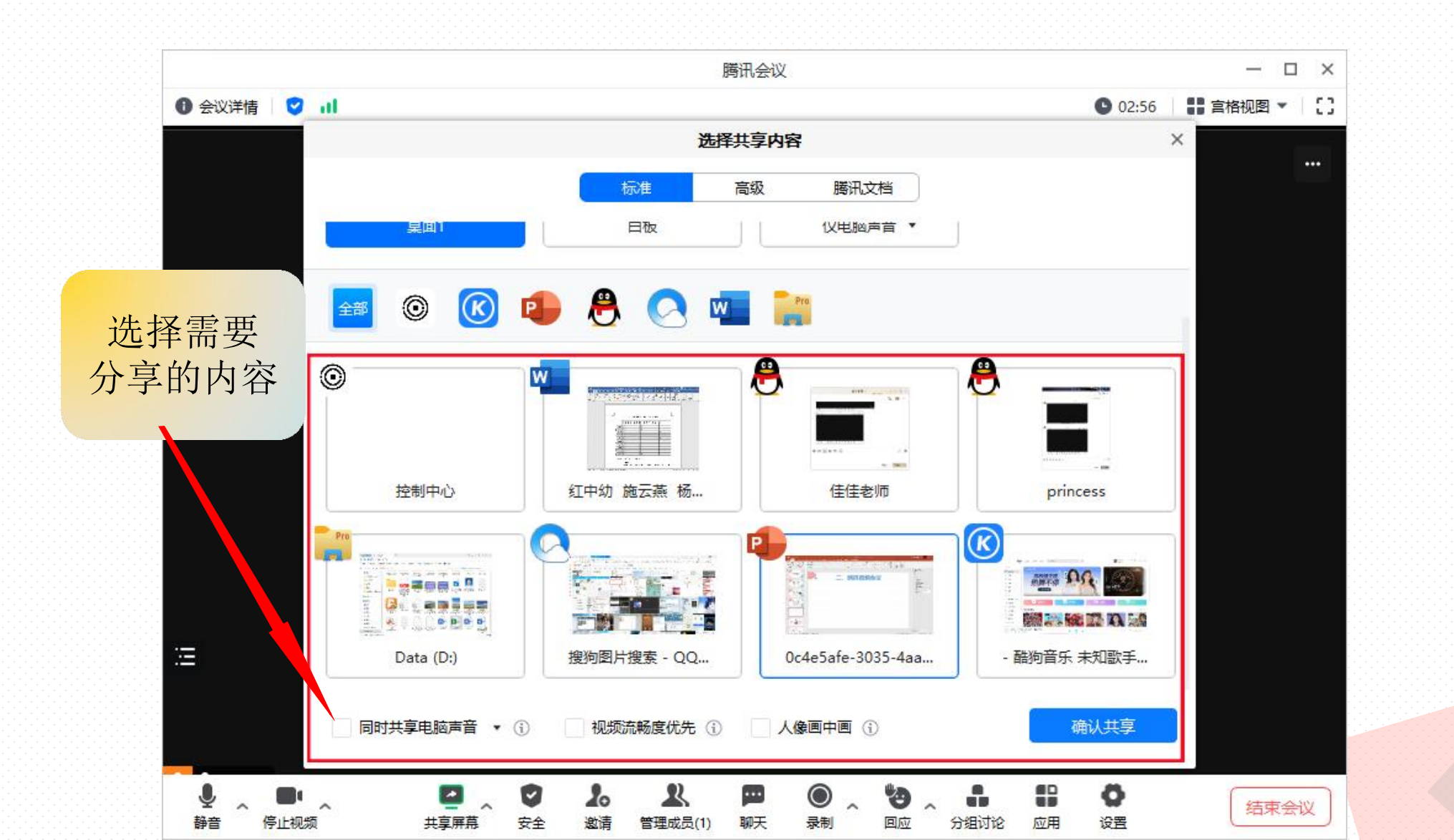

(五) 怎么进行线上聊天互动

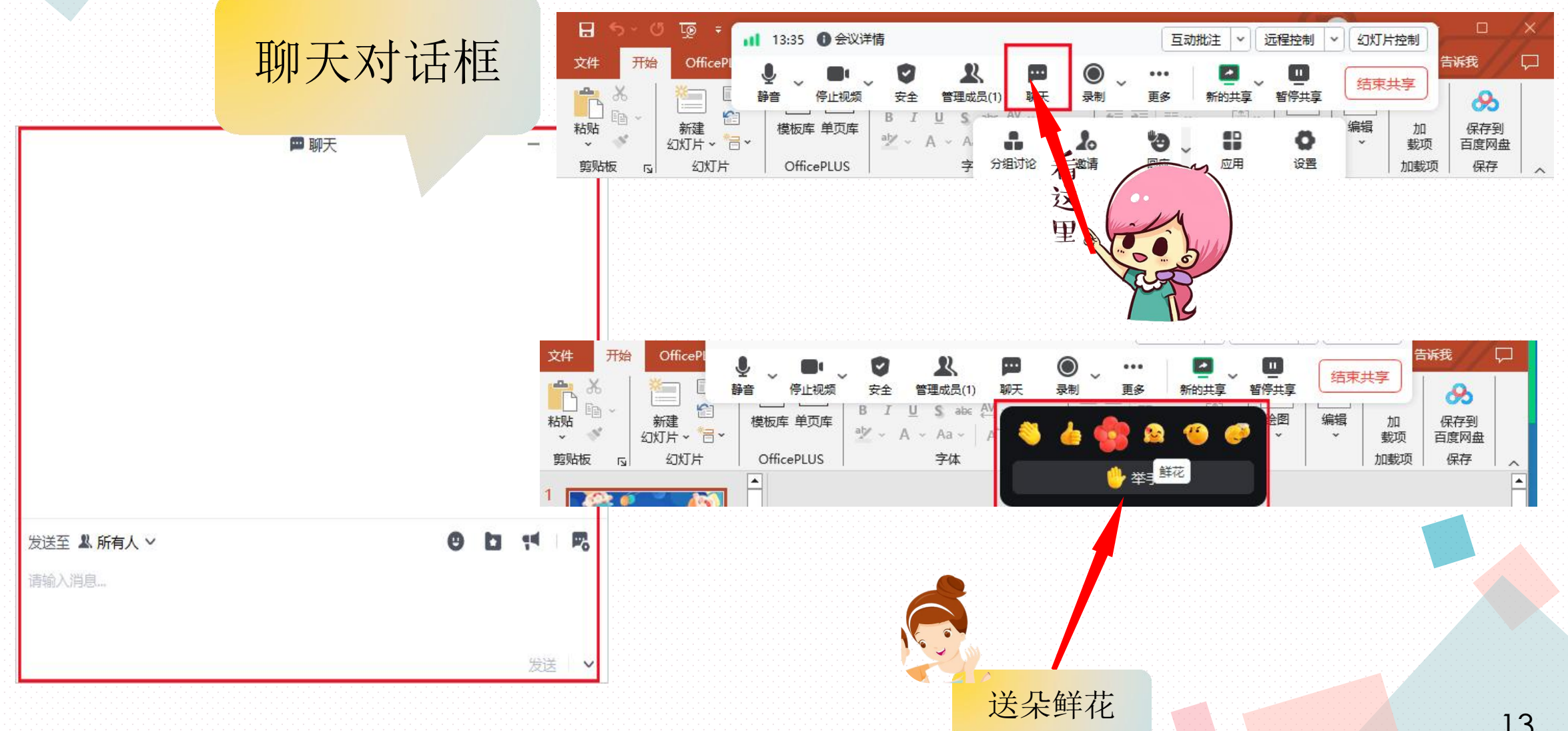

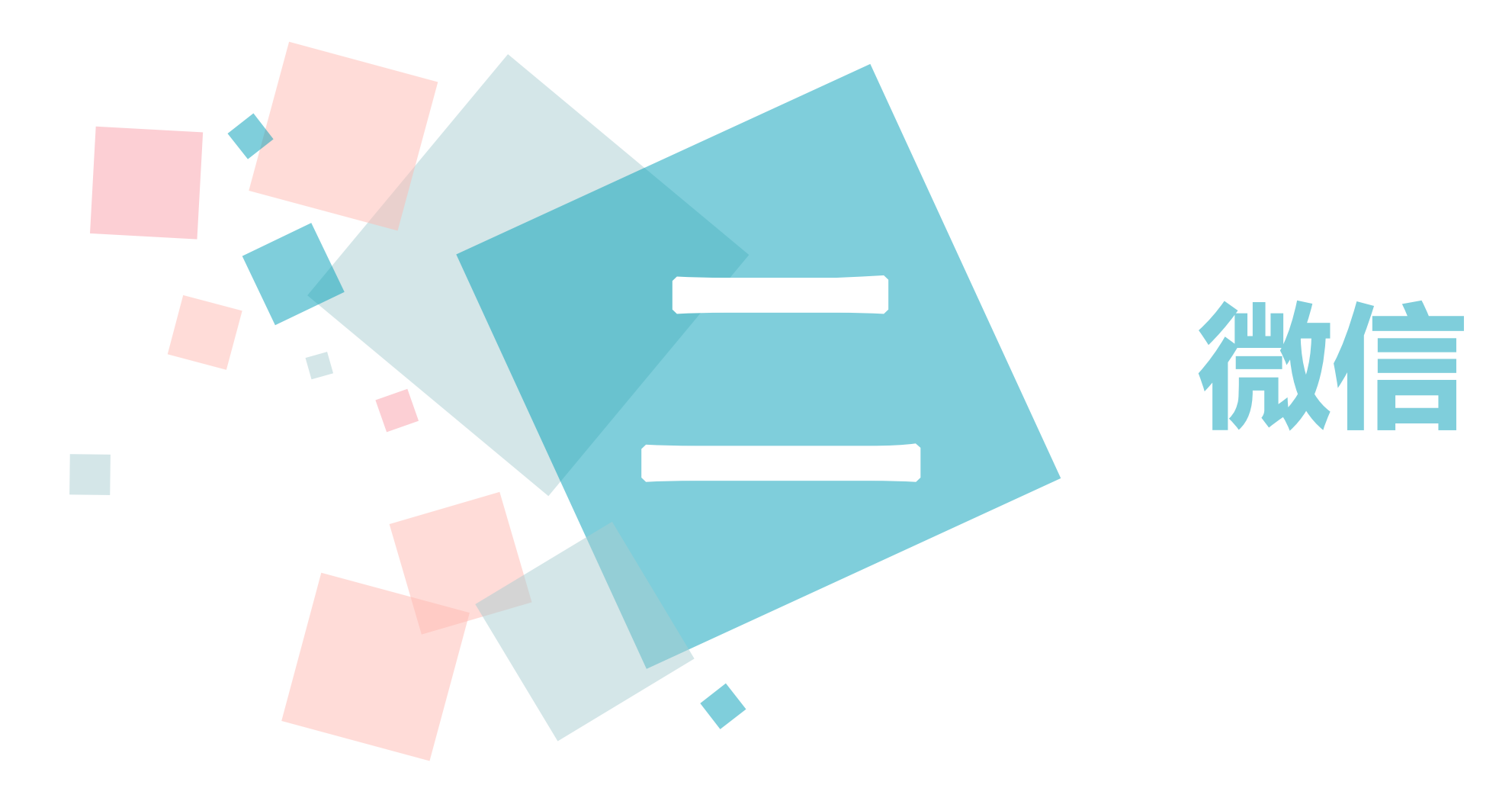

(一)怎样用微信进行语音、视频通话

#### (适用路径:日常在线沟通,线上邀约家访)

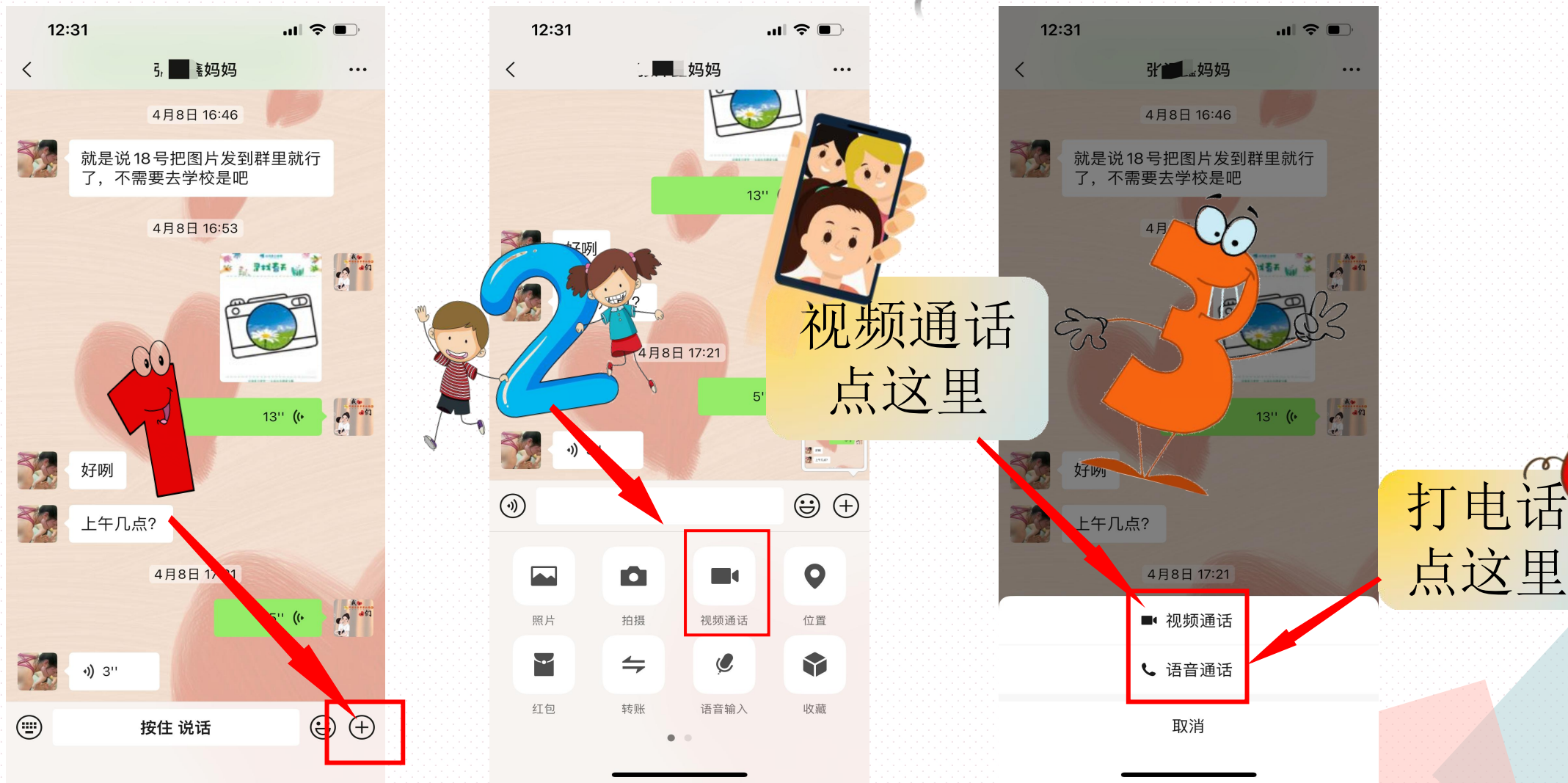

15

(二)微信群怎么传输图片、视频

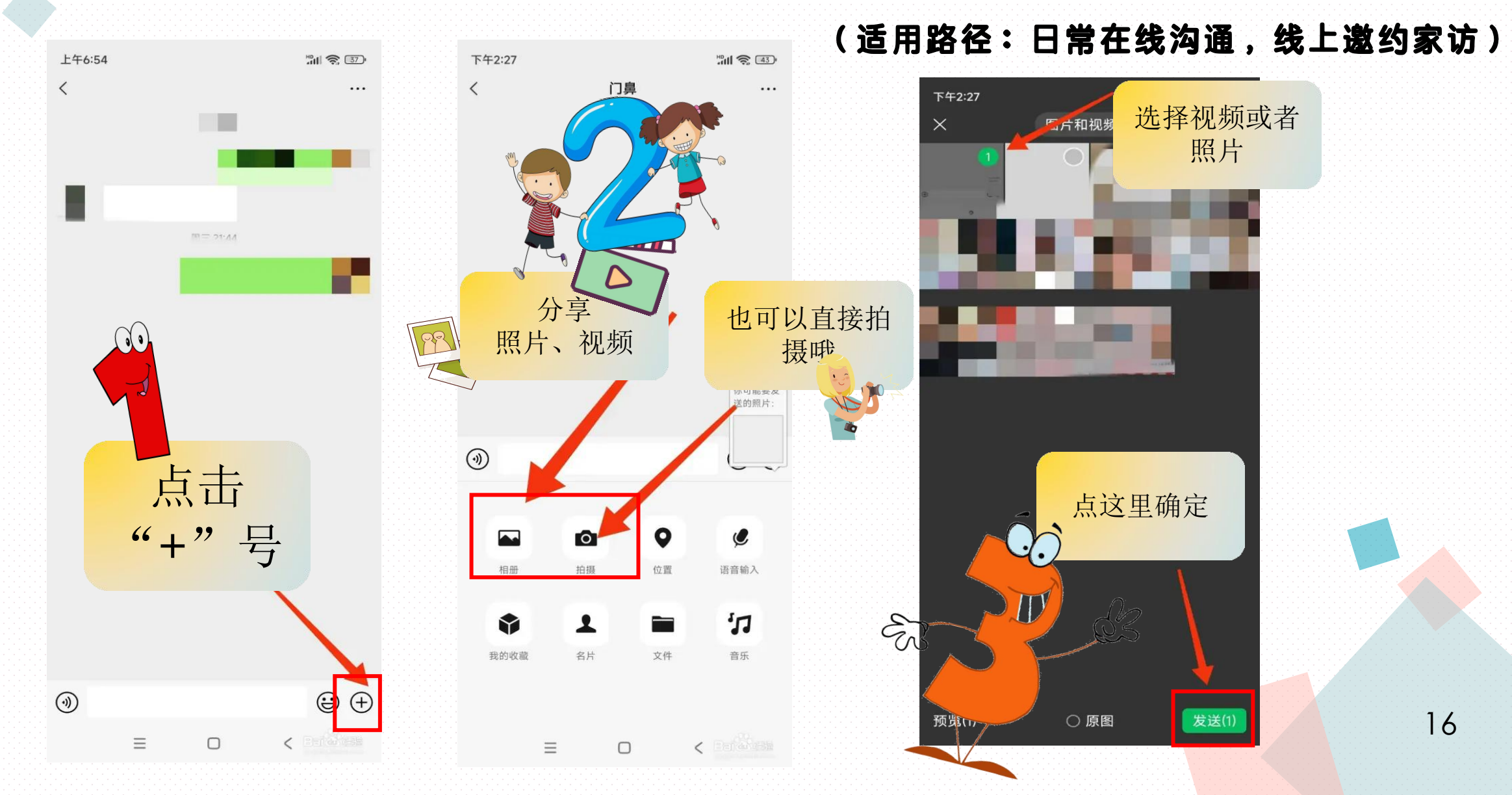

(三)微信怎么分享文档(适用路径:日常在线交流、分享)

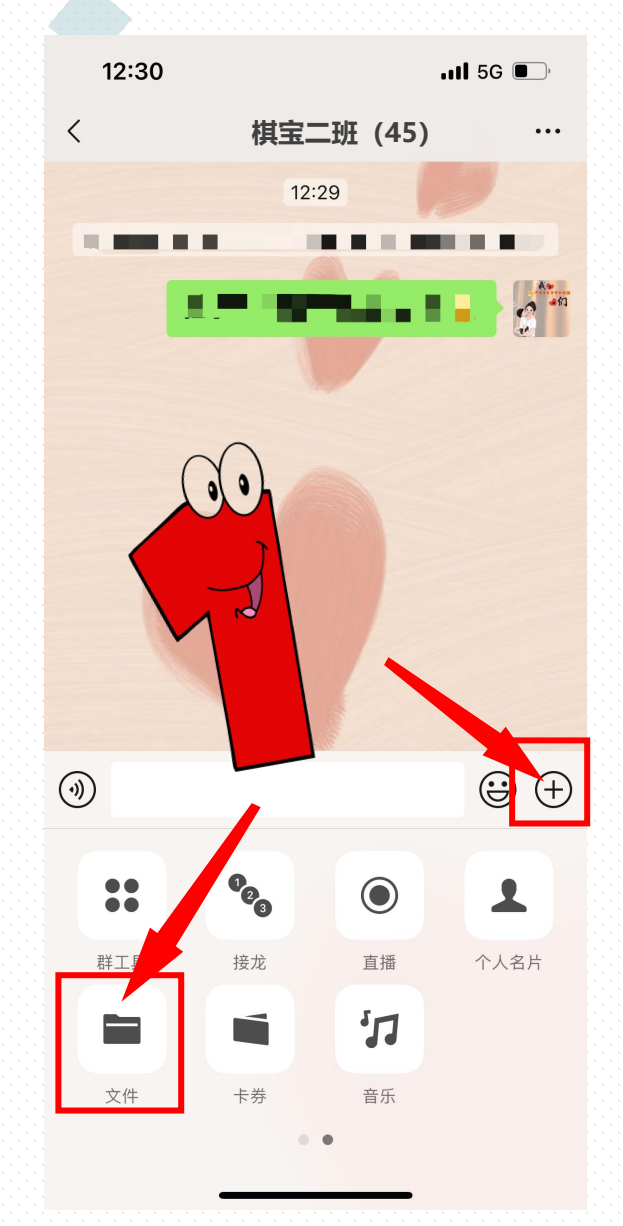

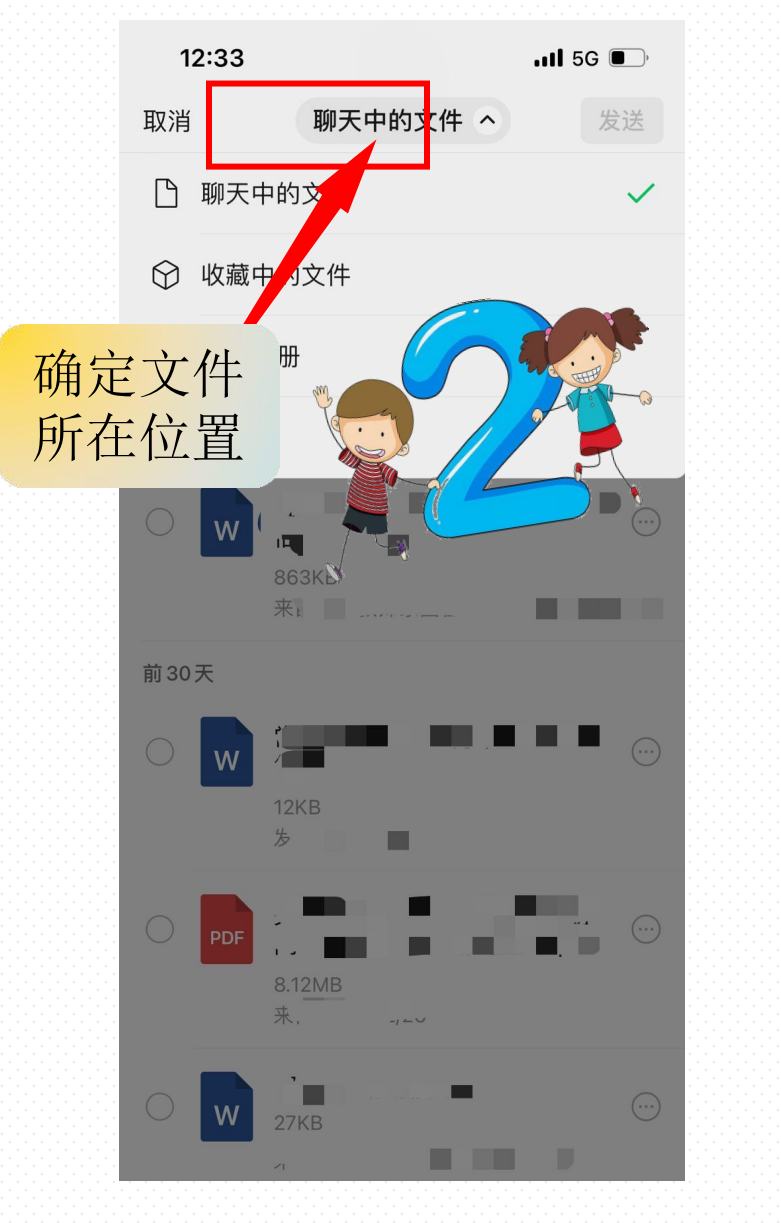

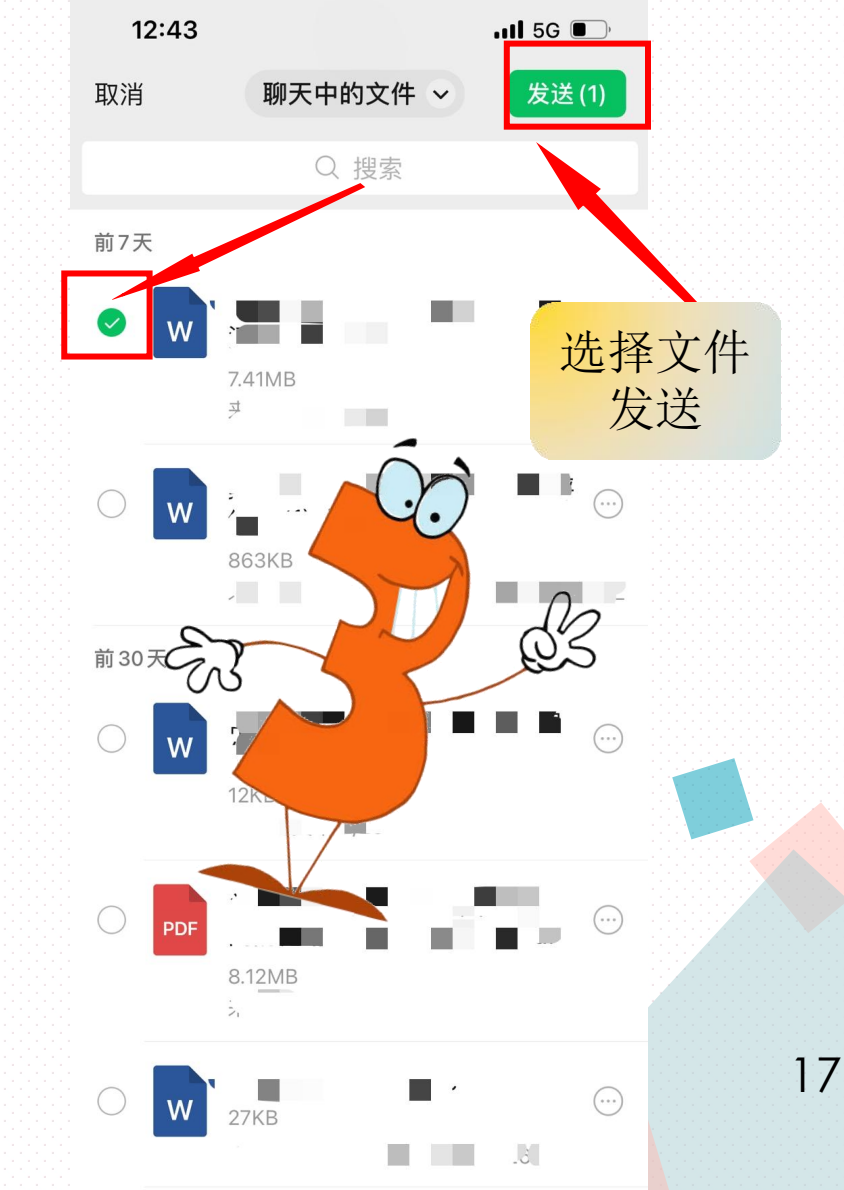

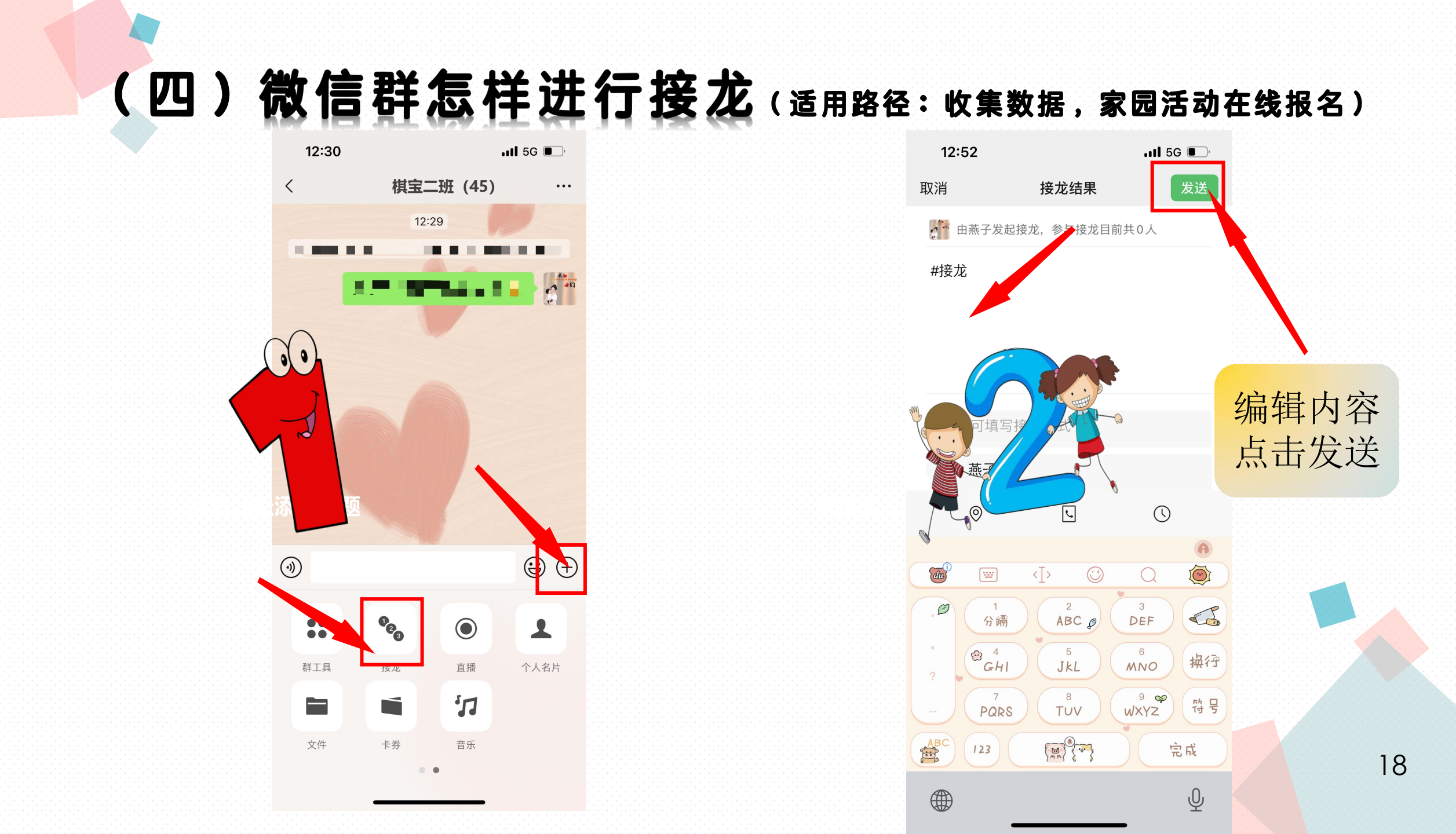

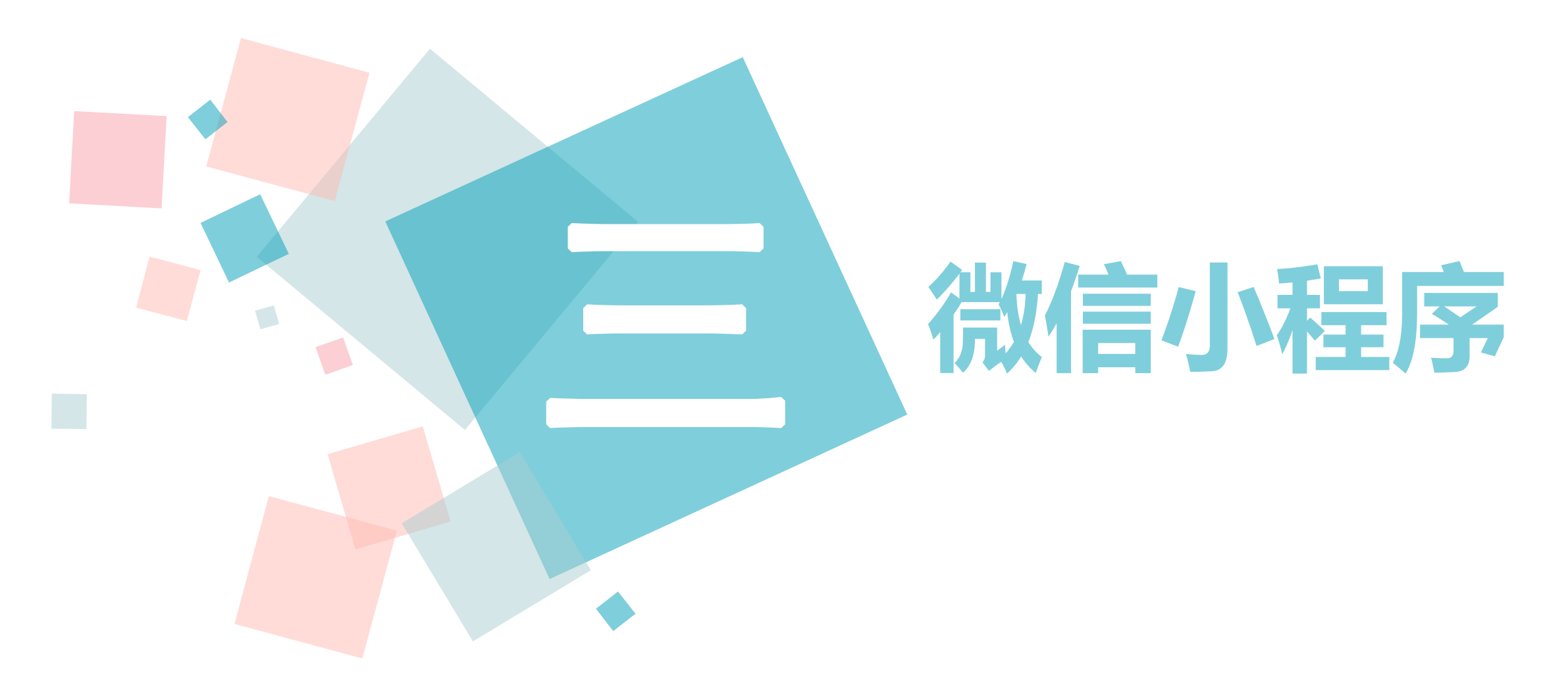

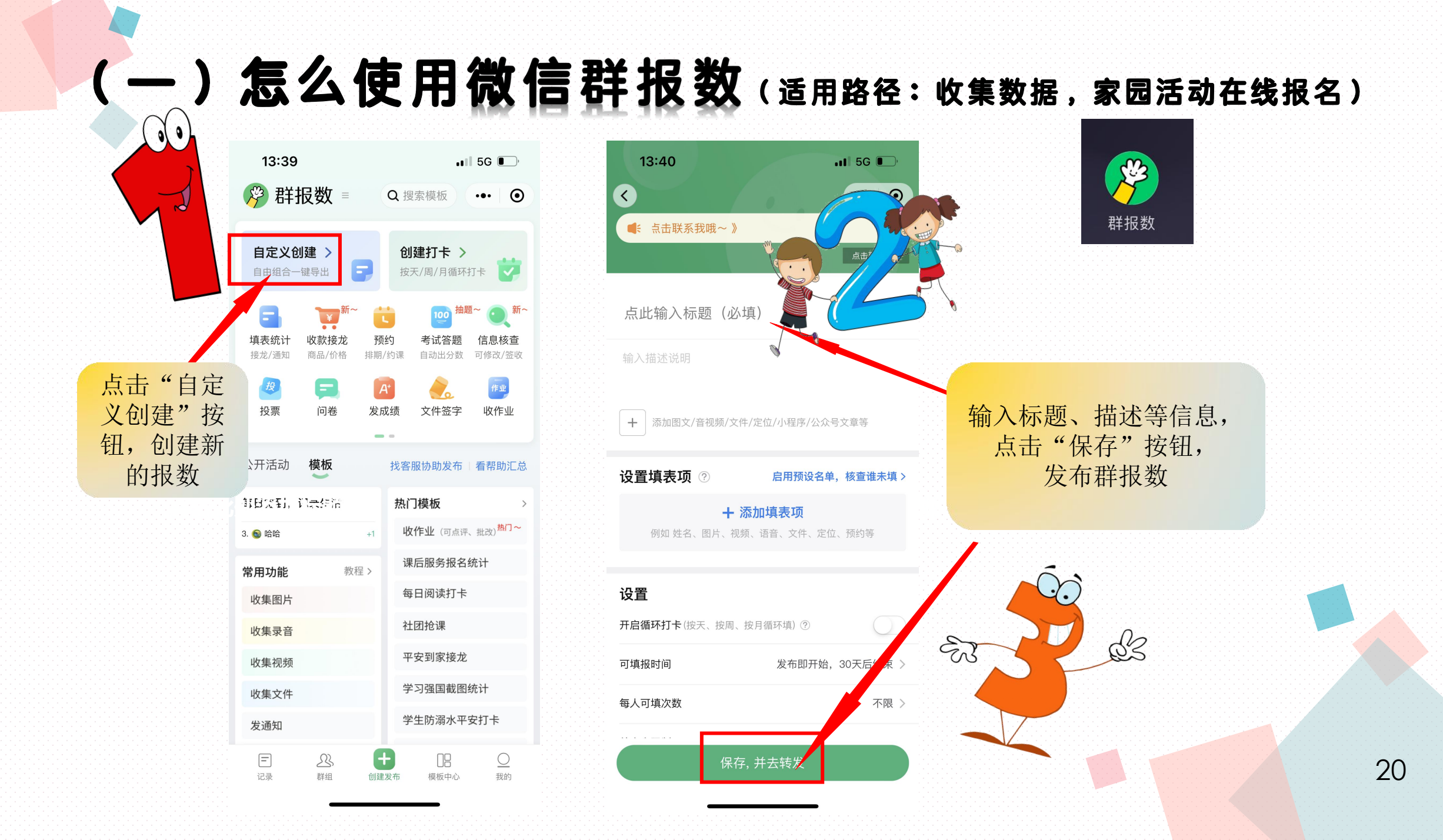

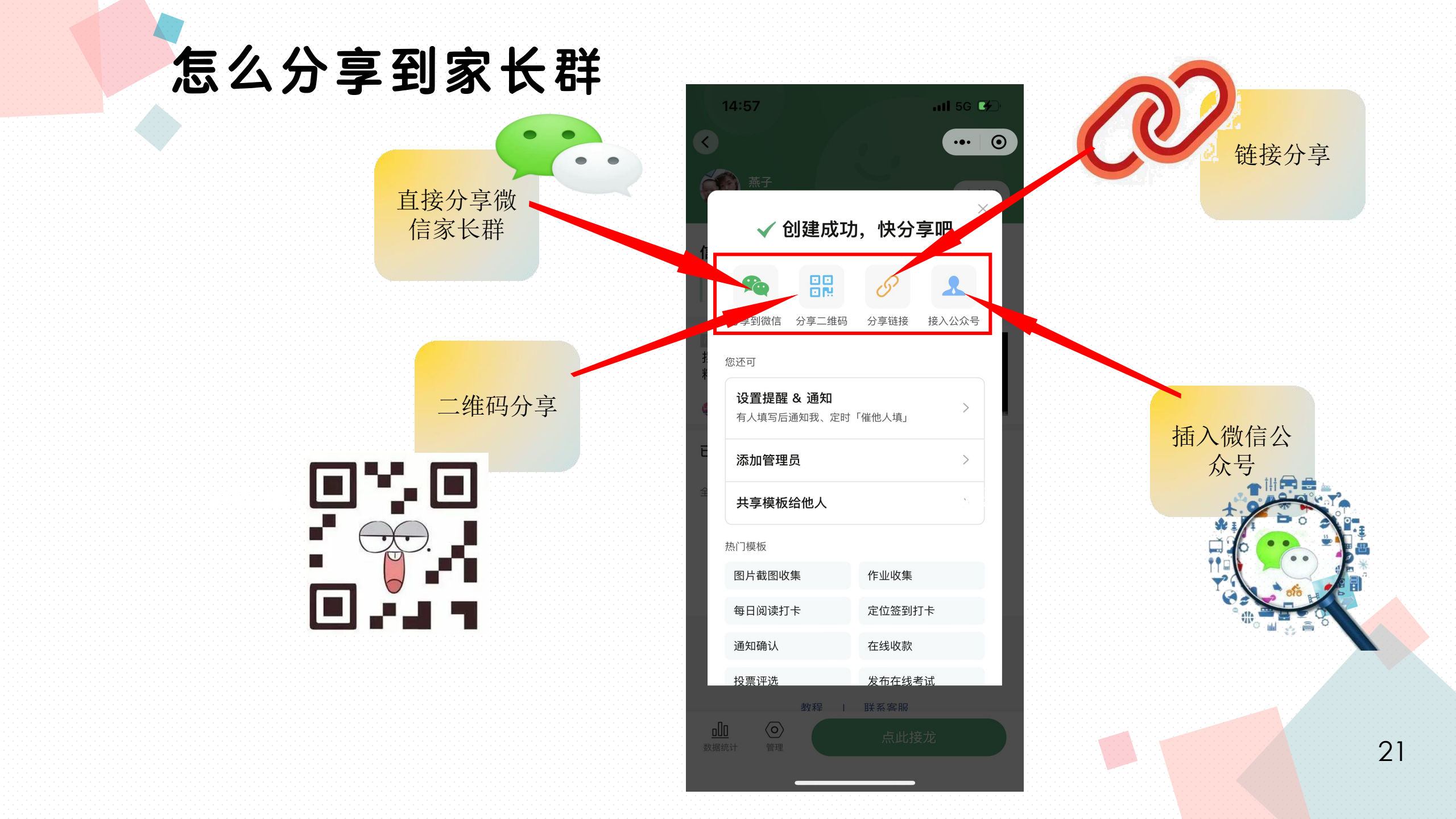

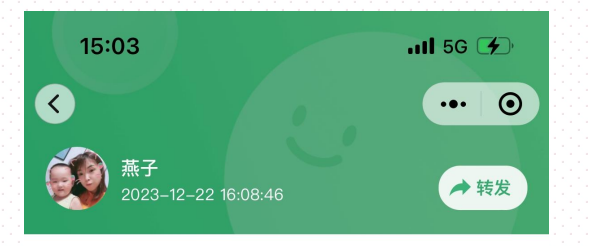

常州市天宁区红梅中心幼儿园( 通知者 当日 省 2011

,况一

查看报数统计结果 日结束 · 2024年01月21日 16:08 结束 日报 435 人次

填写说明:

<u>000</u> 数据统计

包括已填写人数

填写人数等信息

0 10

编号 L1 · 12-22 16:41 所在班级(单选,不公开) 幼儿姓名(不公开)

 $\langle \mathbf{0} \rangle$ 

管理

幼儿健康状况说明(如:健康、良好、过敏性体质等)(不公

已结束

| 1   | 15:01          |        | atl    | 5G 🚺   |
|-----|----------------|--------|--------|--------|
|     |                | 数据统计   |        | ••• •• |
| 表格  | <b>视图</b> 卡片视图 | 统计分析   |        |        |
| 钌筛  | 选日期 Q 搜索       | ∽隐藏 …  | ••更多(  | 导出数据   |
| 行   | 昵称 🜲           | 参与状态 🖨 | 幼儿姓名 🖨 | 性别 💲   |
| 1   | 💮 开心           | 正常     | 孙婧涵    | 女      |
| 统计说 | 的 ② 显示详情       |        |        |        |

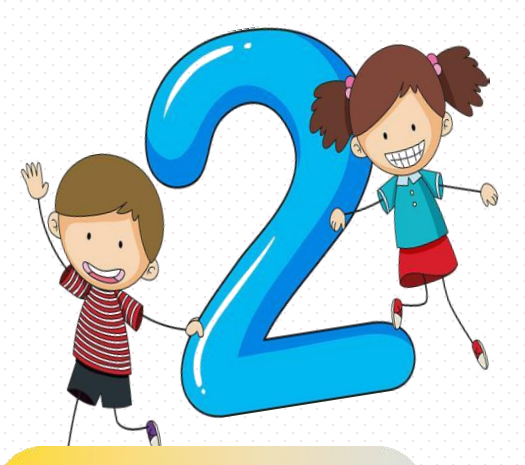

#### 点击导出家长填写 的信息

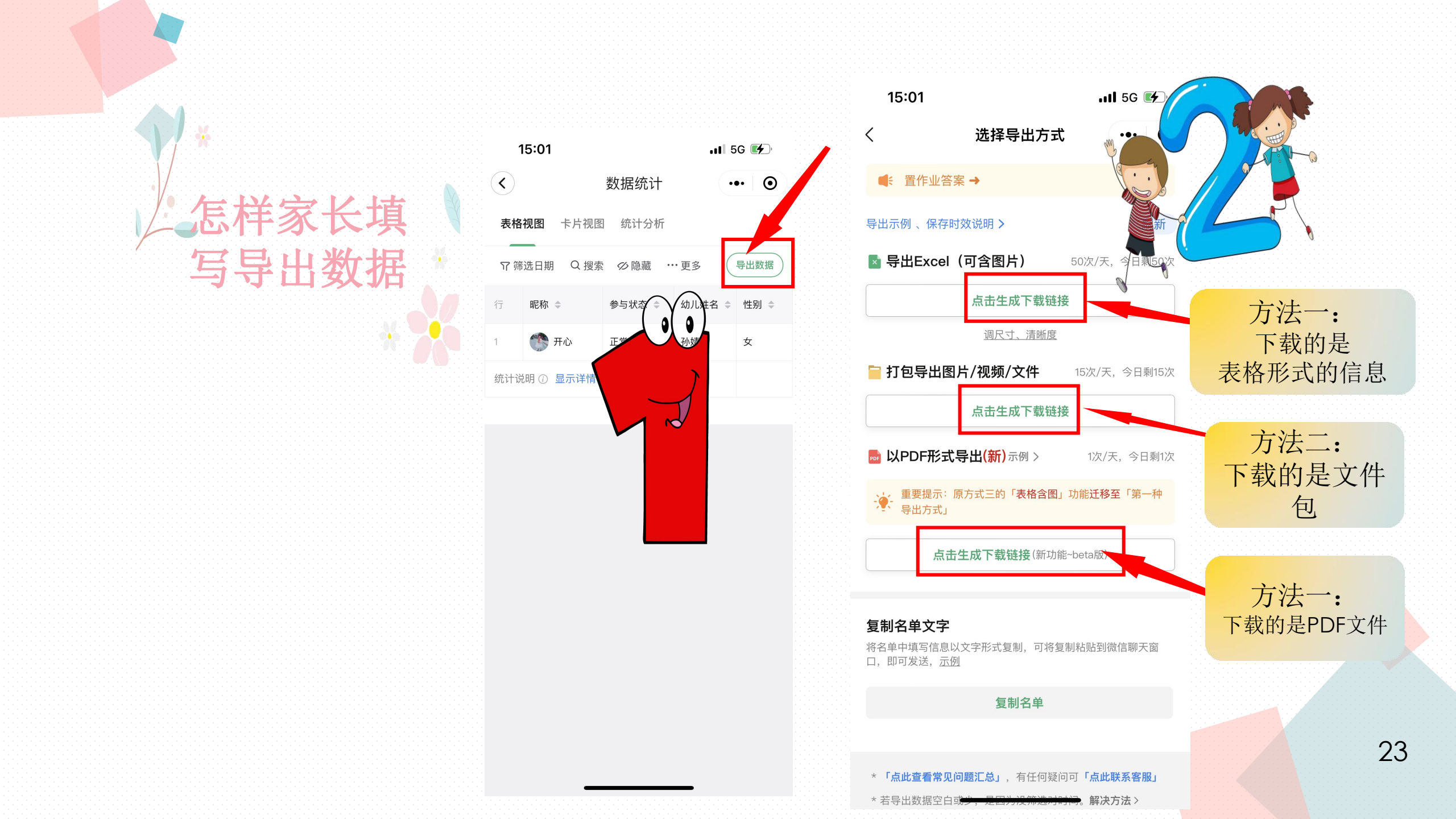

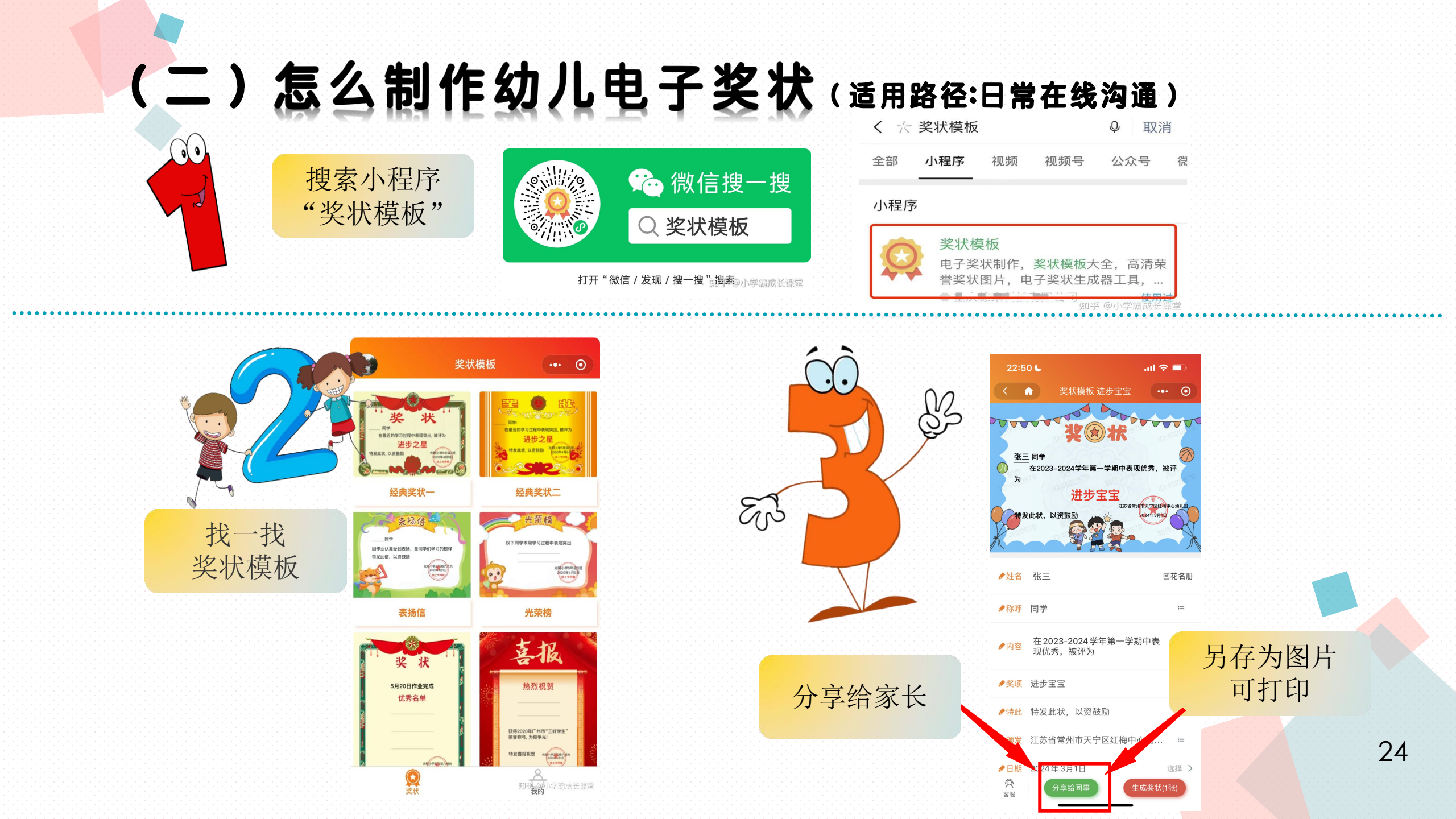

(三)怎么使用码上游(手机端)制作二维码

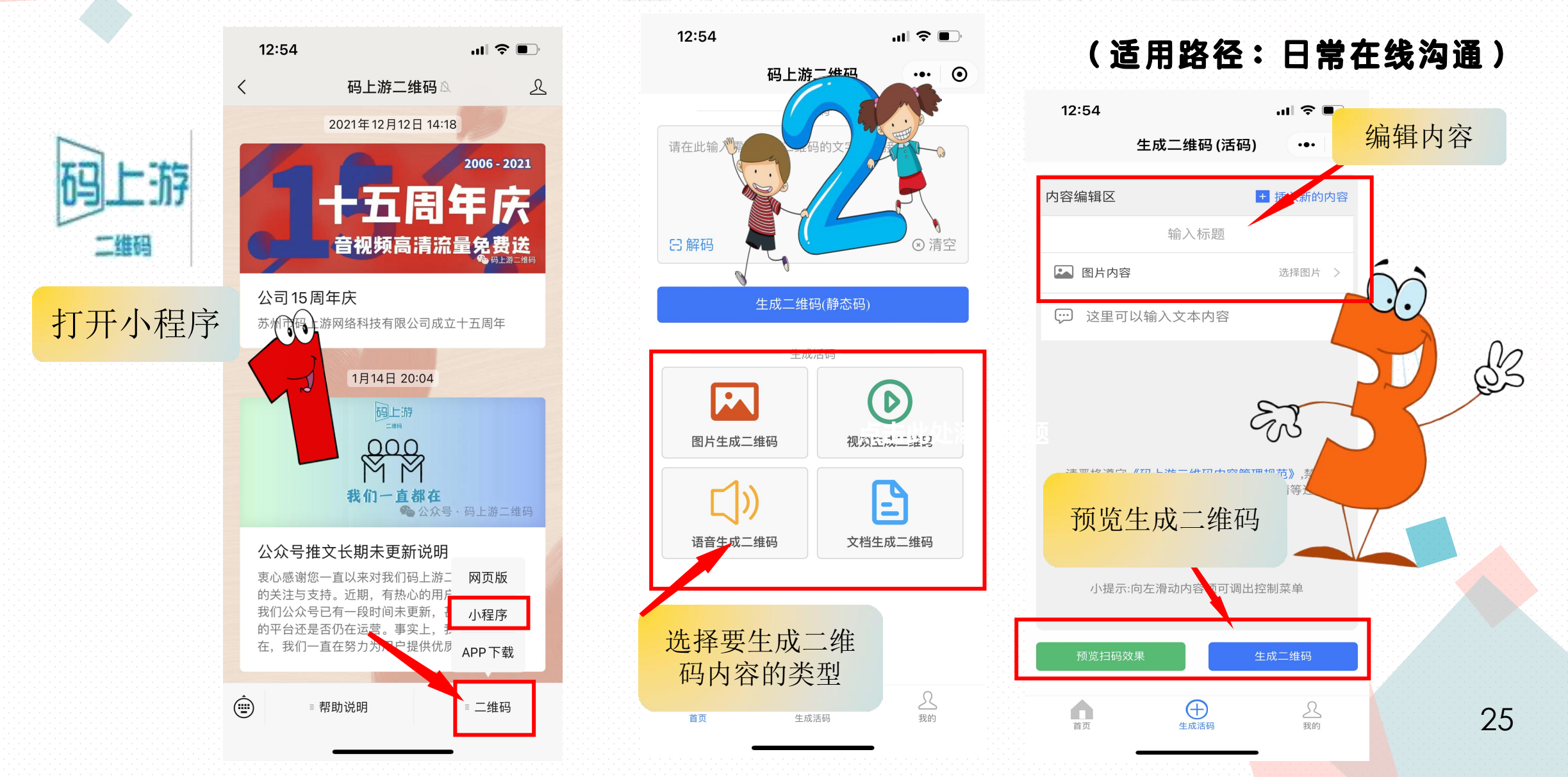

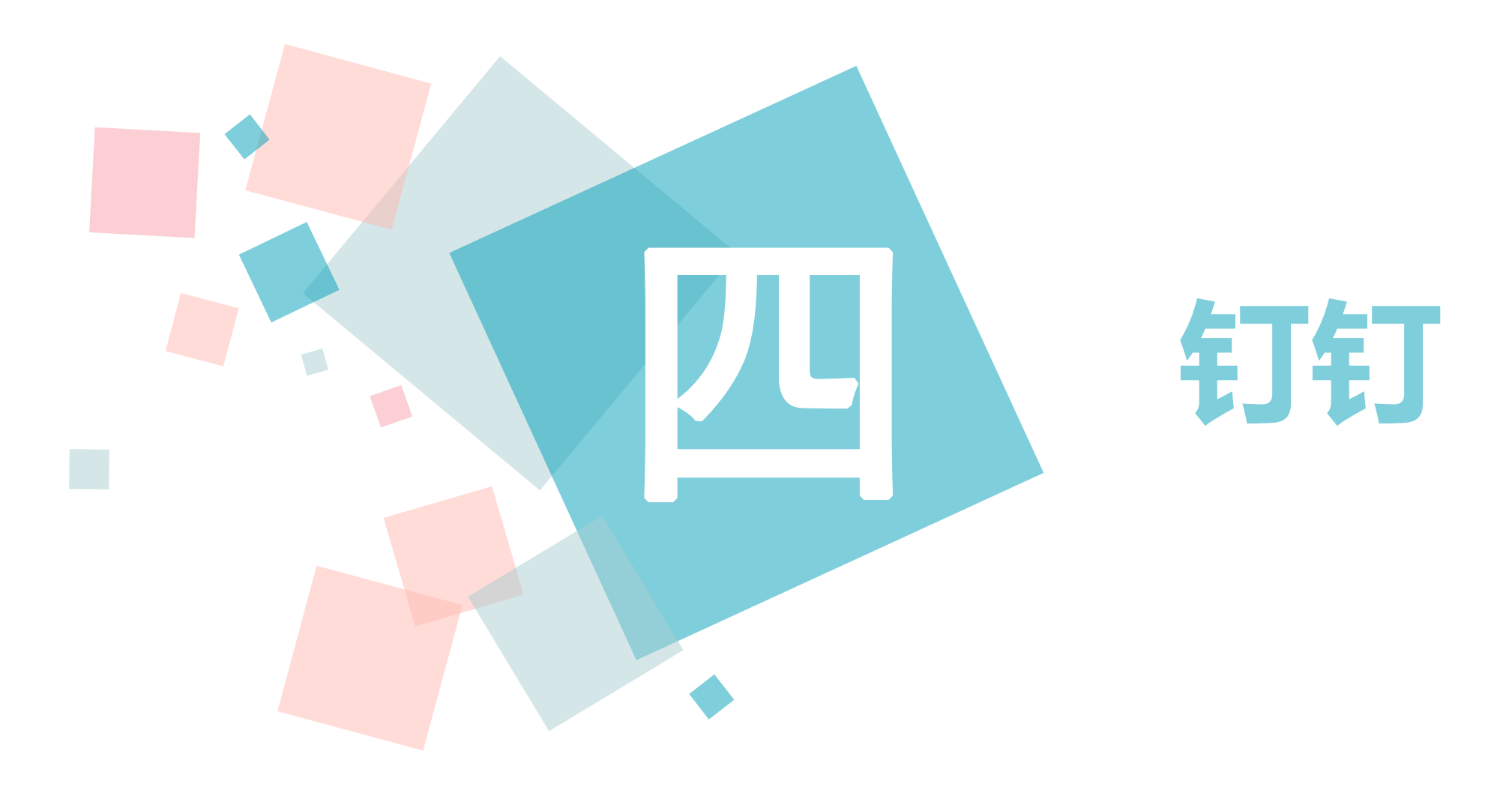

一)钉钉怎么语音、视频通话

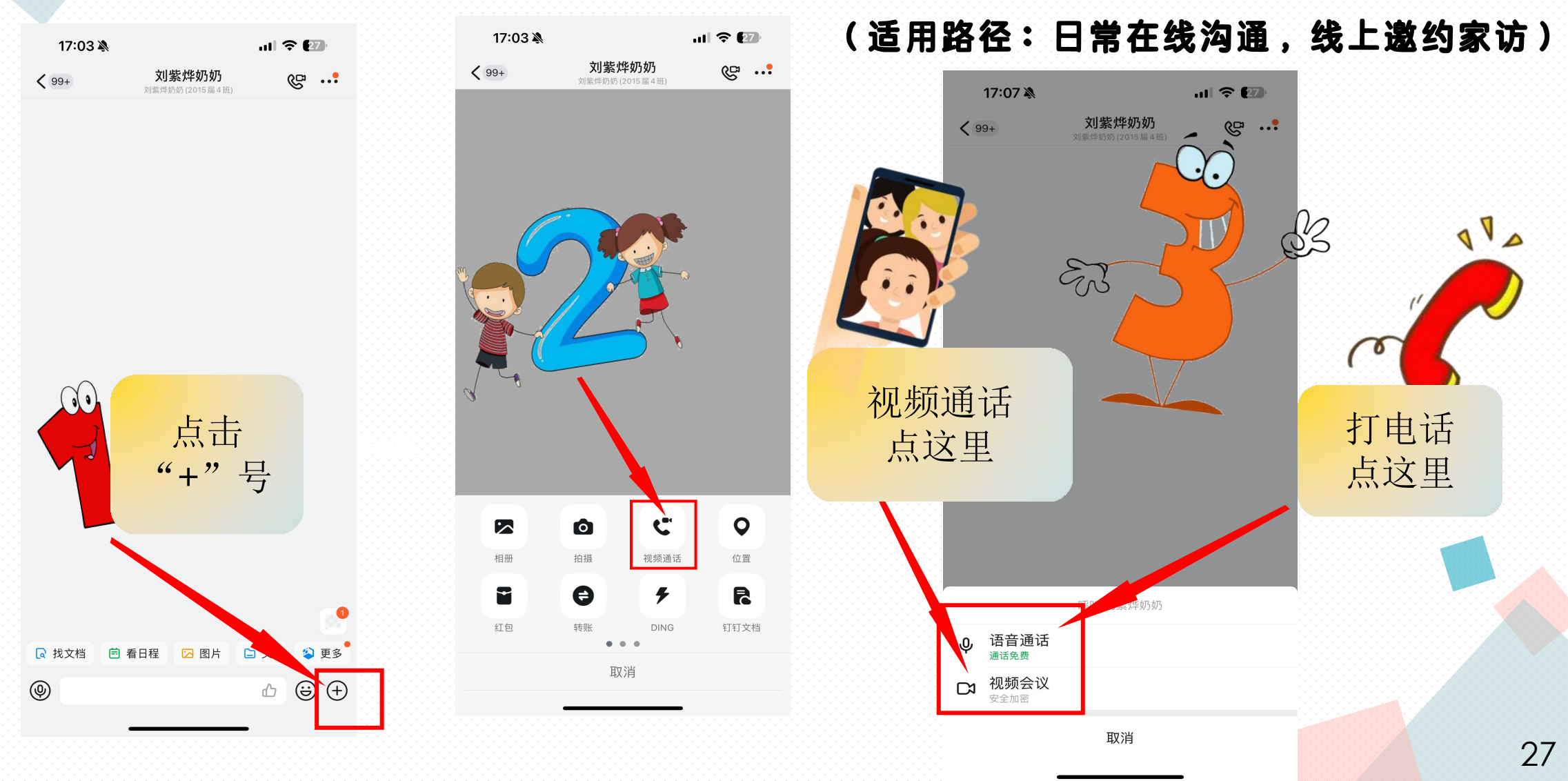

## (二)钉钉怎么传输图片、视频(适用路径:日常在线沟通,线上邀约家访)

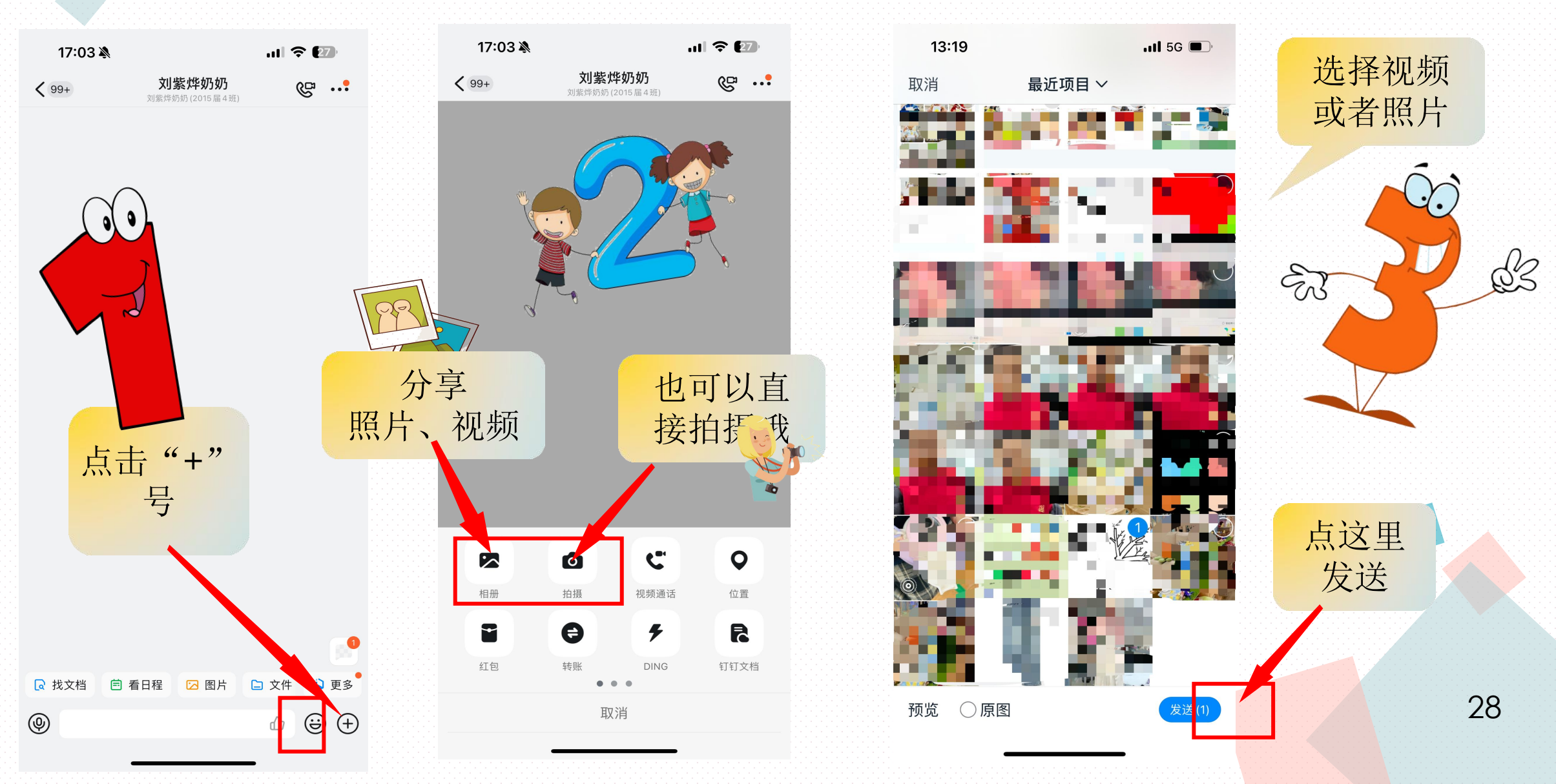

(三)钉钉怎么分享文件、文档(适用路径:日常在线交流、分享)

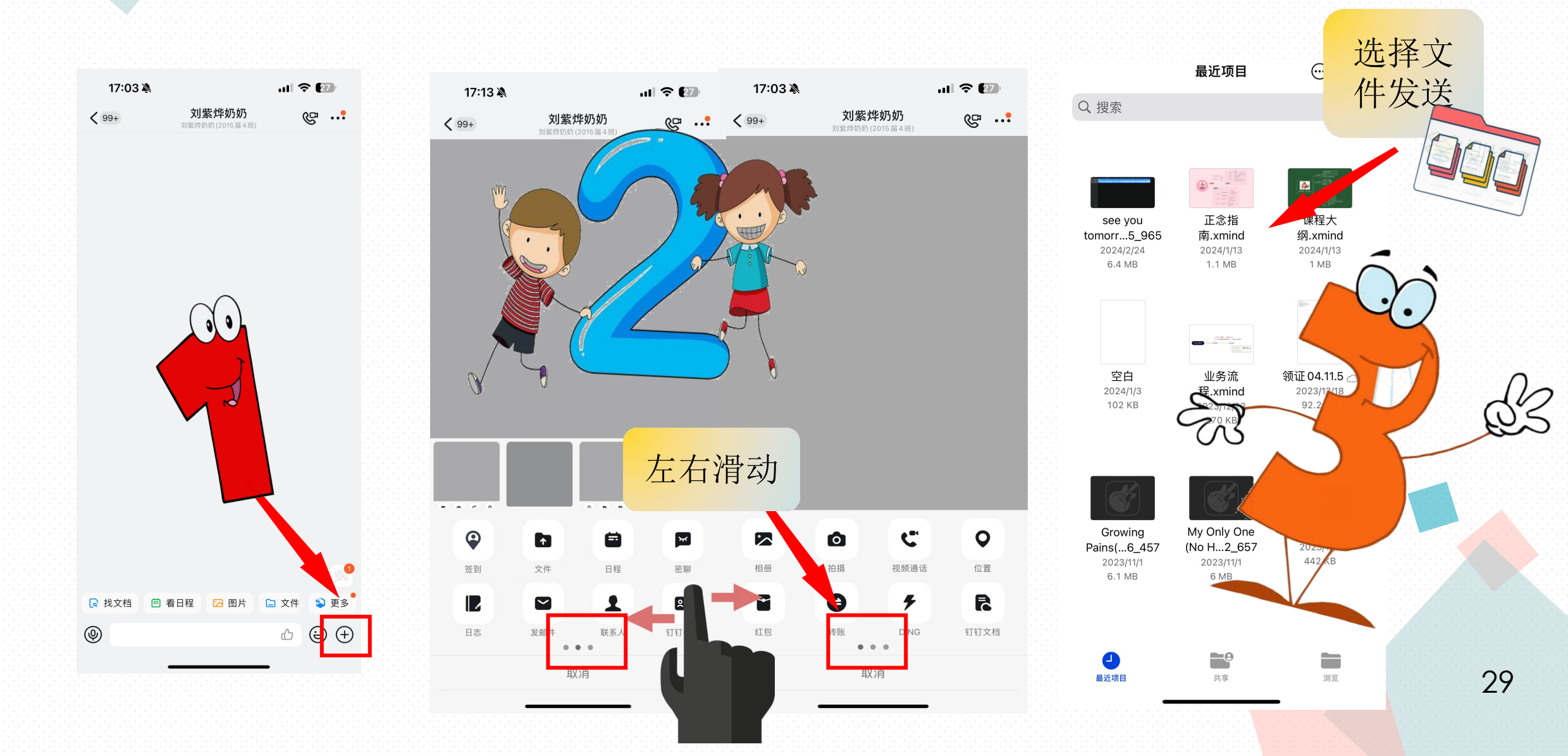

(四)钉钉群怎么进行直播(适用于日常在线交流、分享)

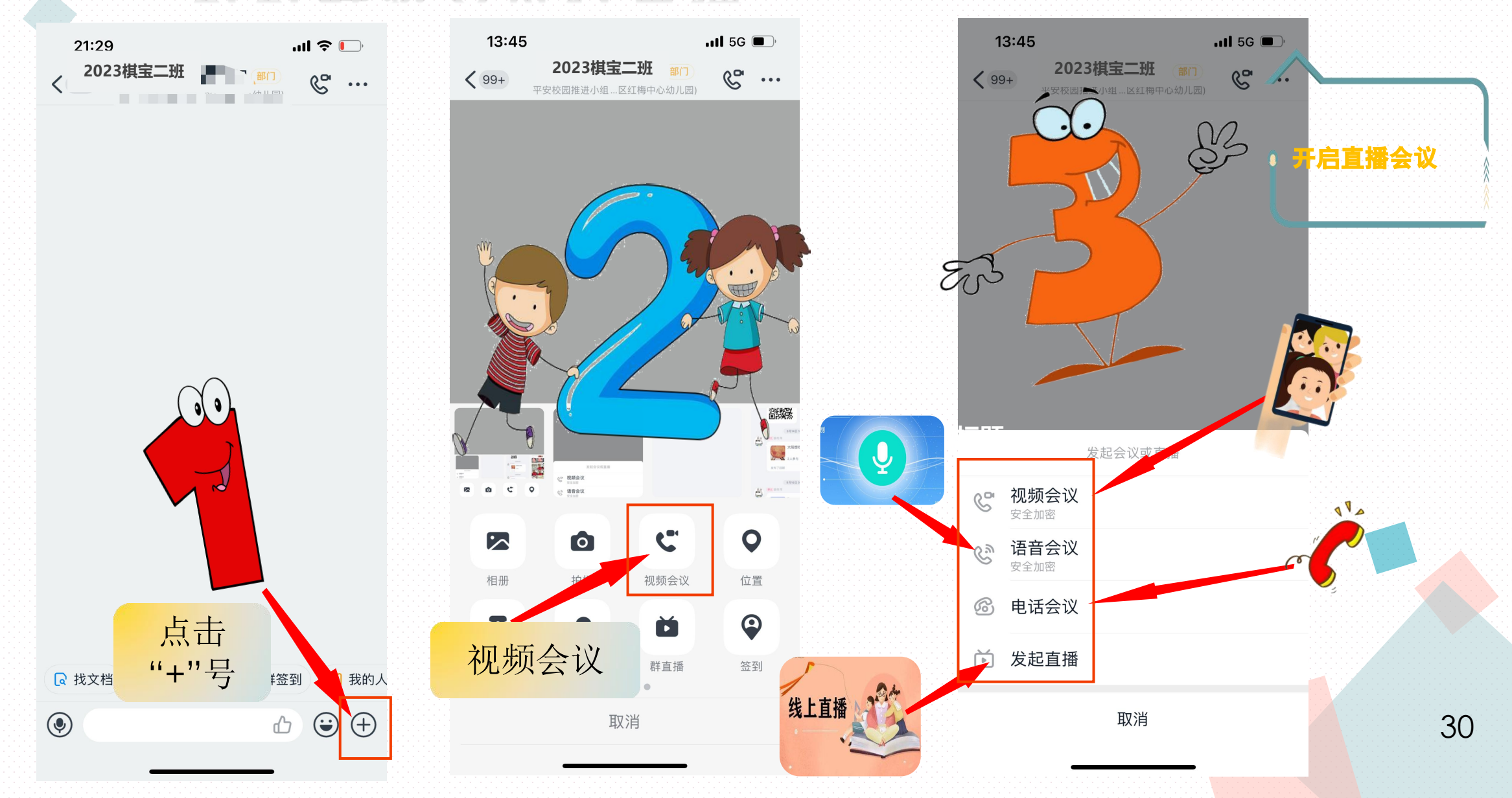

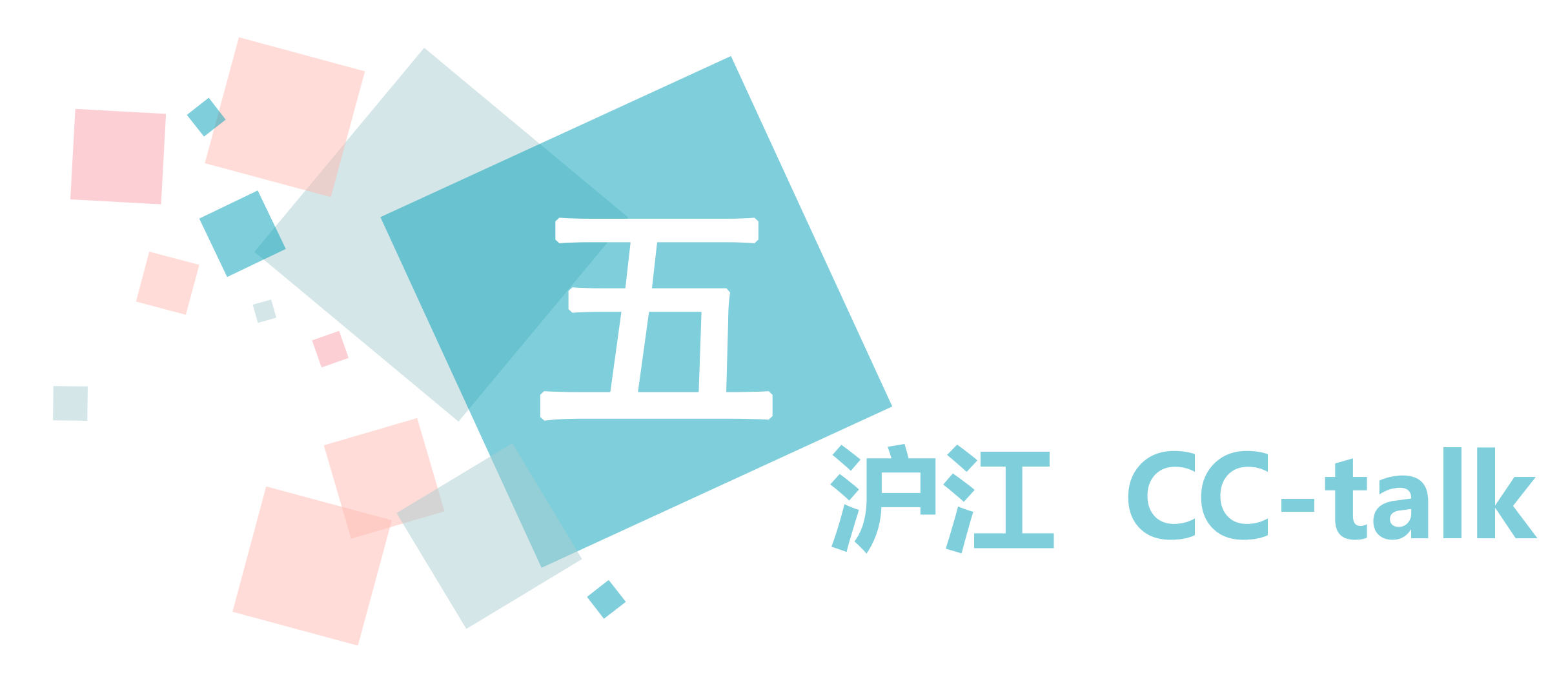

(一) CCtalk怎么和家长线上沟通

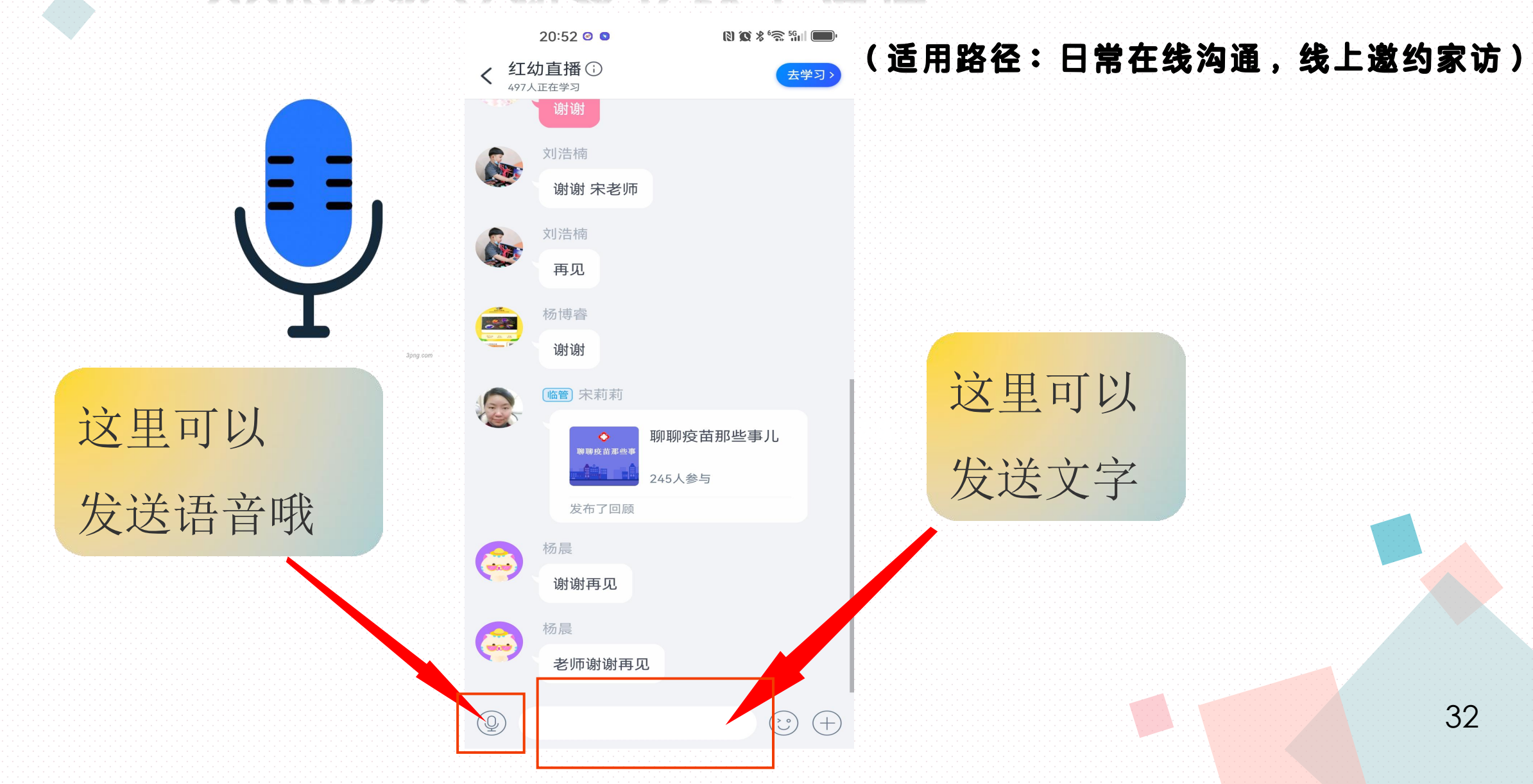

## (二) CCtalk群怎么进行直播

(适用路径:云端开放活动,云上家长会议,家园共育直播)

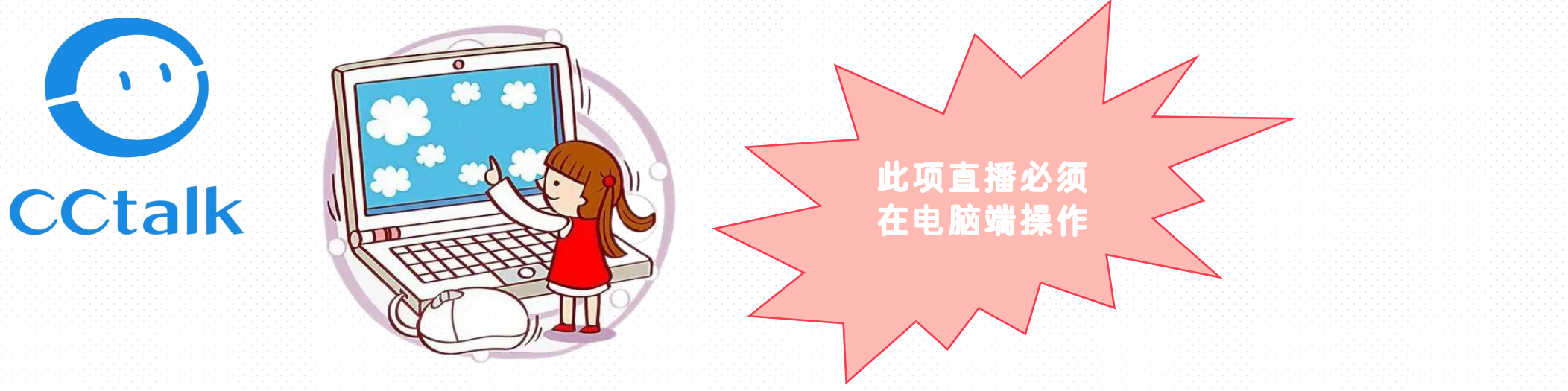

| 直播相 | 莫式 极速直播 (推           | 桂荐)         | 普通直播            | 高清直播        | (需购买)      |
|-----|----------------------|-------------|-----------------|-------------|------------|
| 模式物 | 抗 低流量消耗 <del>月</del> | 5延迟         | 智能调控延迟          | 画质佳         | 支持OBS      |
| 功能特 | 点 仅支持PPT、语音          | f、白板 PPT、语音 | 、白板、多媒体、摄像头、屏幕分 | 享 包涵前面所有功能, | 且有较高清晰度及帧率 |

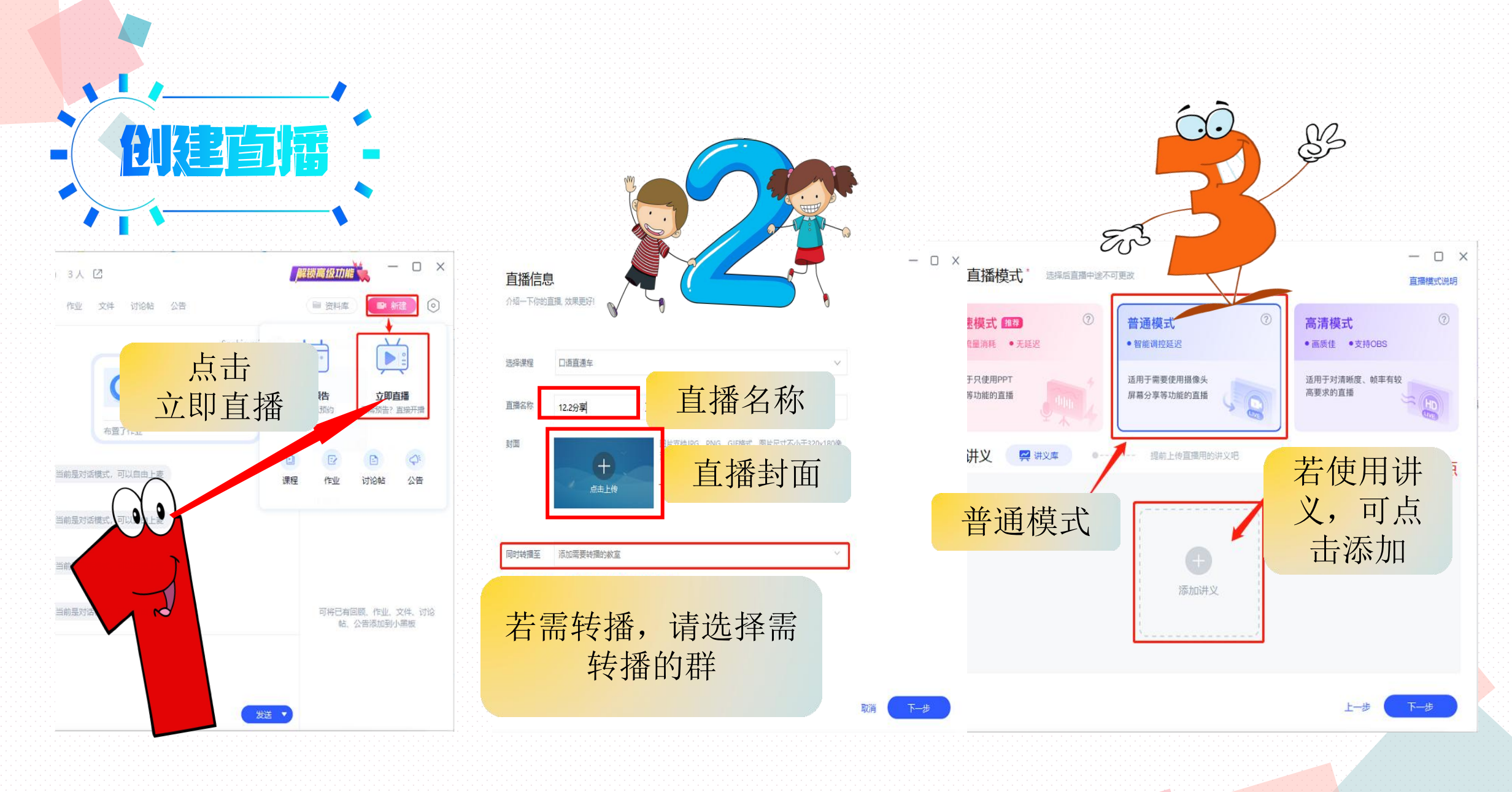

## (三) CCtalk直播时怎么进行分享

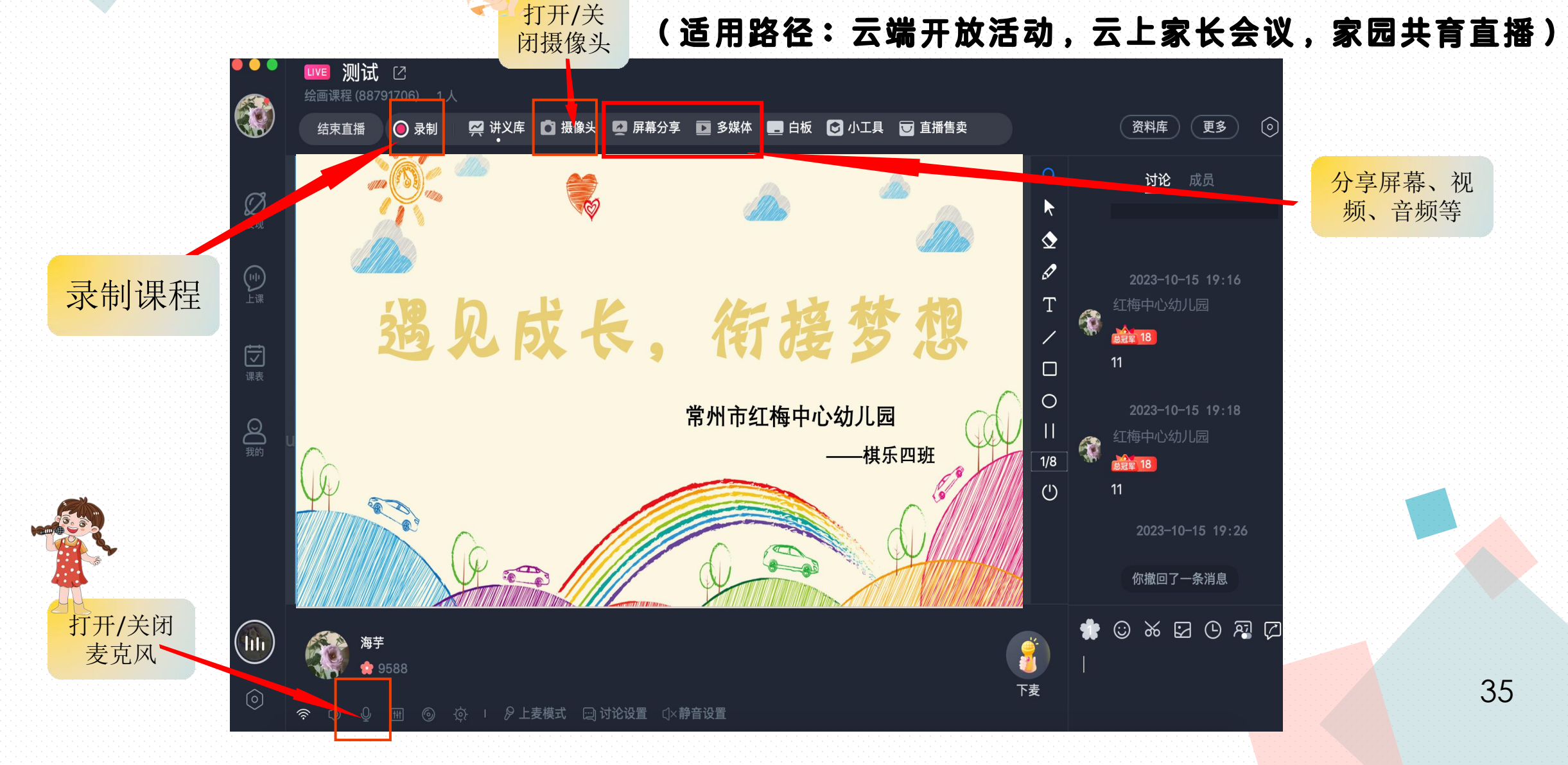

## (四)CCtalk直播后怎么进行回看

#### (适用路径:云端开放活动,云上家长会议,家园共育直播)

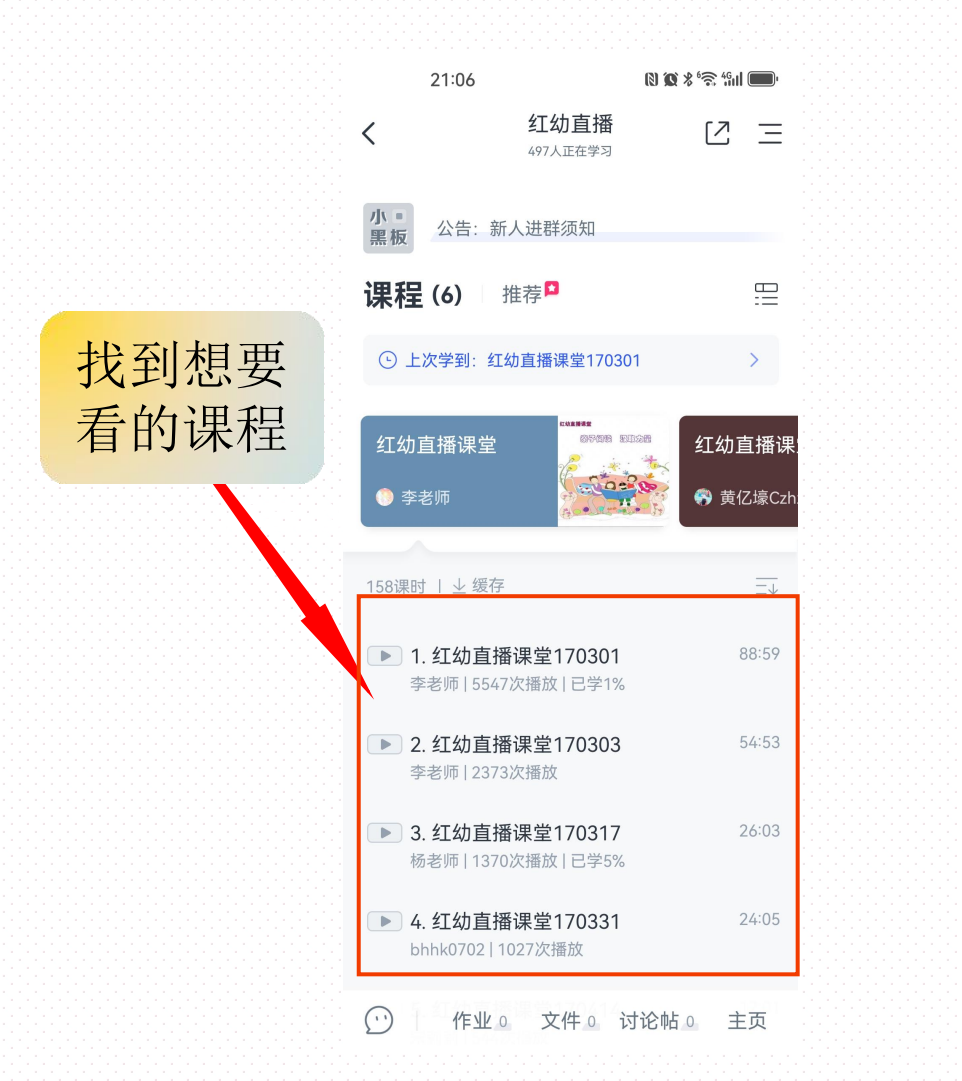

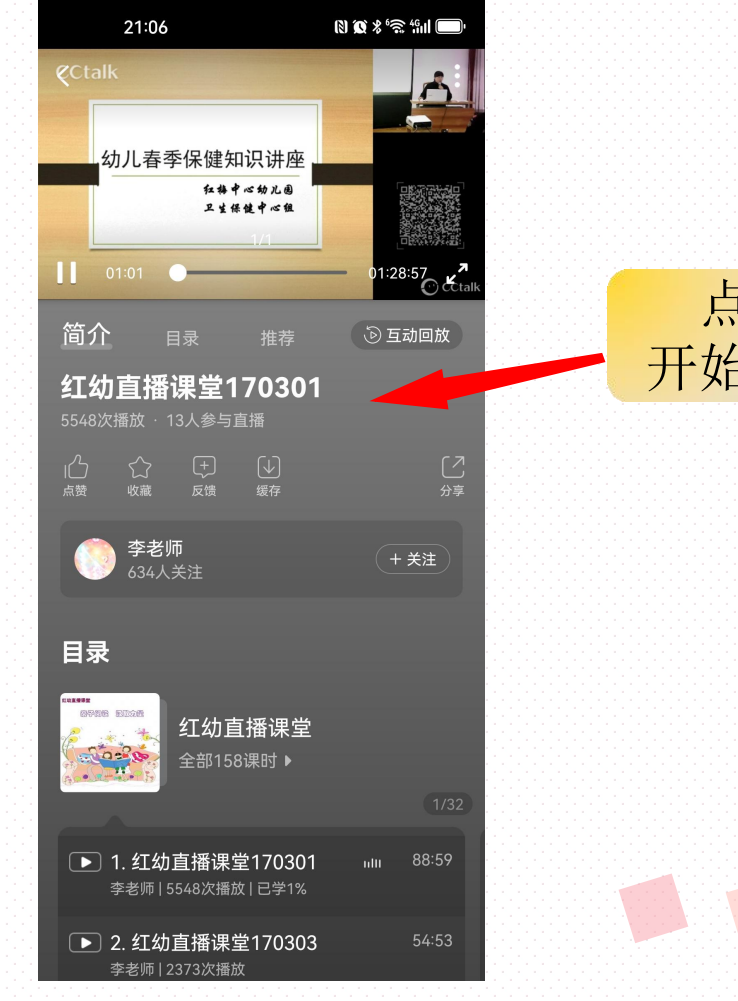

点击 开始回看

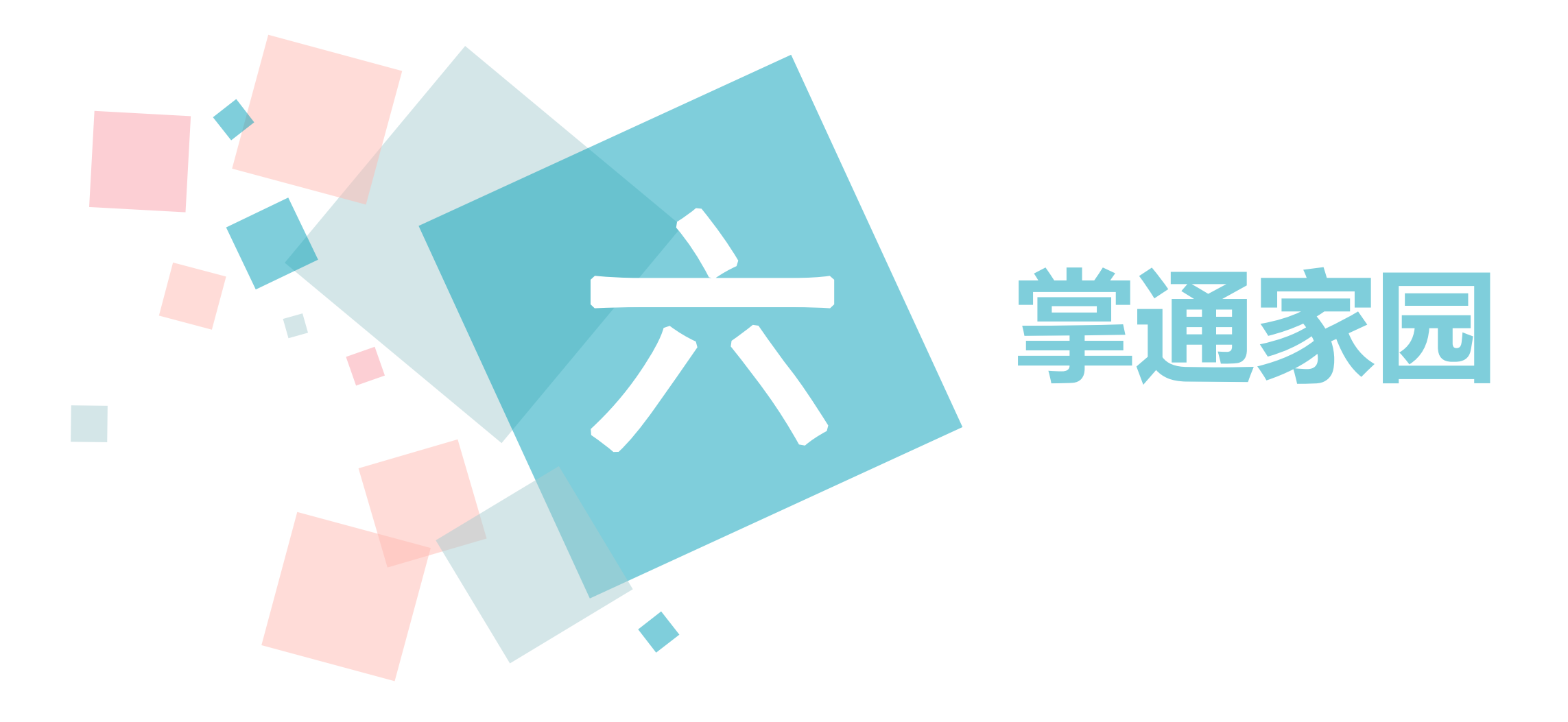

(一) 掌通家园怎么新建家园联系册

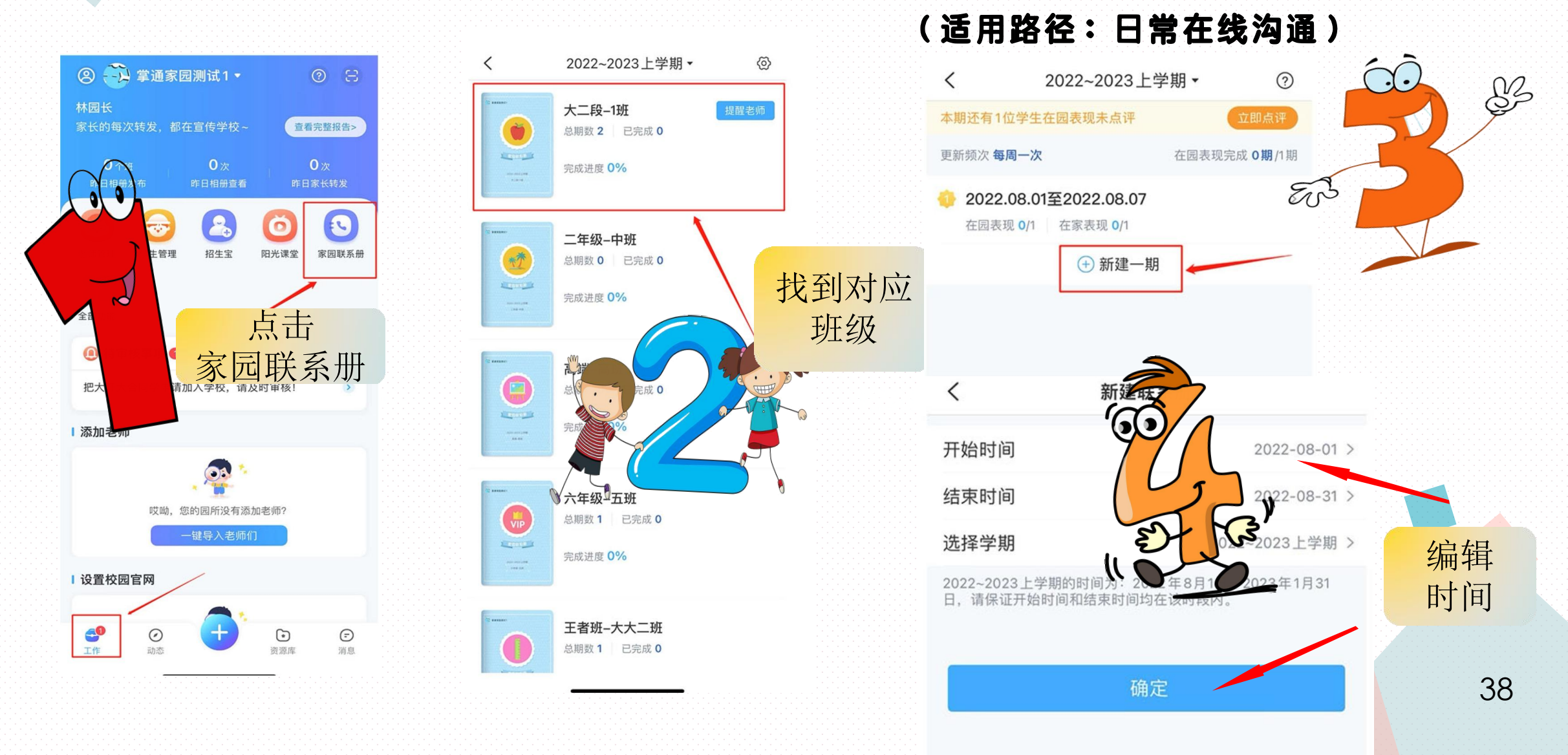

## (二) 掌通家园怎么点评宝宝在园表现

(适用路径:日常在线沟通)

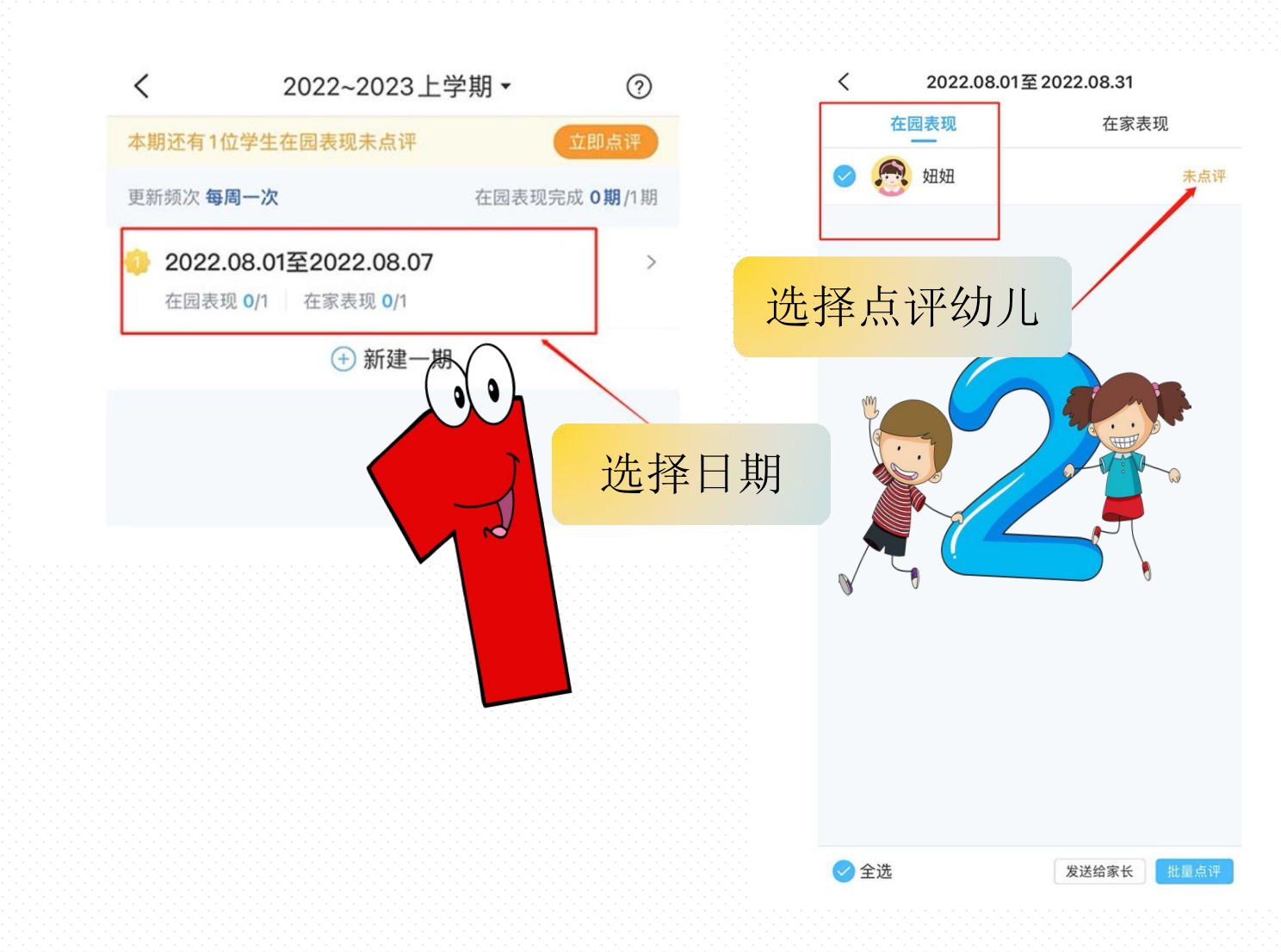

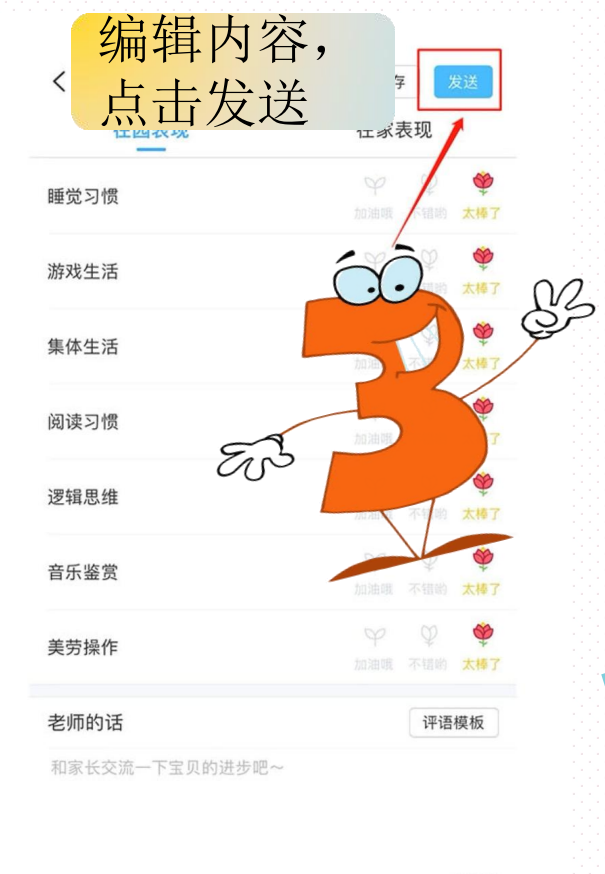

0/500

## (二)掌通家园怎么发布音乐相册

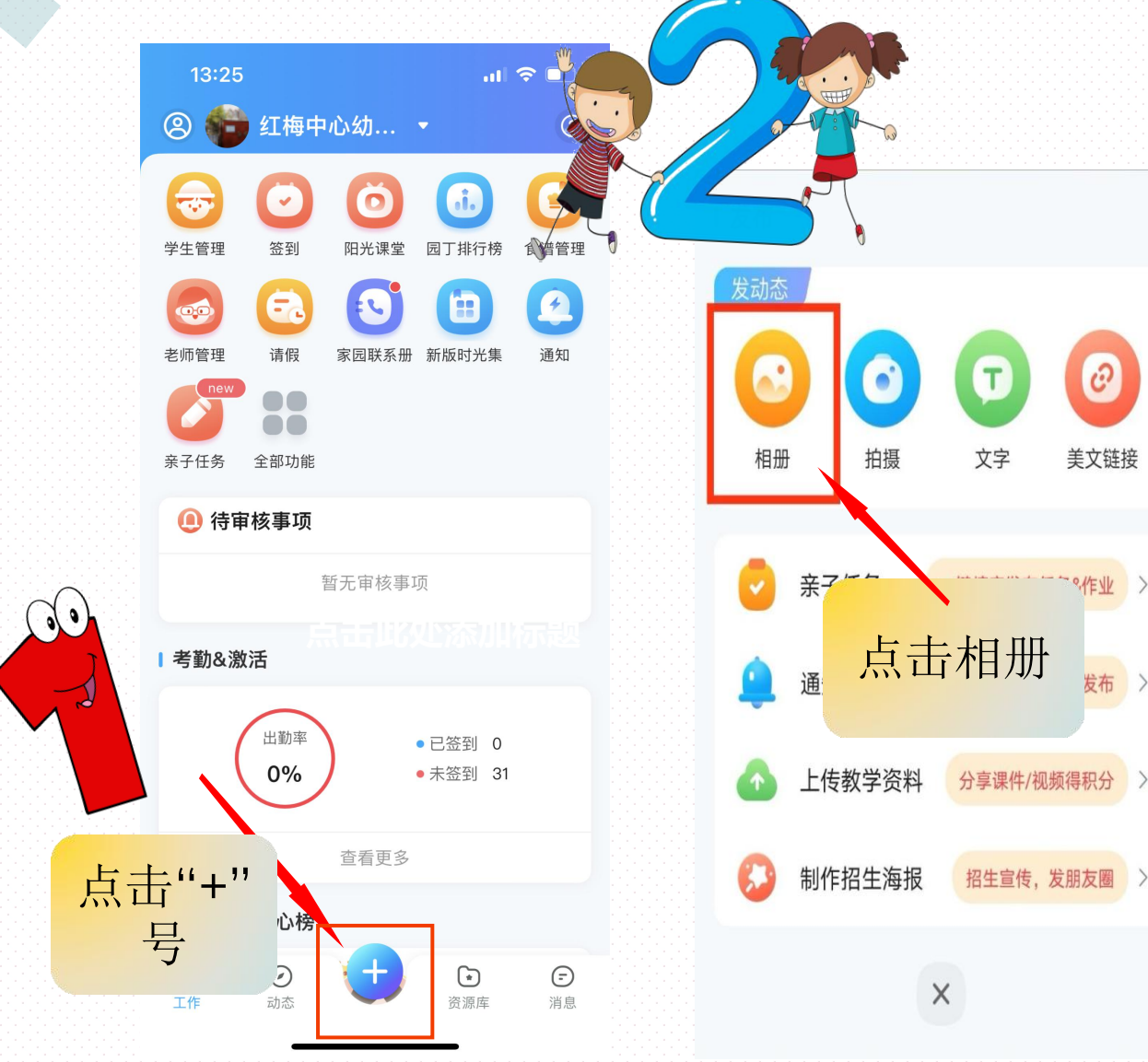

#### (适用路径:日常在线沟通)

0

美文链接

~~ %作业

发布 >

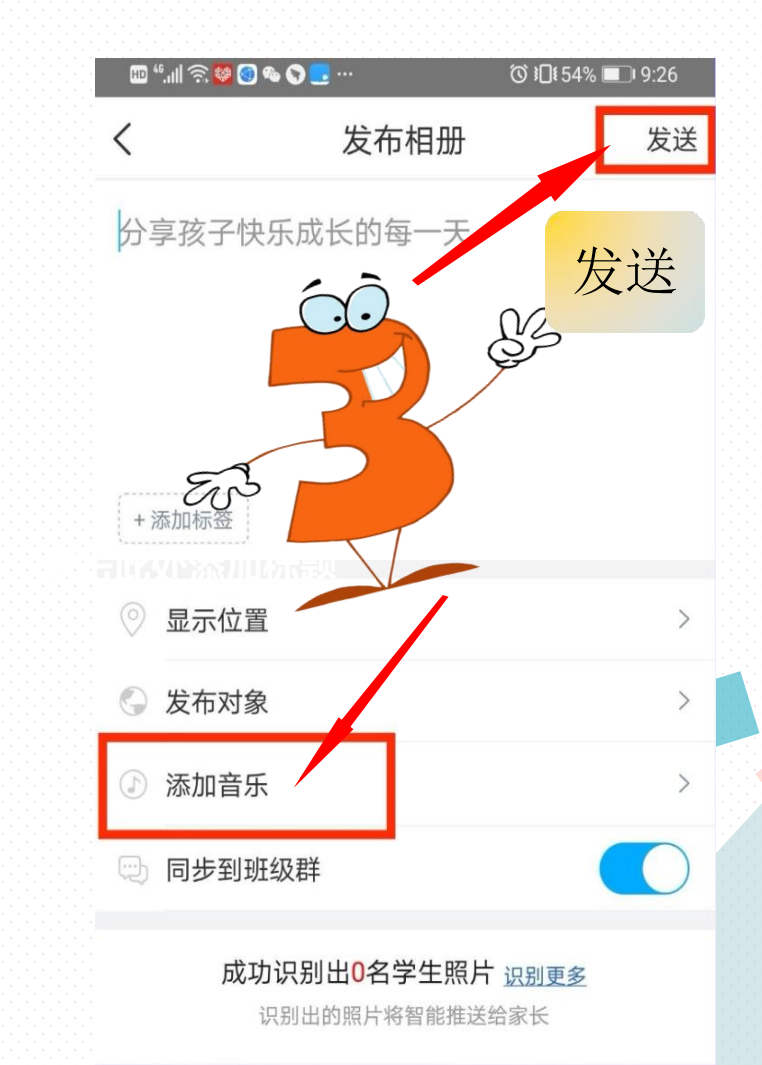

(四)掌通家园怎么使用模板发布通知

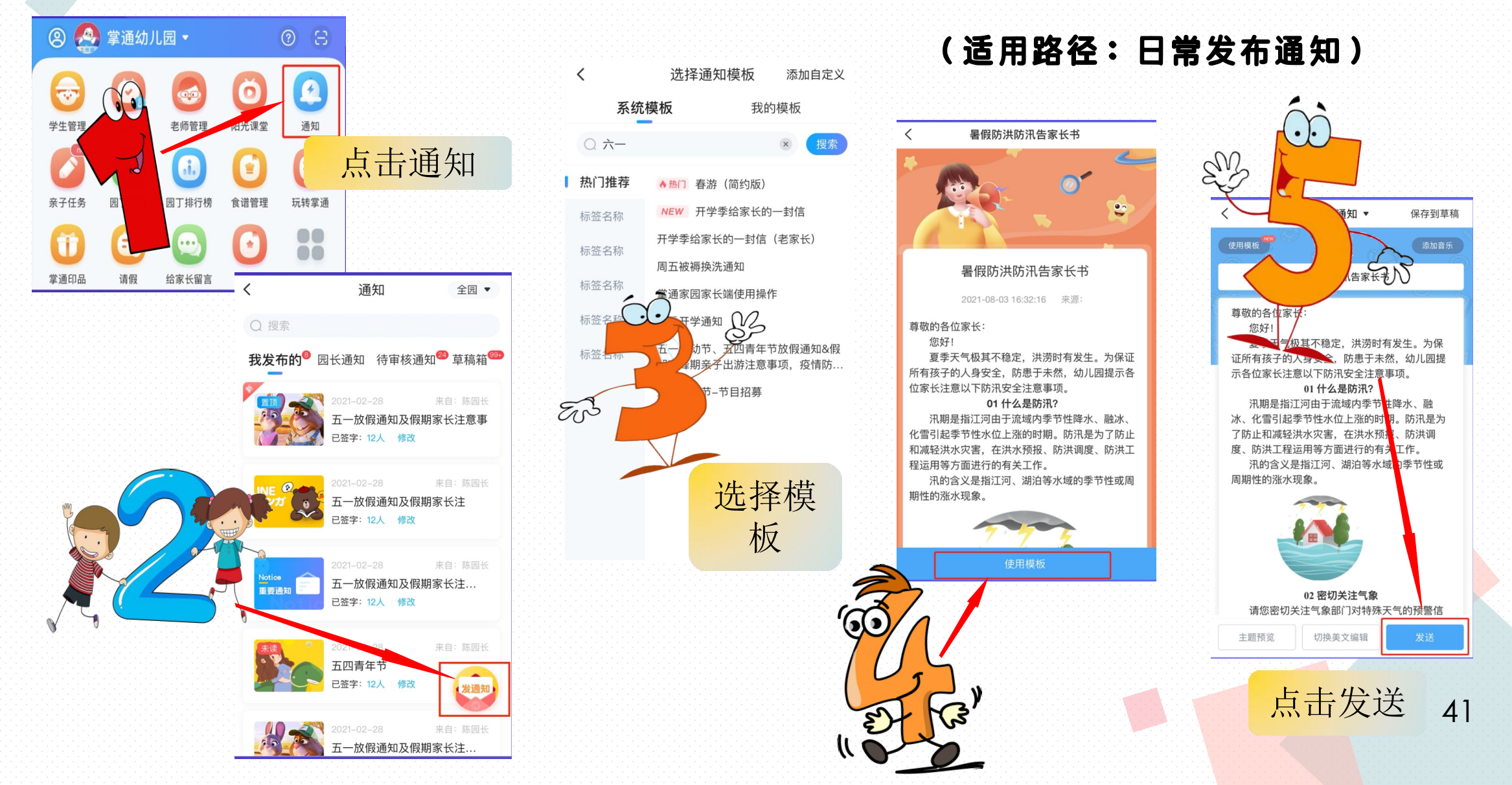

(五) 掌通家园怎么发布班级公告

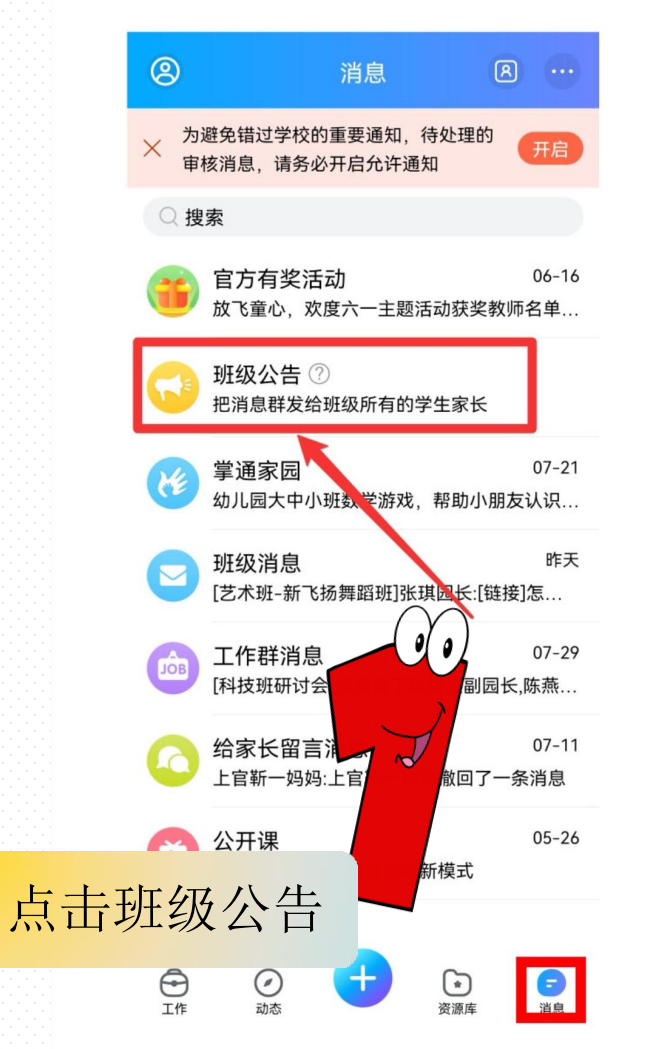

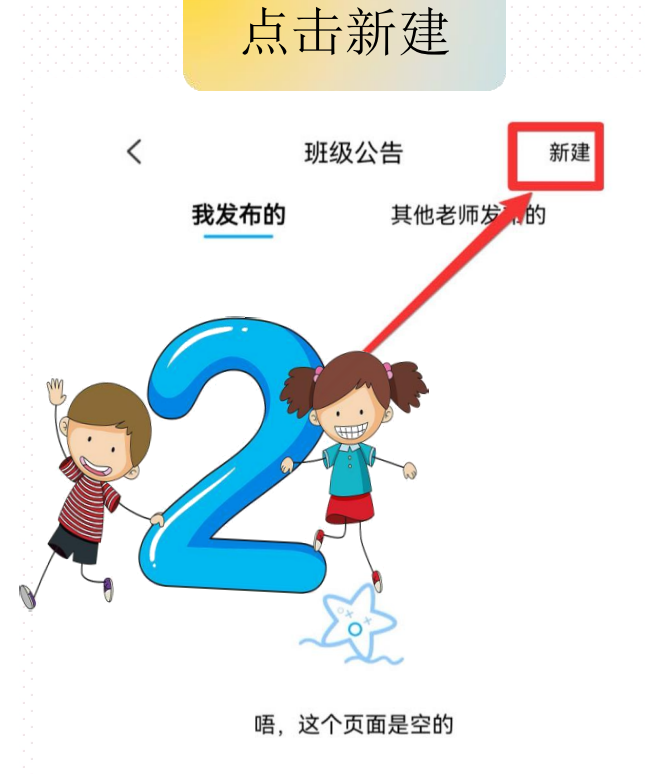

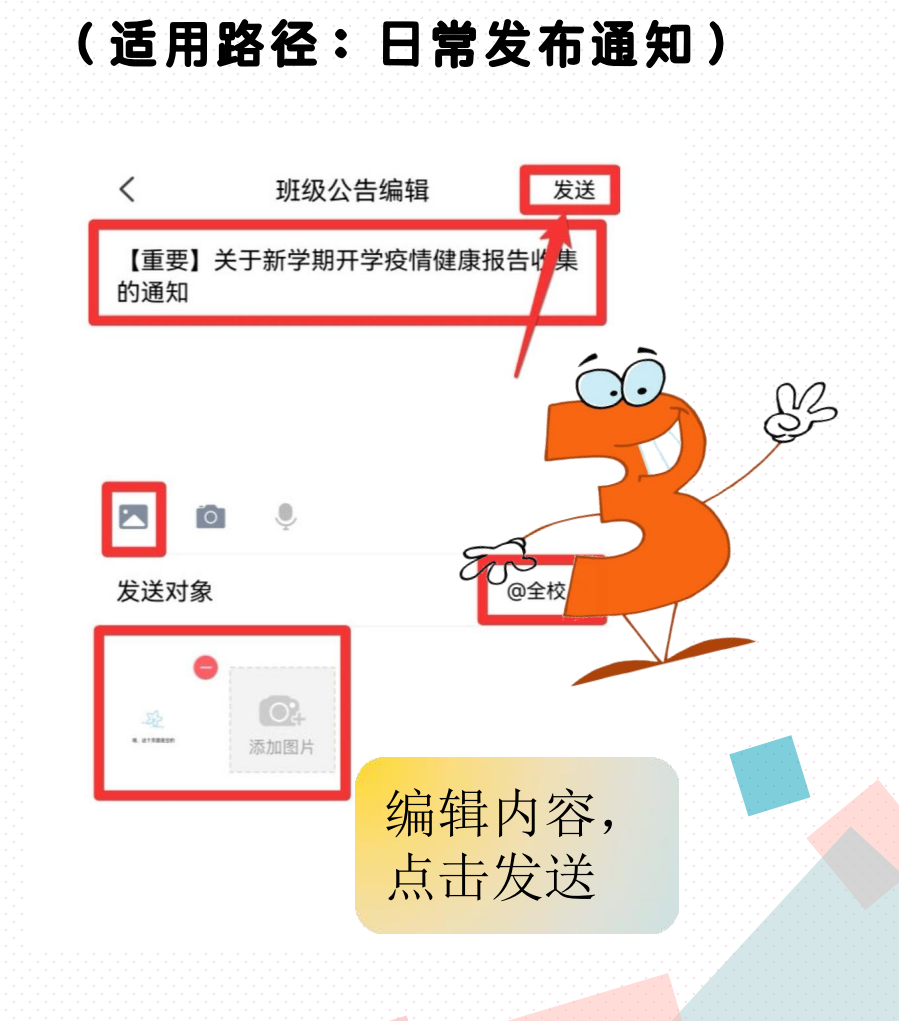

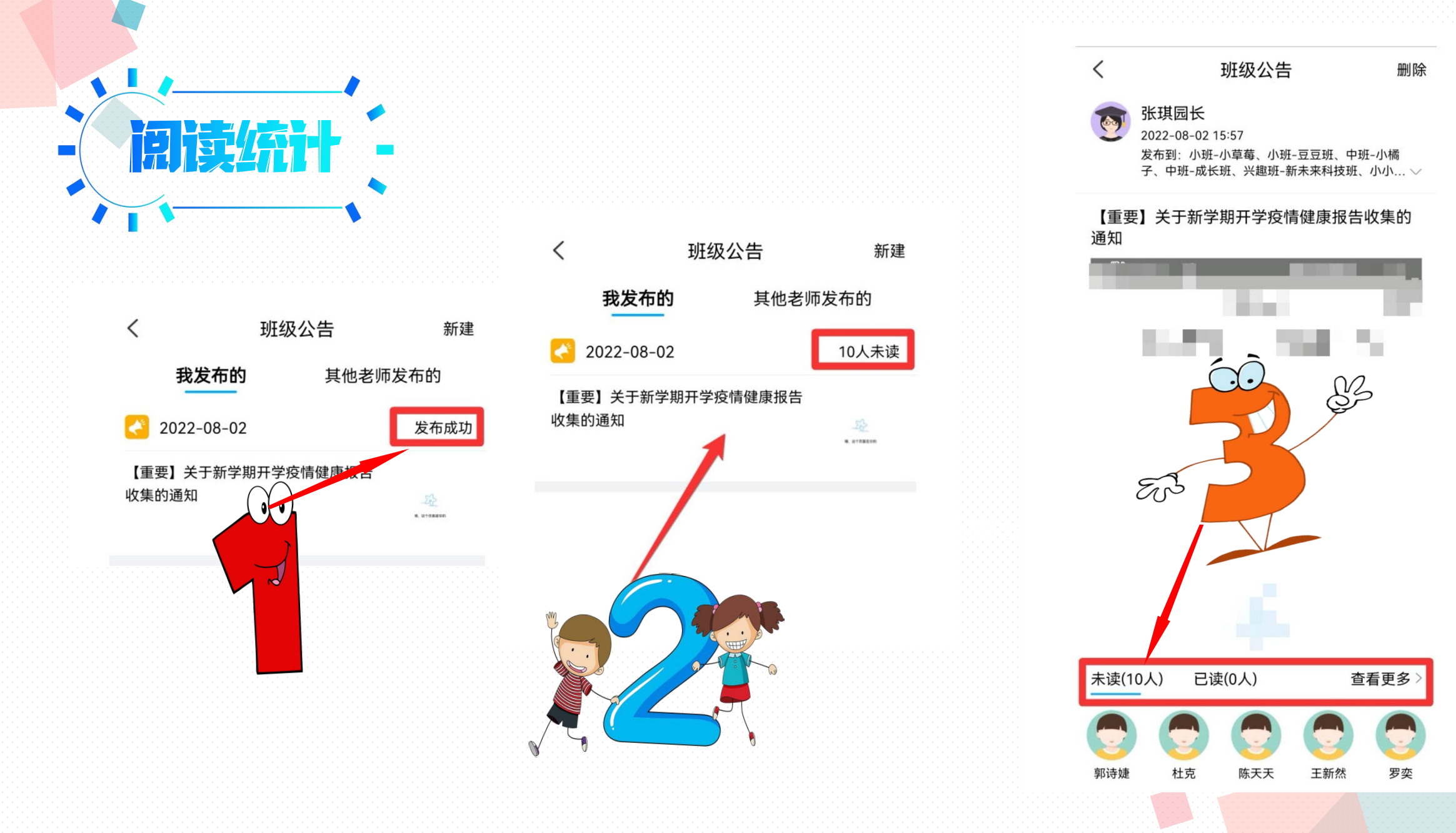

(六) 掌通家园怎么发起直播

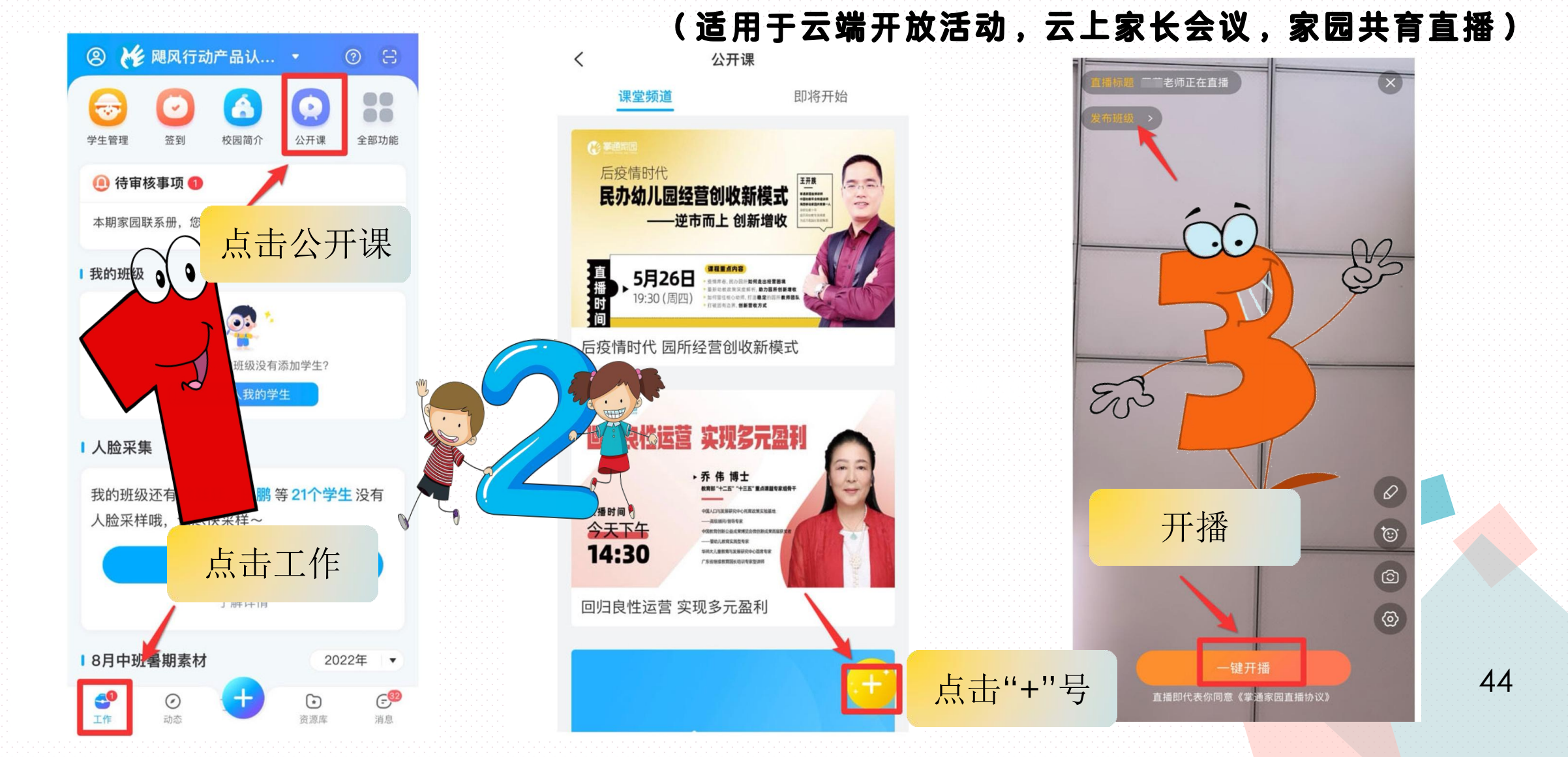

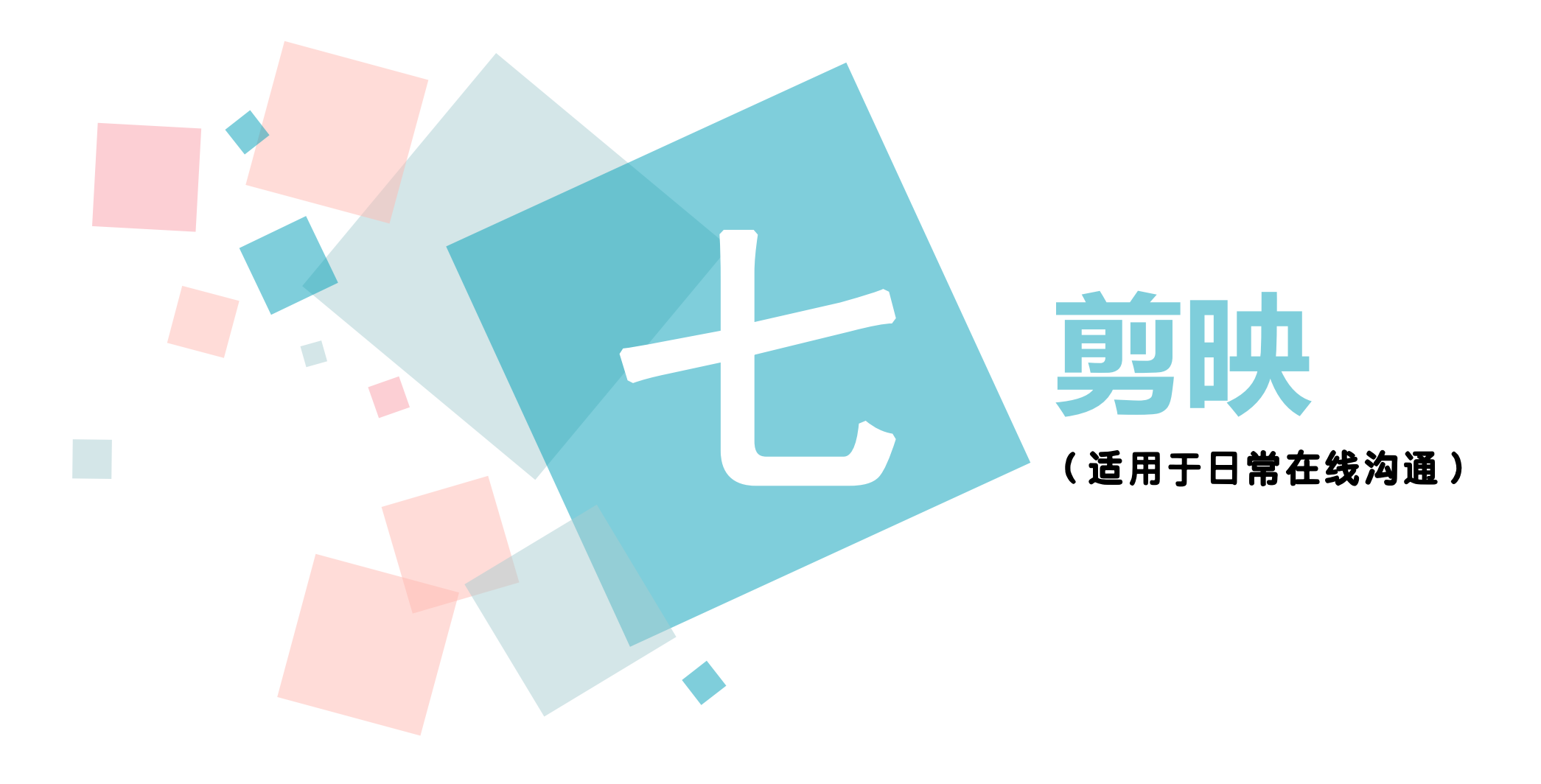

(一)剪同款——模板模式

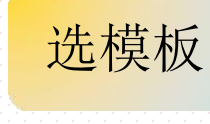

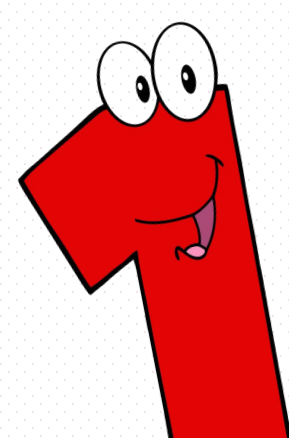

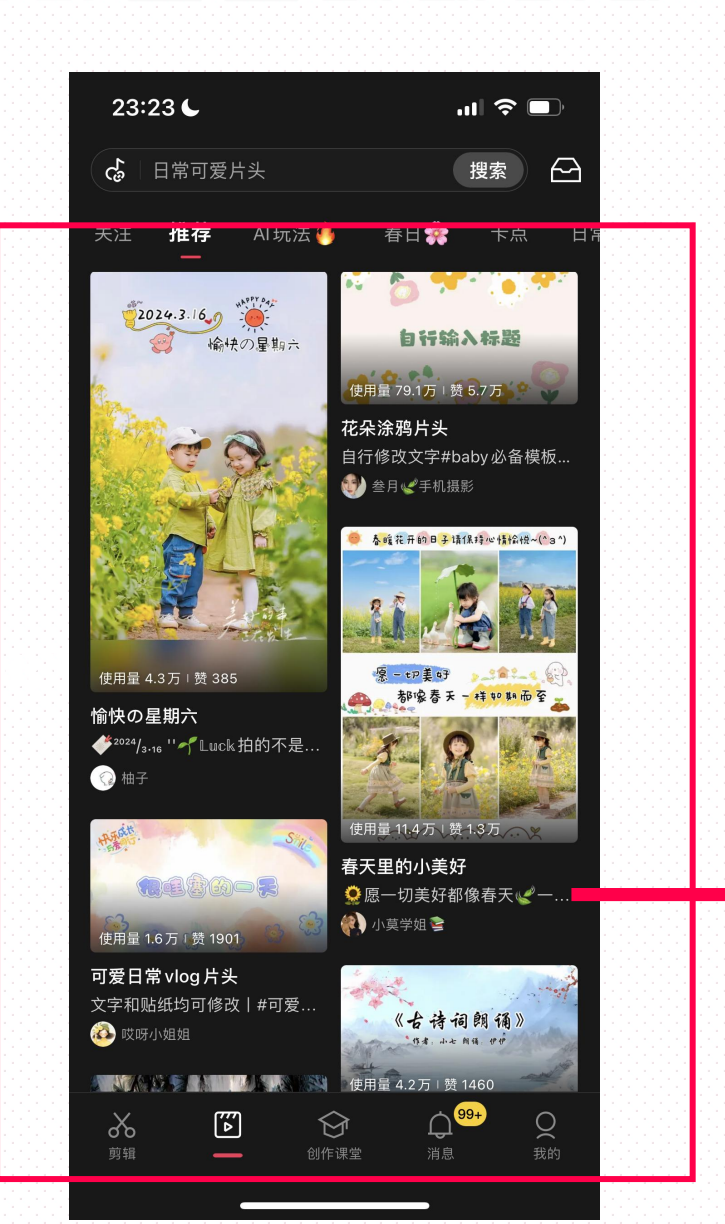

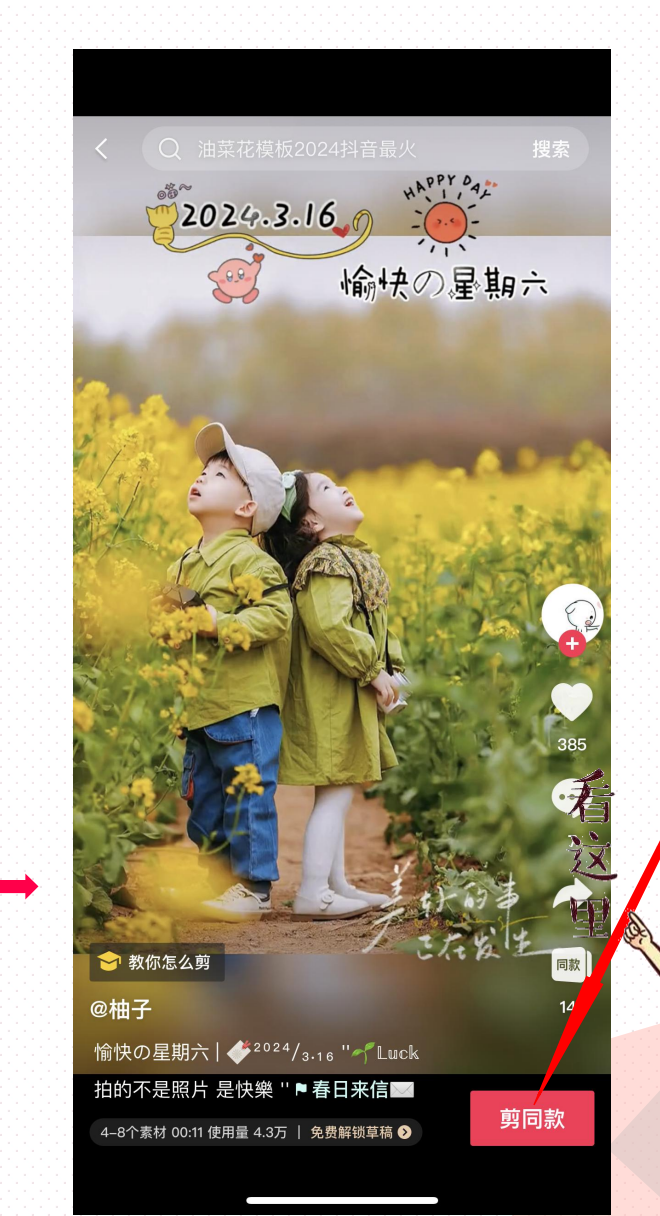

#### <u>点</u>击编辑 同款视频

选素材

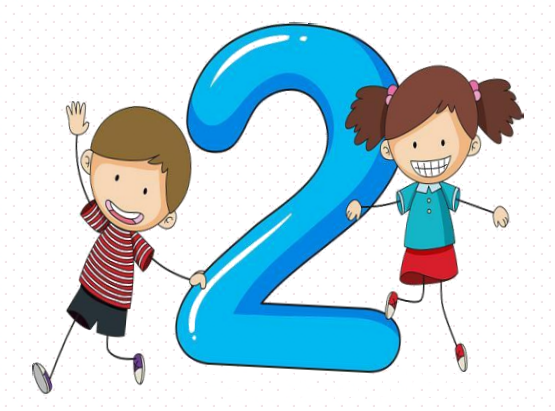

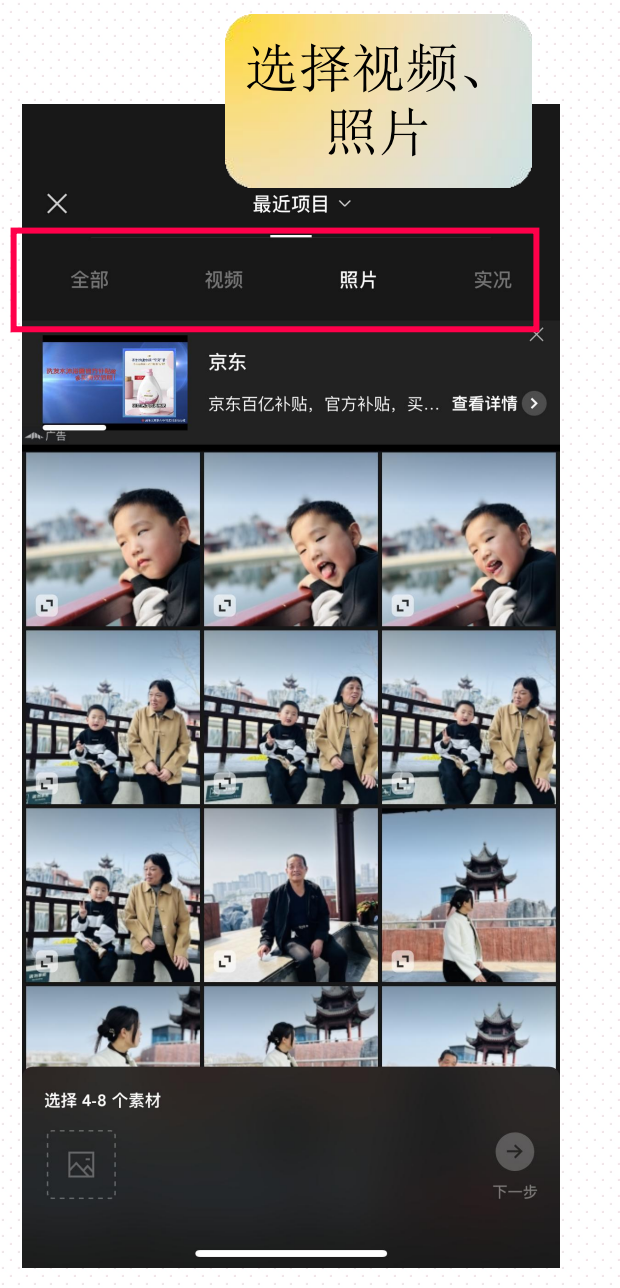

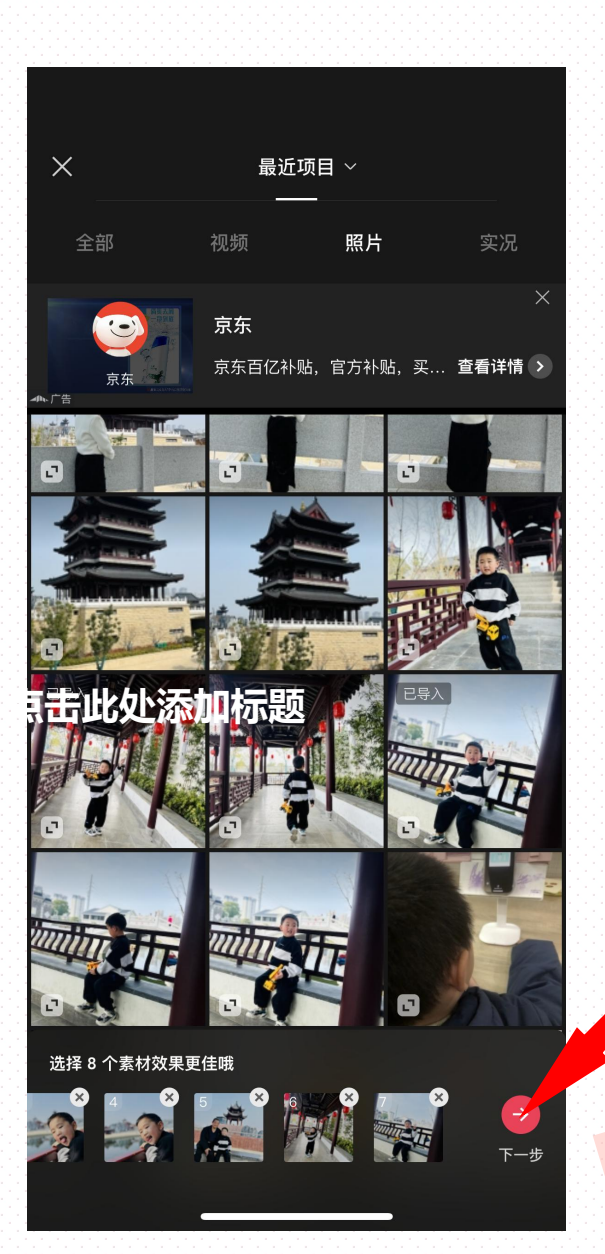

点击 下一步

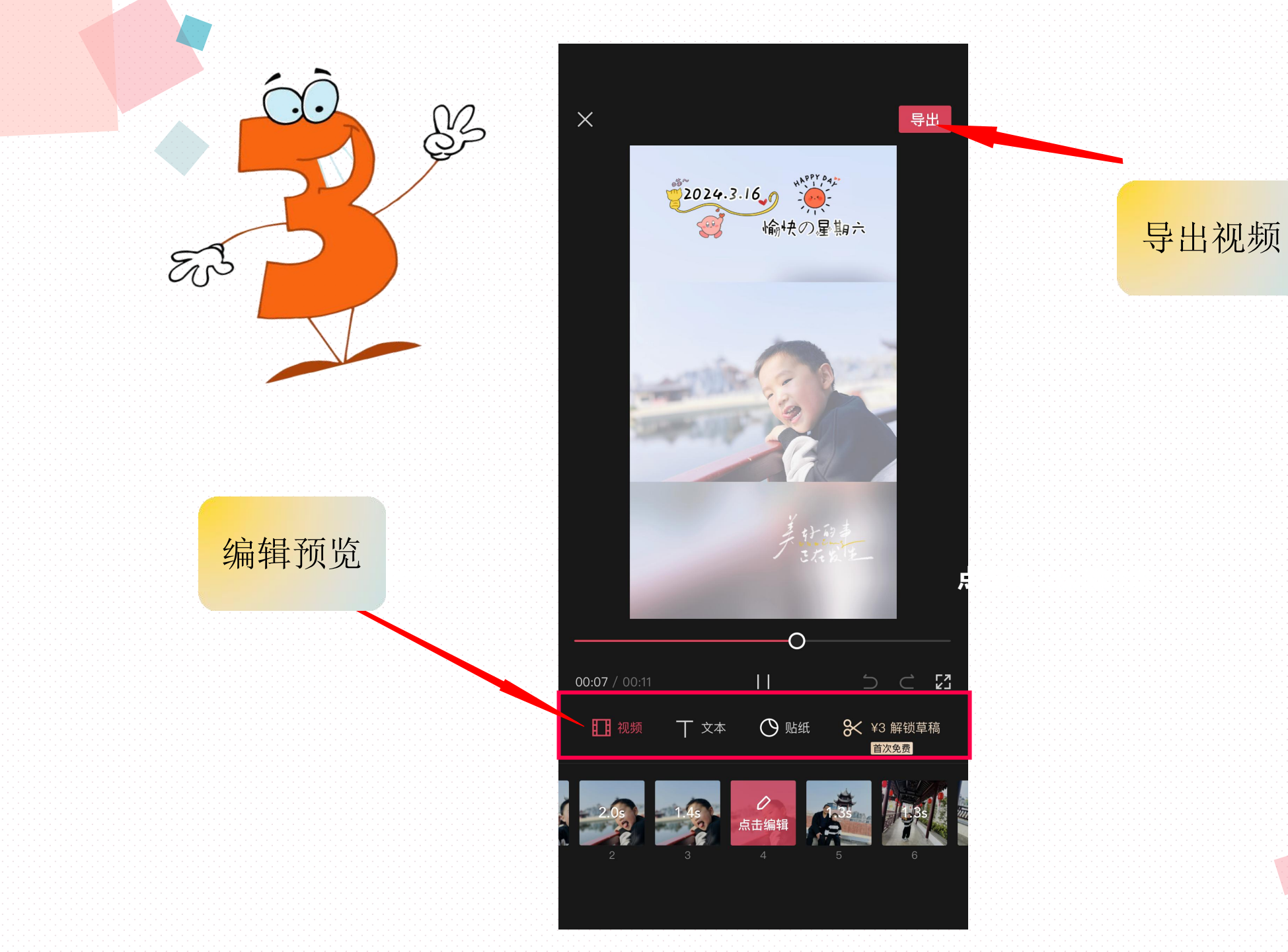

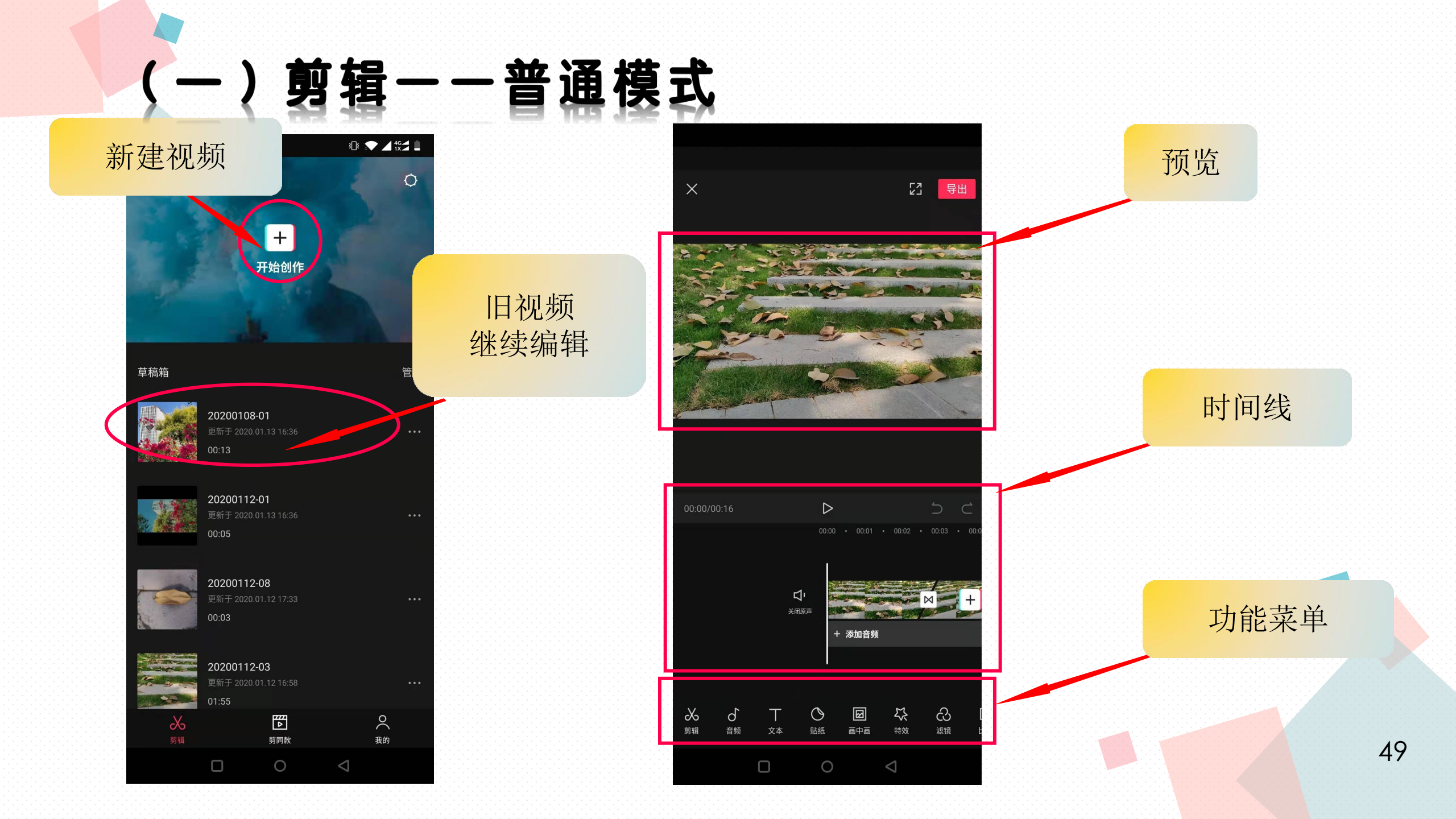

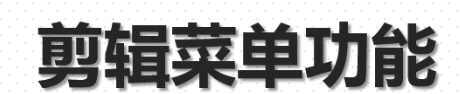

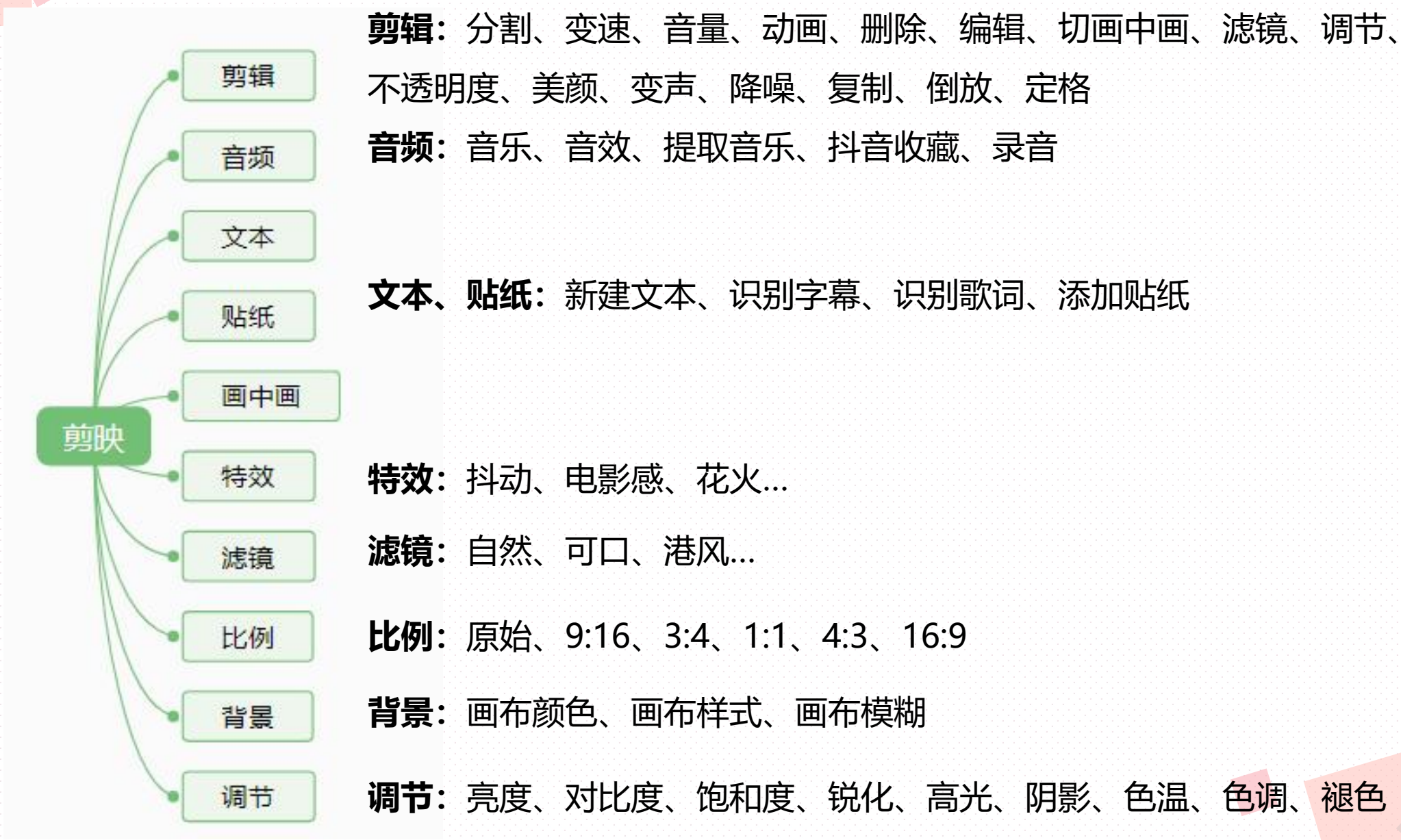

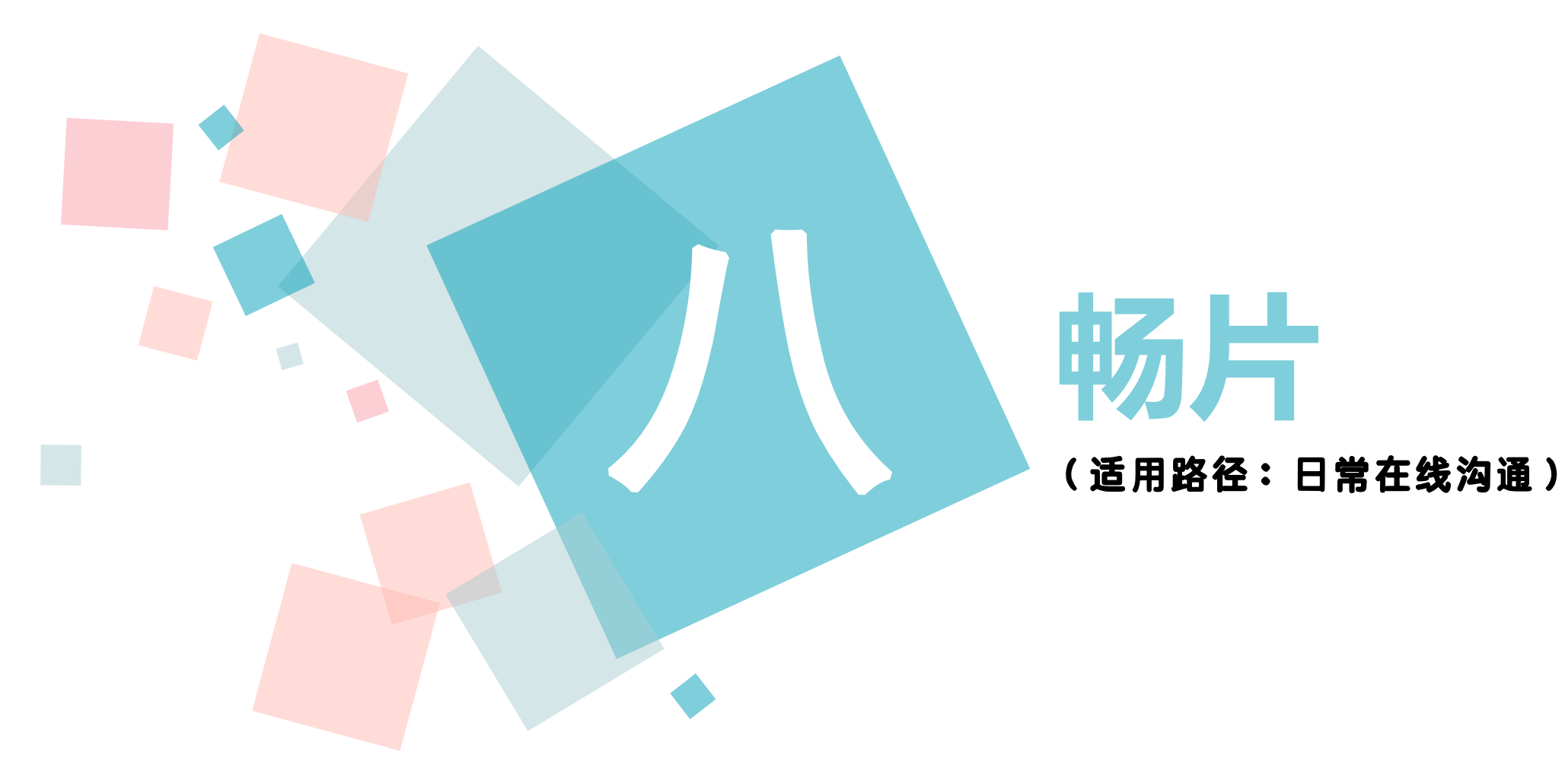

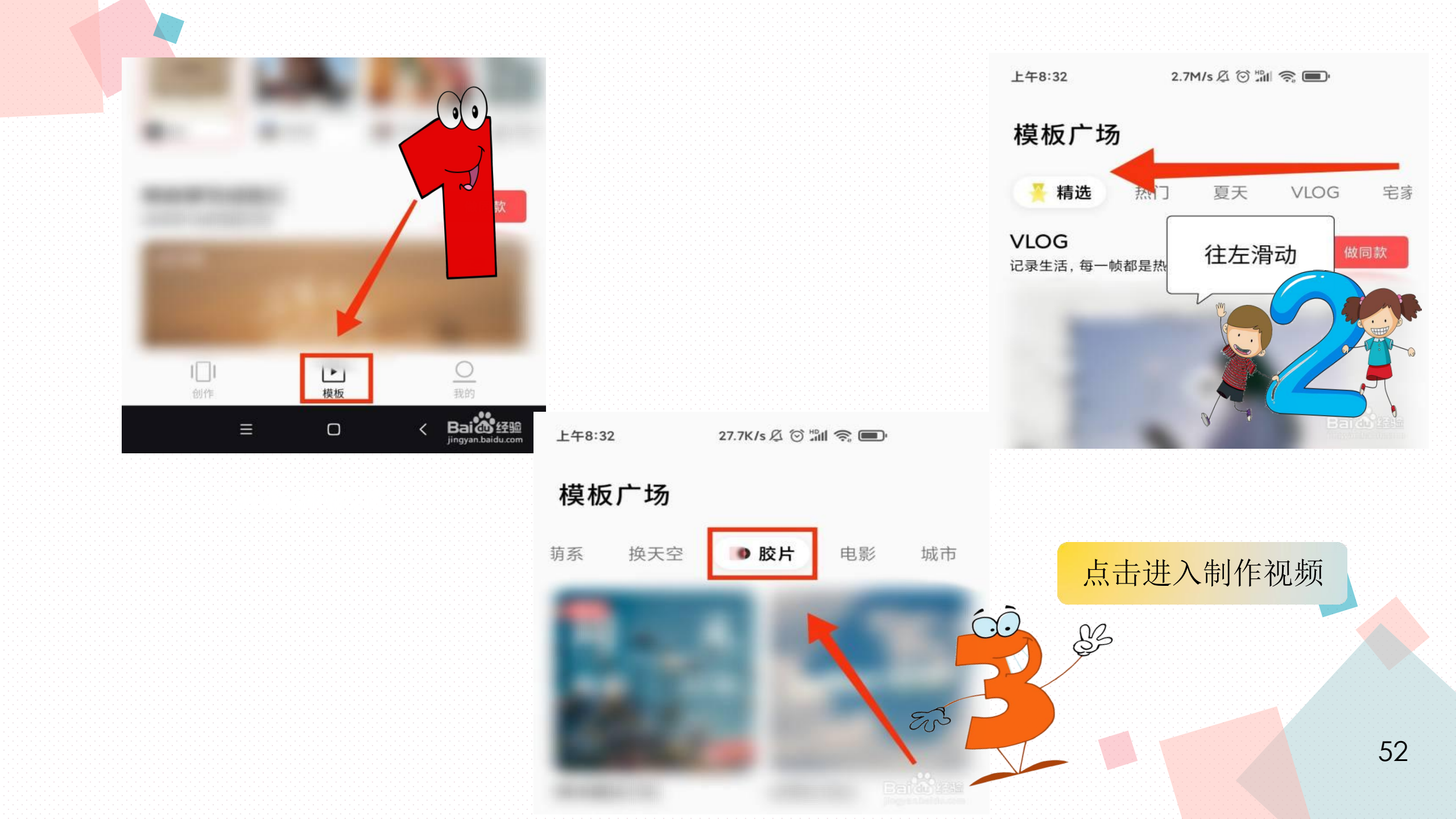

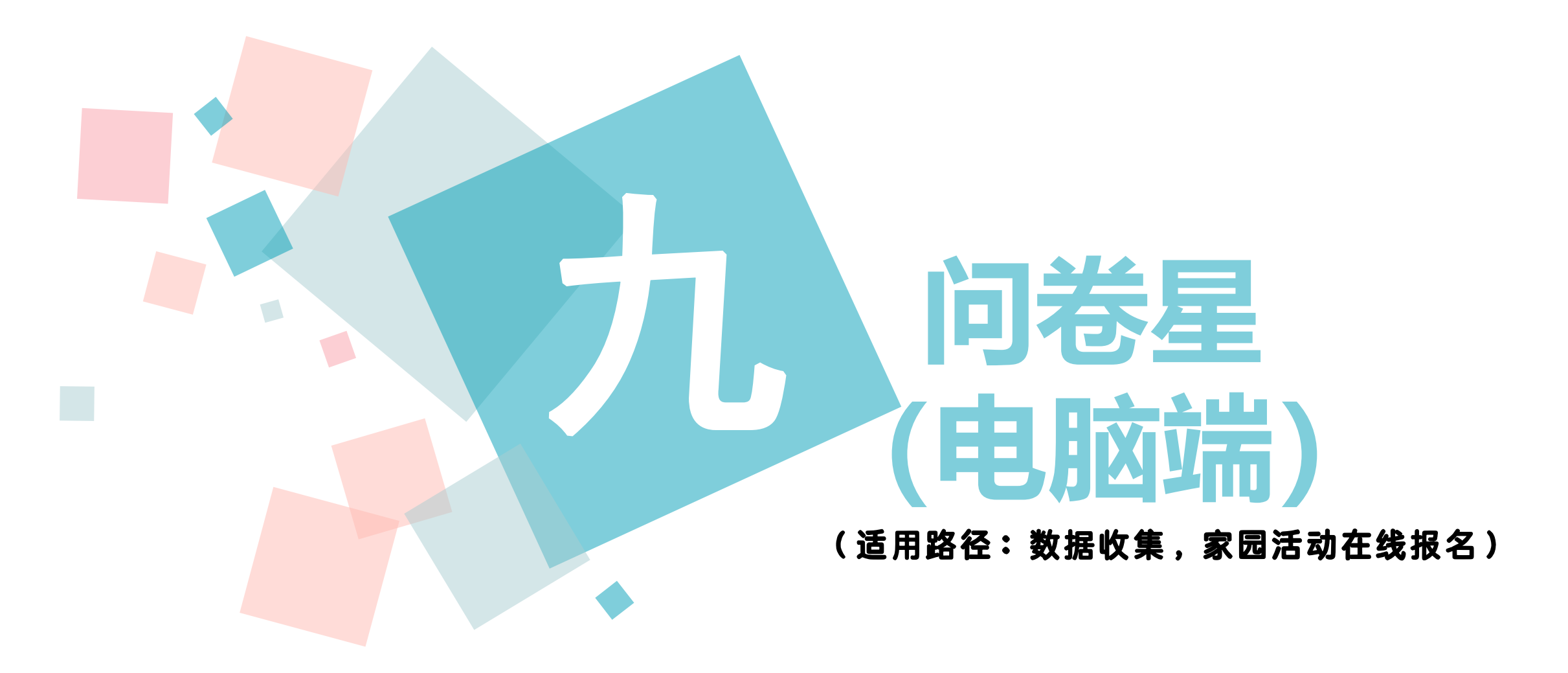

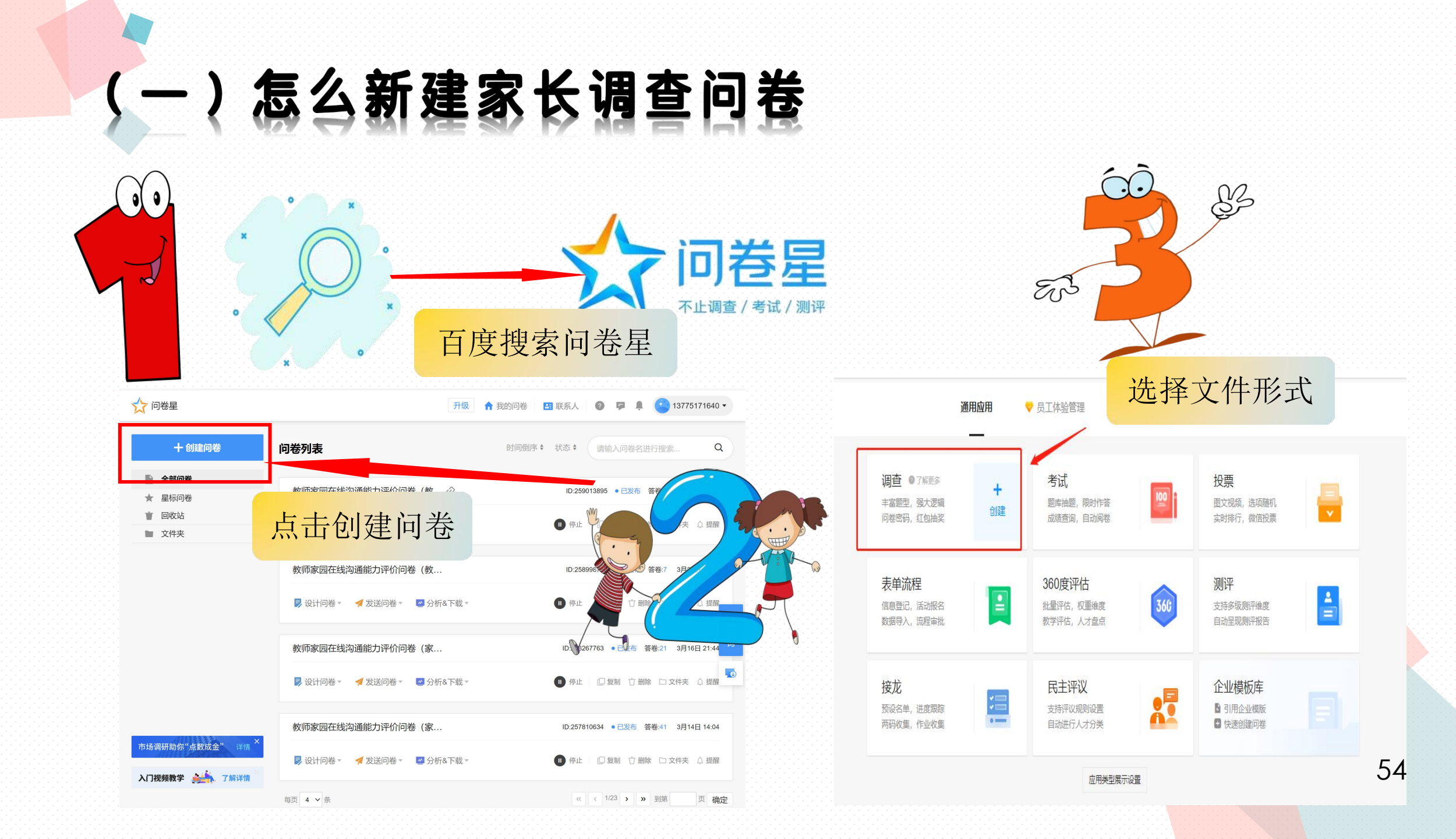

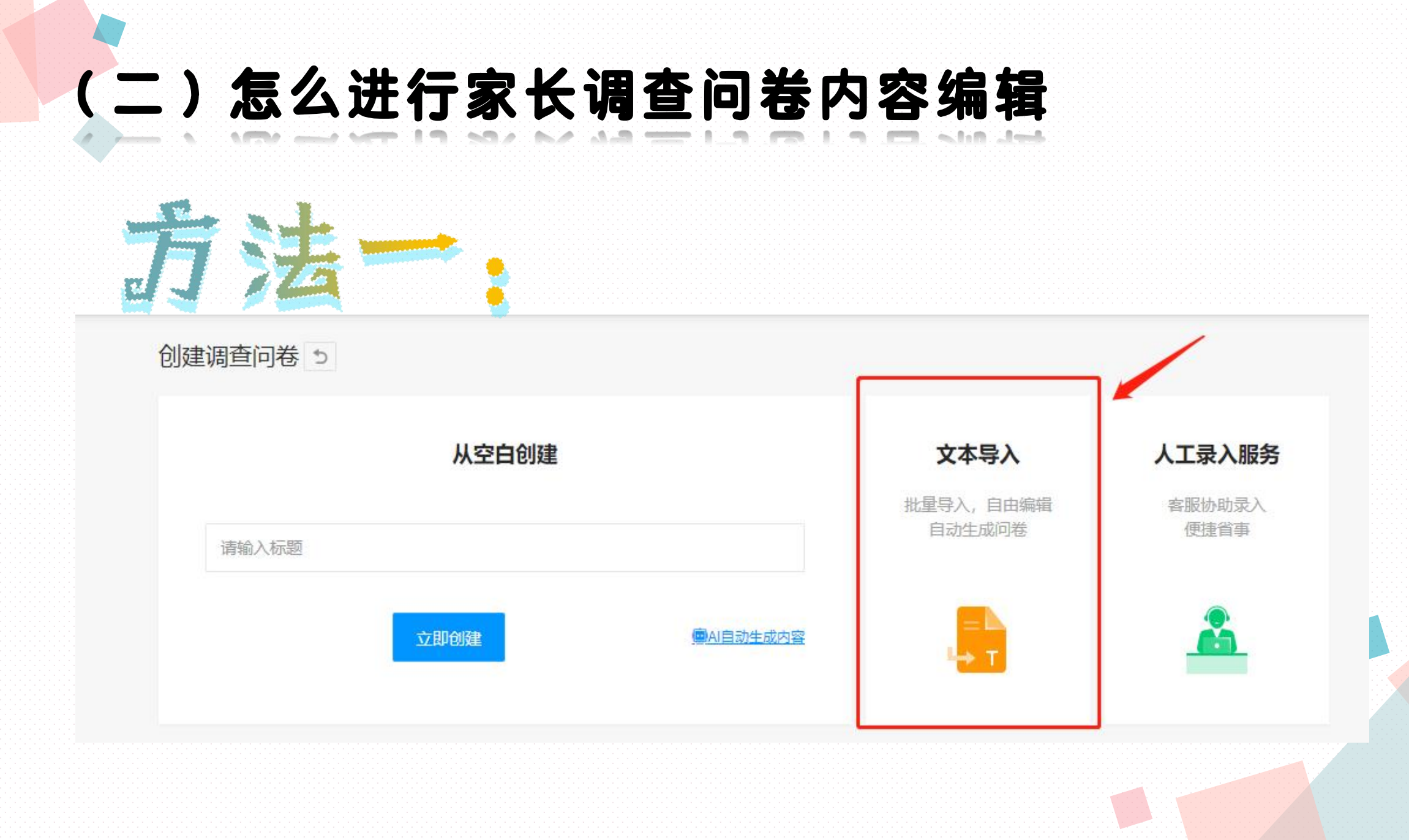

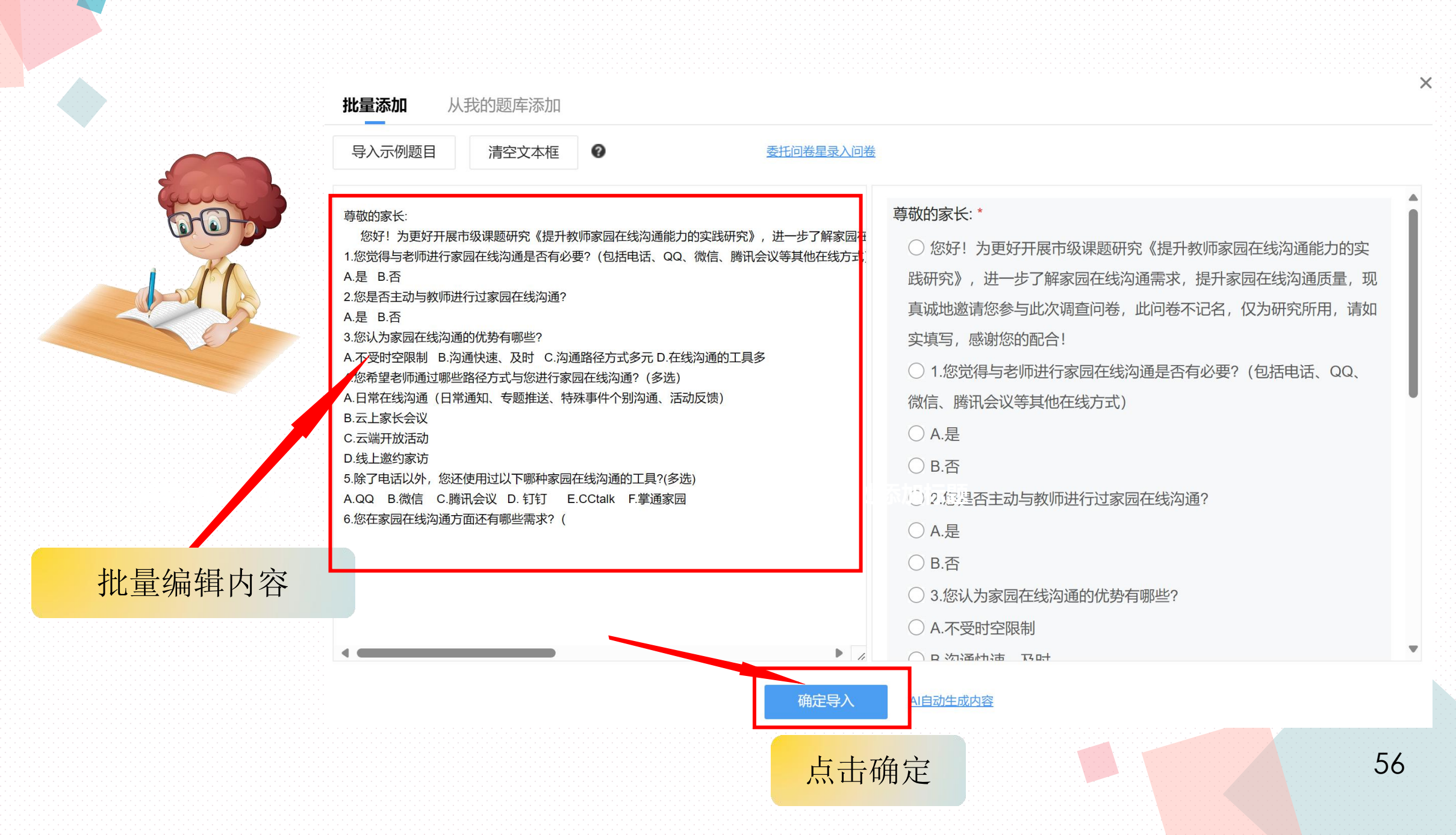

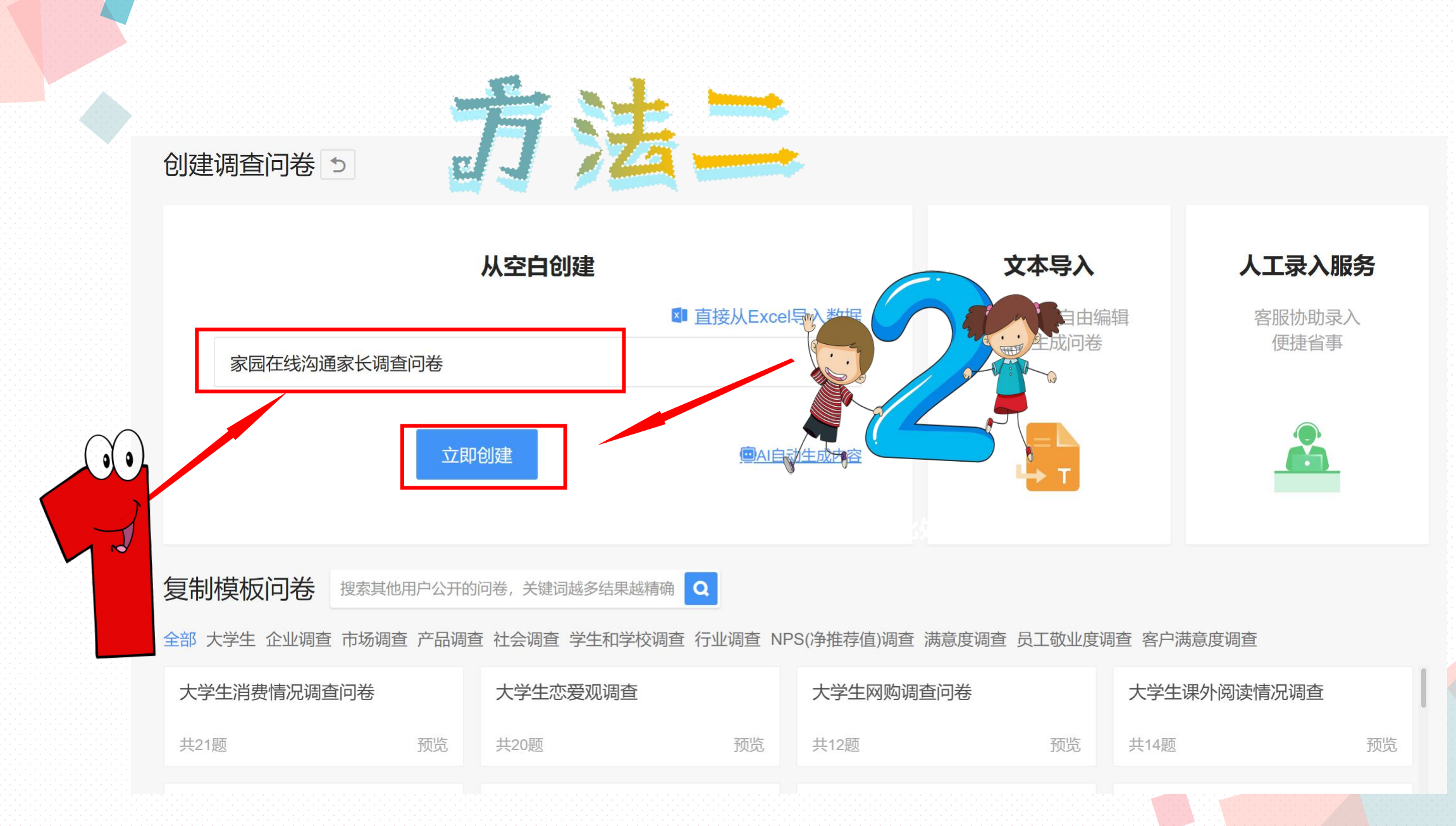

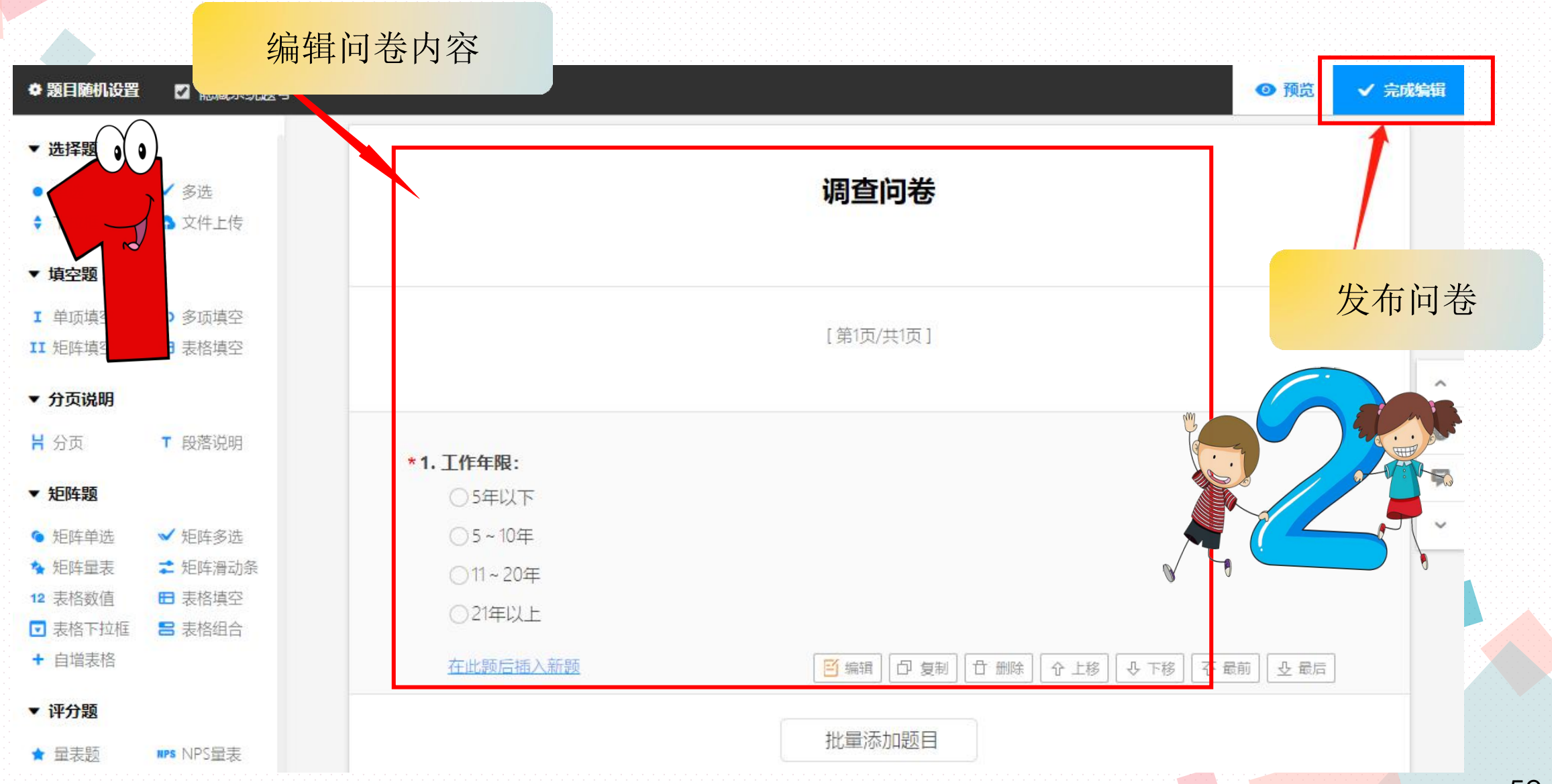

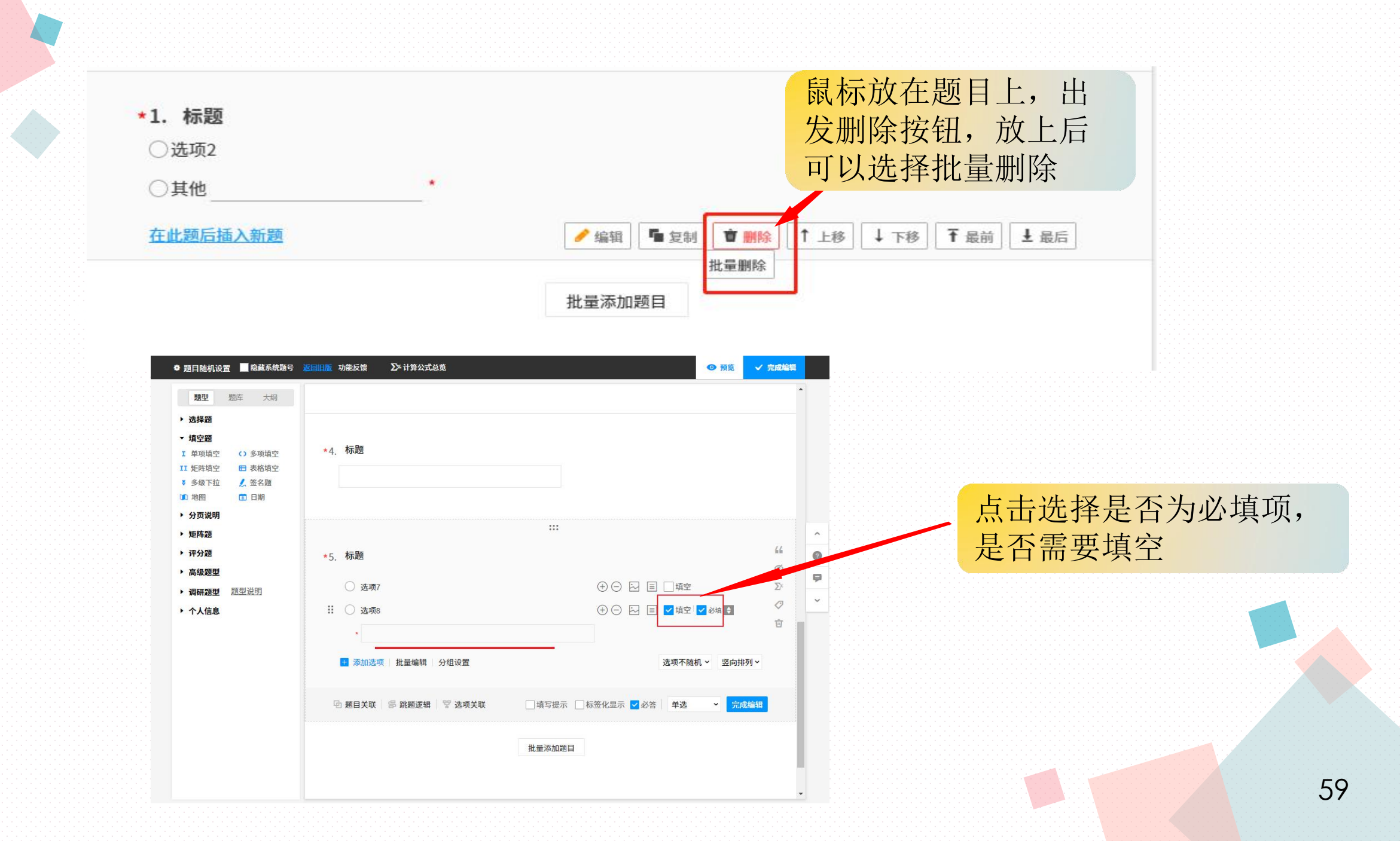

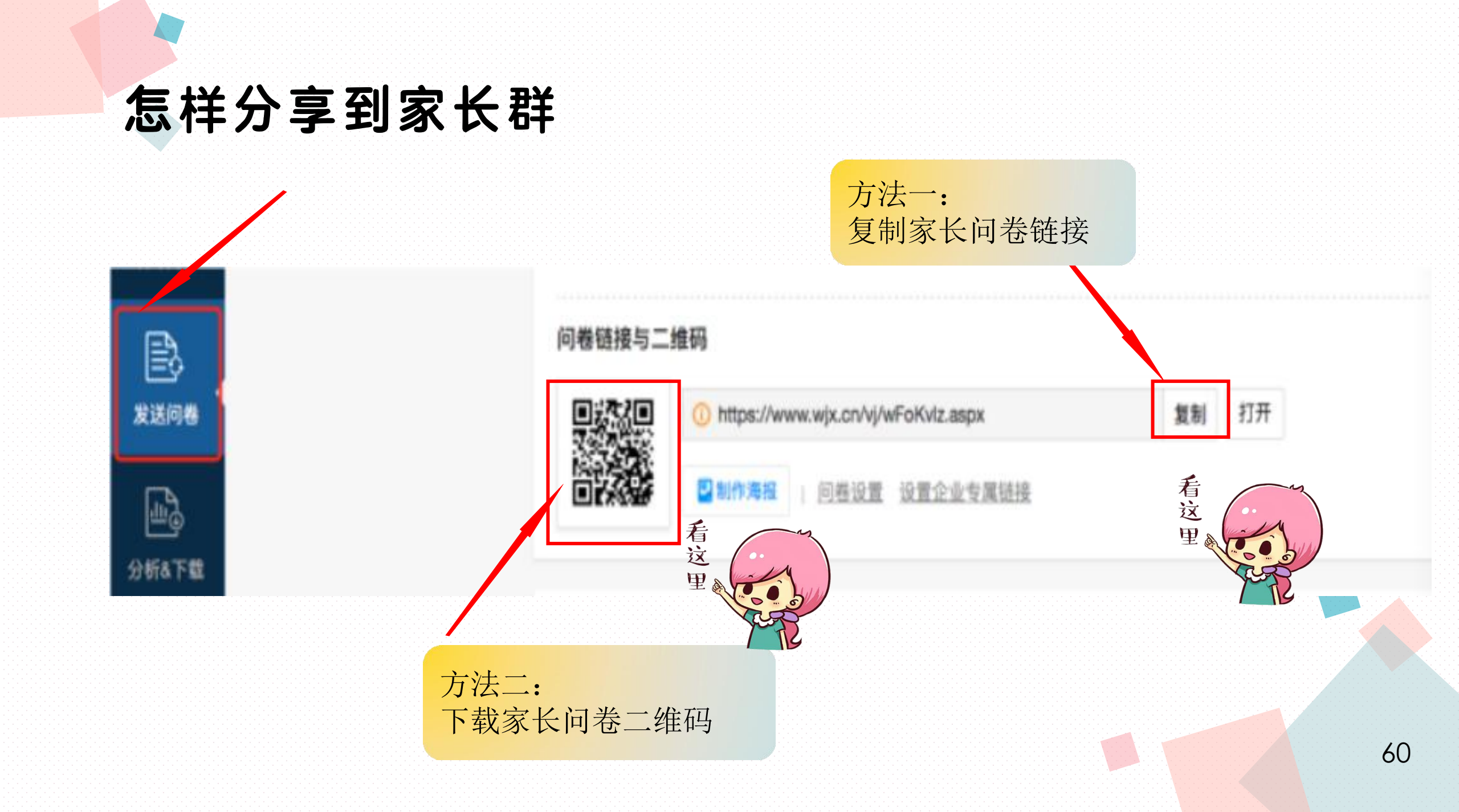

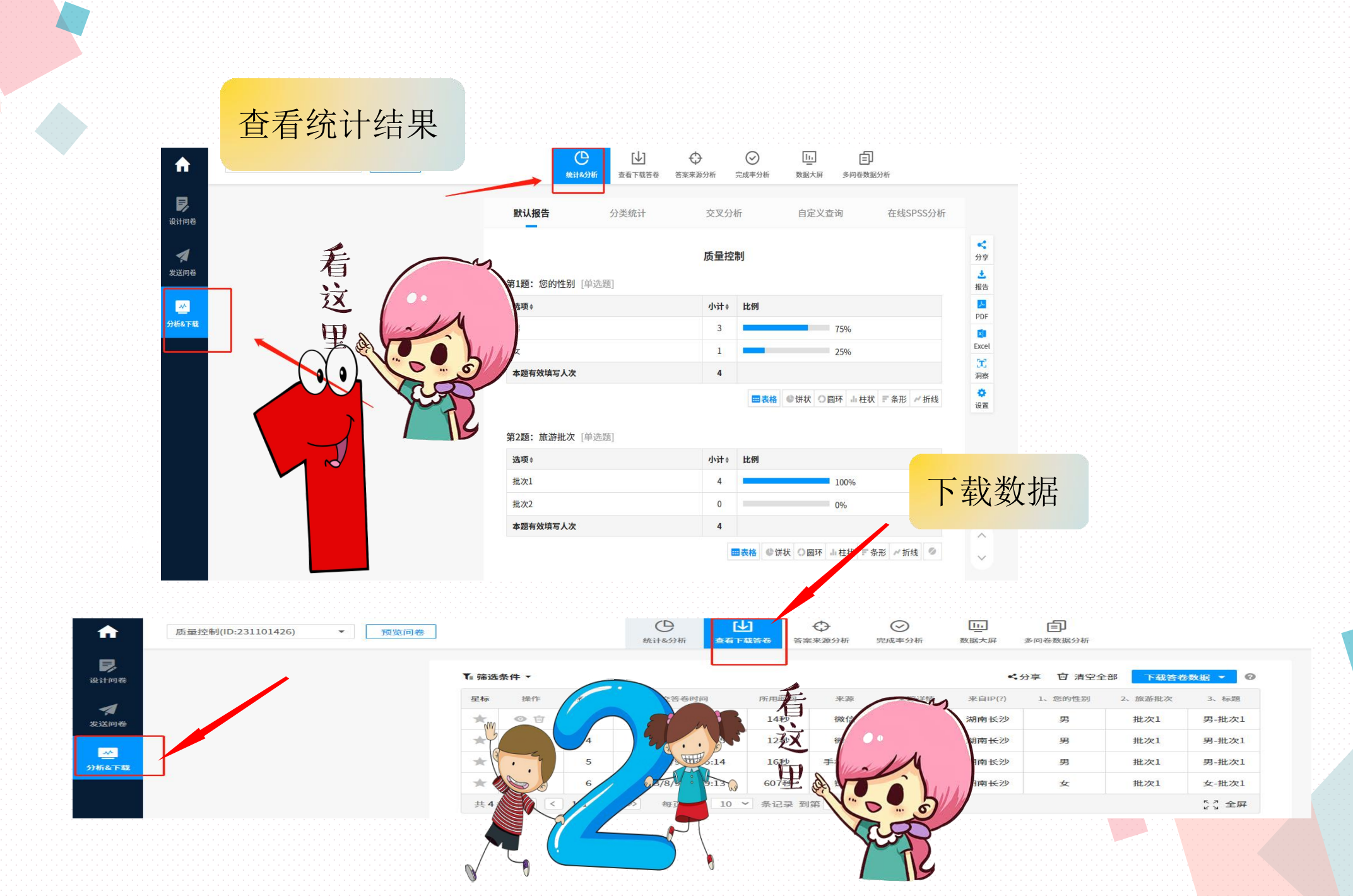

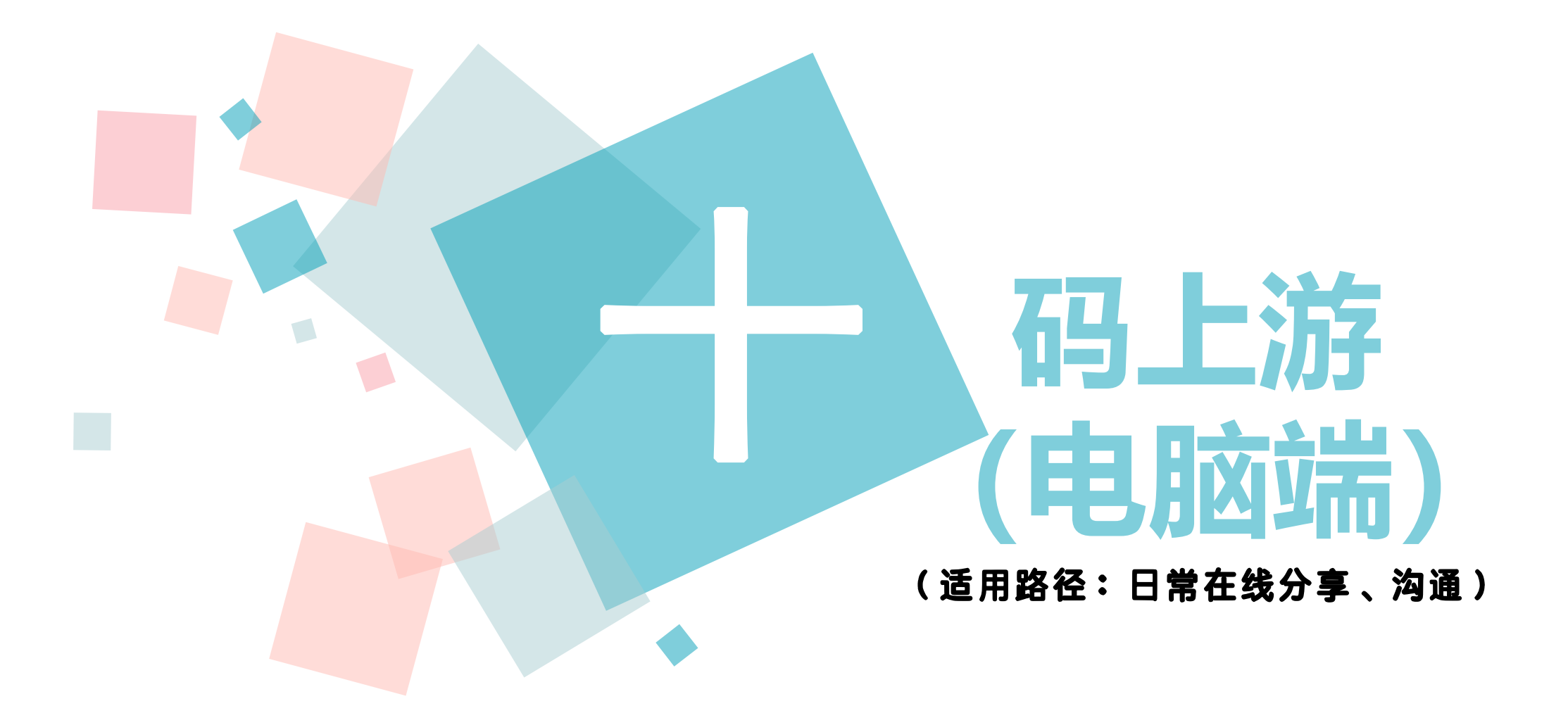

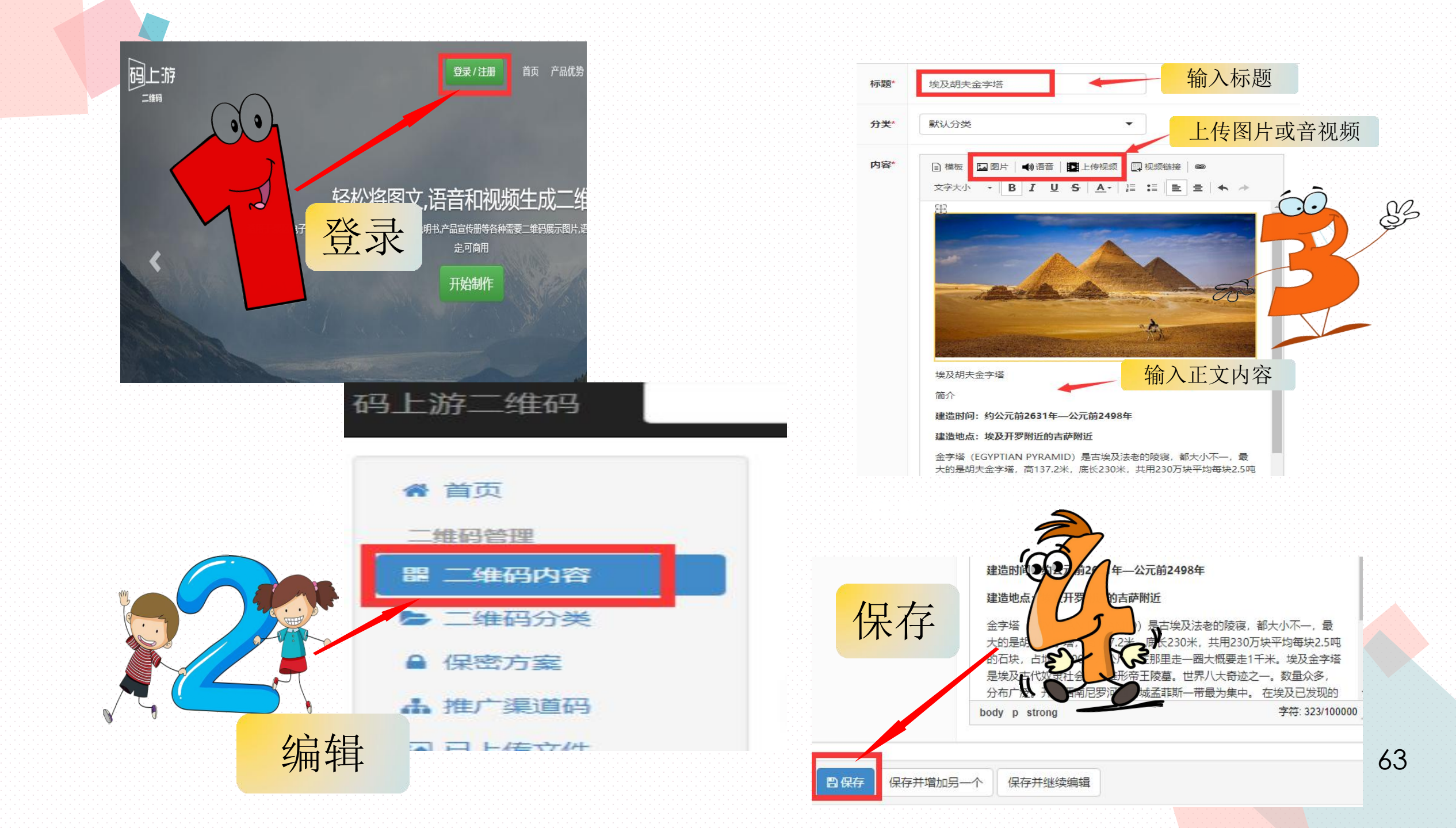

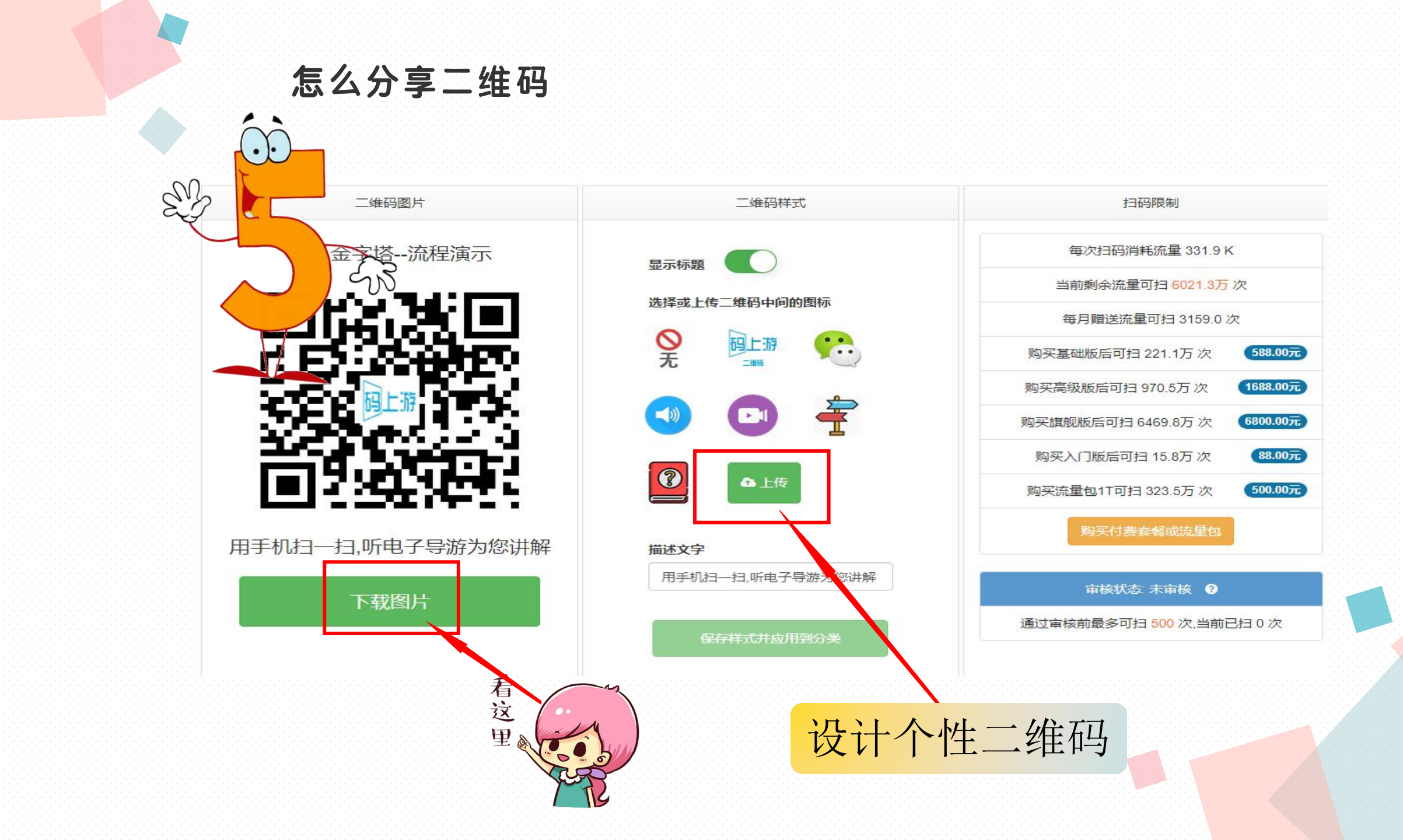